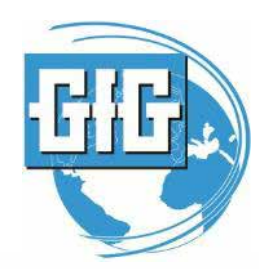

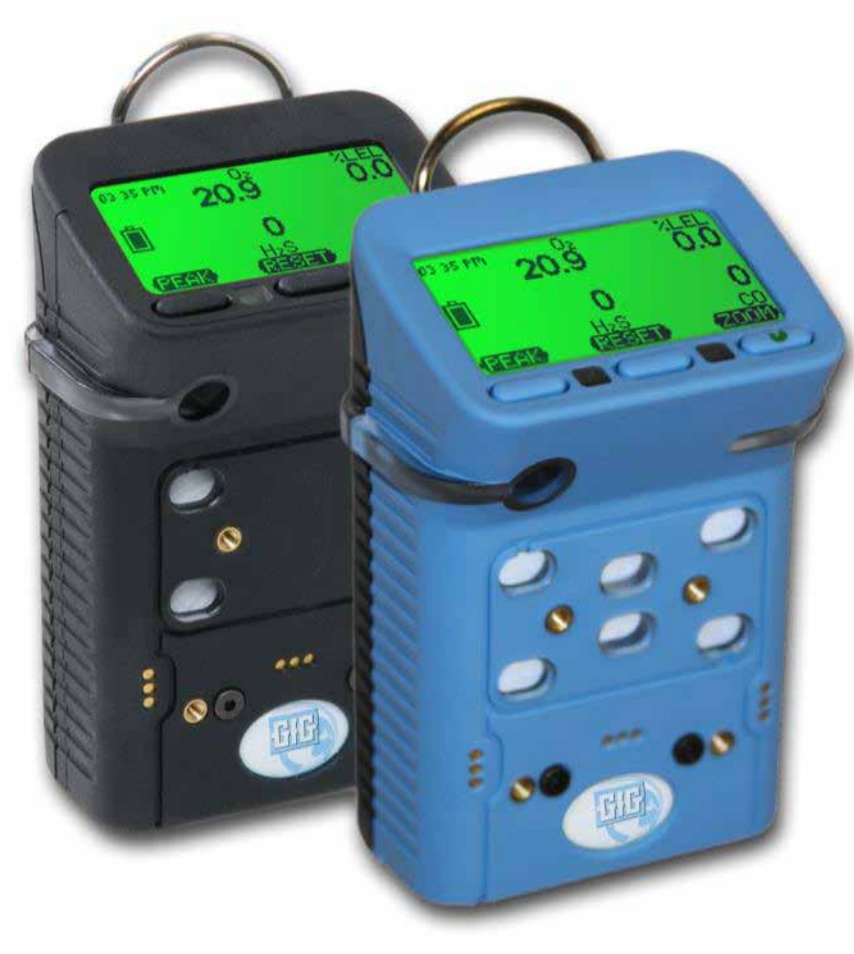

February 27, 2013

G450 / G460 Basic Operation

GfG Instrumentation, Ann Arbor, MI 48108

Toll free: (800) 959-0329

Internet: www.gfg-inc.com

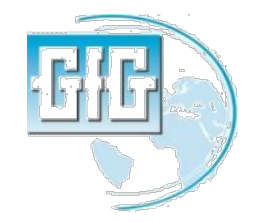

Slide 1

# PELIGROS ATMOSFERICOS MAS COMUNES

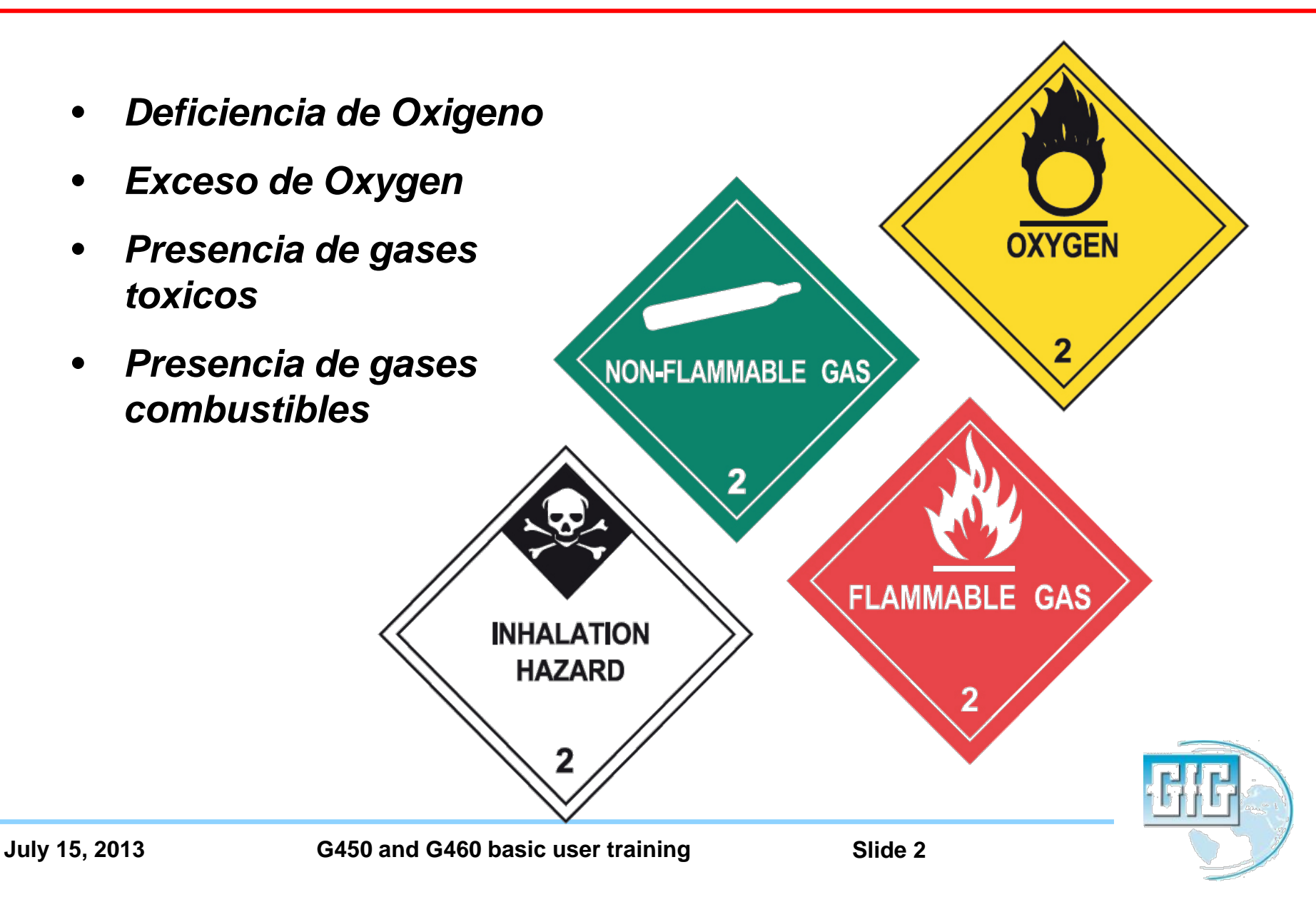

- 78.1 % Nitrogeno
- 20.9 % Oxygeno
- 0.9 % Argon
- 0.1 % Otros gases
  - Vapor de Agua
  - **CO**<sub>2</sub>
  - Otros gases rastreables

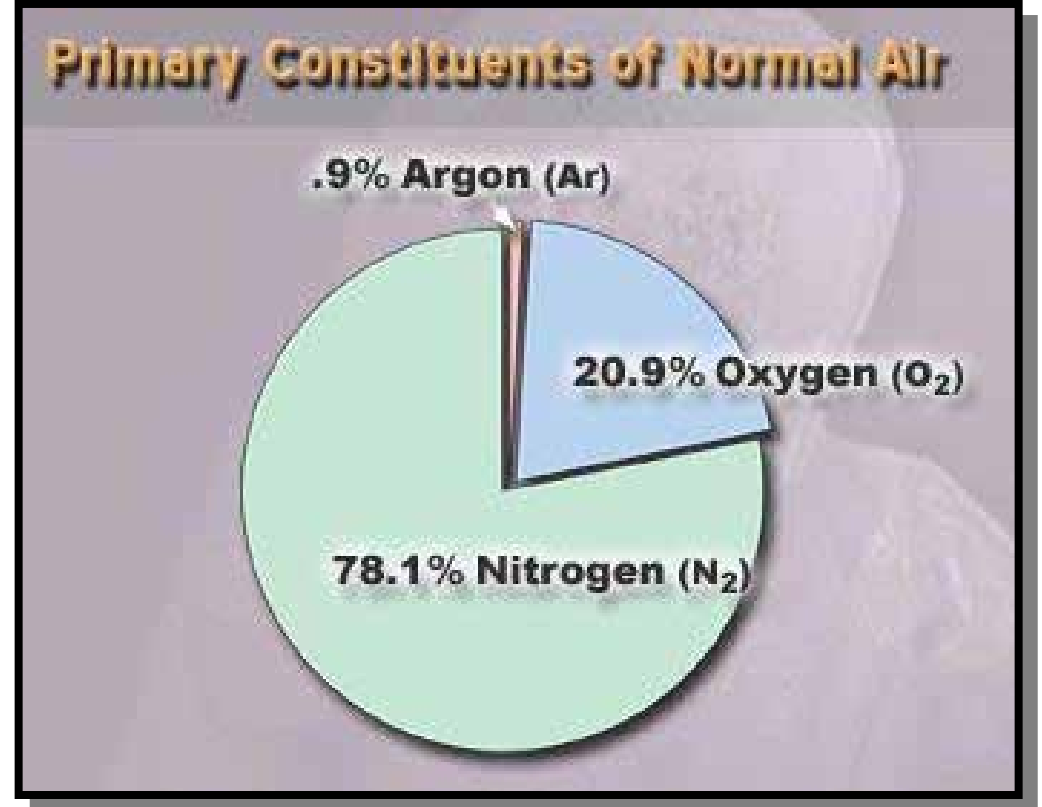

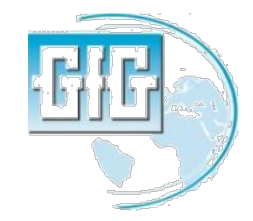

#### Deficiencia de Oxígeno

 Cualquier area que tenga un nivel de Oxigeno menor a 19.5% por volumen es considerada estar con deficiencia de Oxigeno

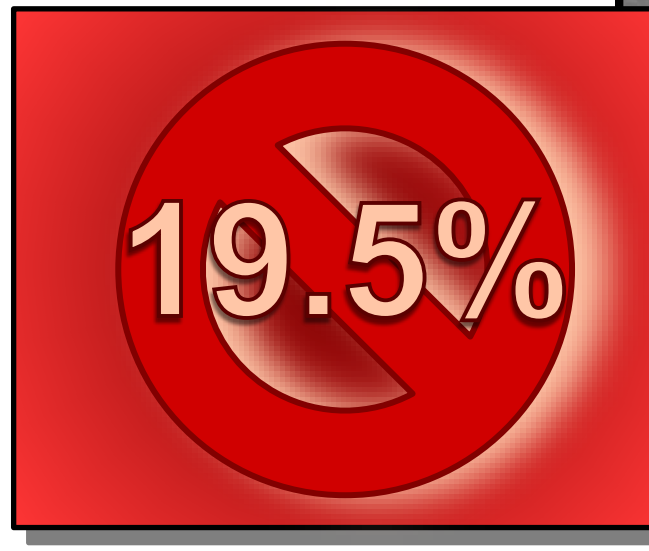

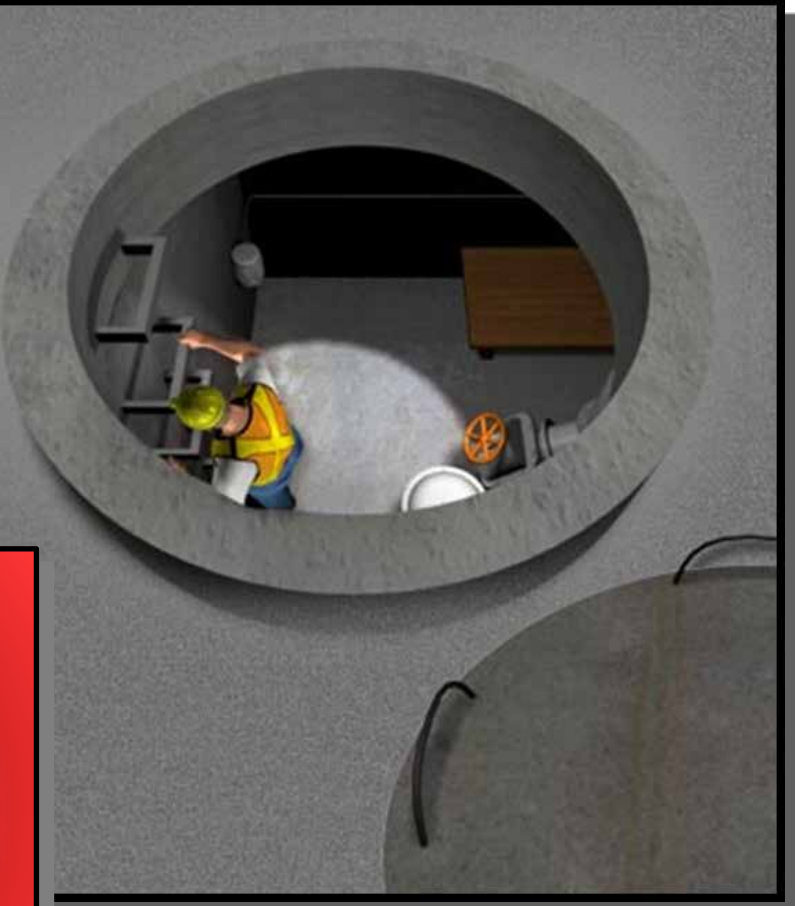

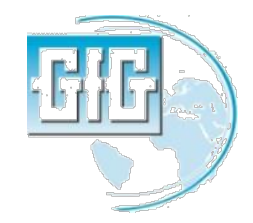

#### Causas de la Deficiencia de Oxigeno

- Combustion
  - Equipos de soldadura y corte
  - Motores con combustion interna
  - Descomposición de materia orgánica
  - Alimentos putrefactos, flora y fermantación
  - Oxidacion de metales
  - Corrosión
- Intertización
- Desplazamiento
- Absorción

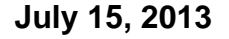

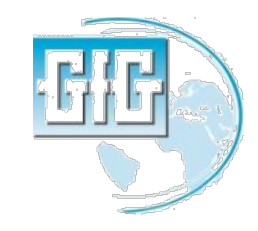

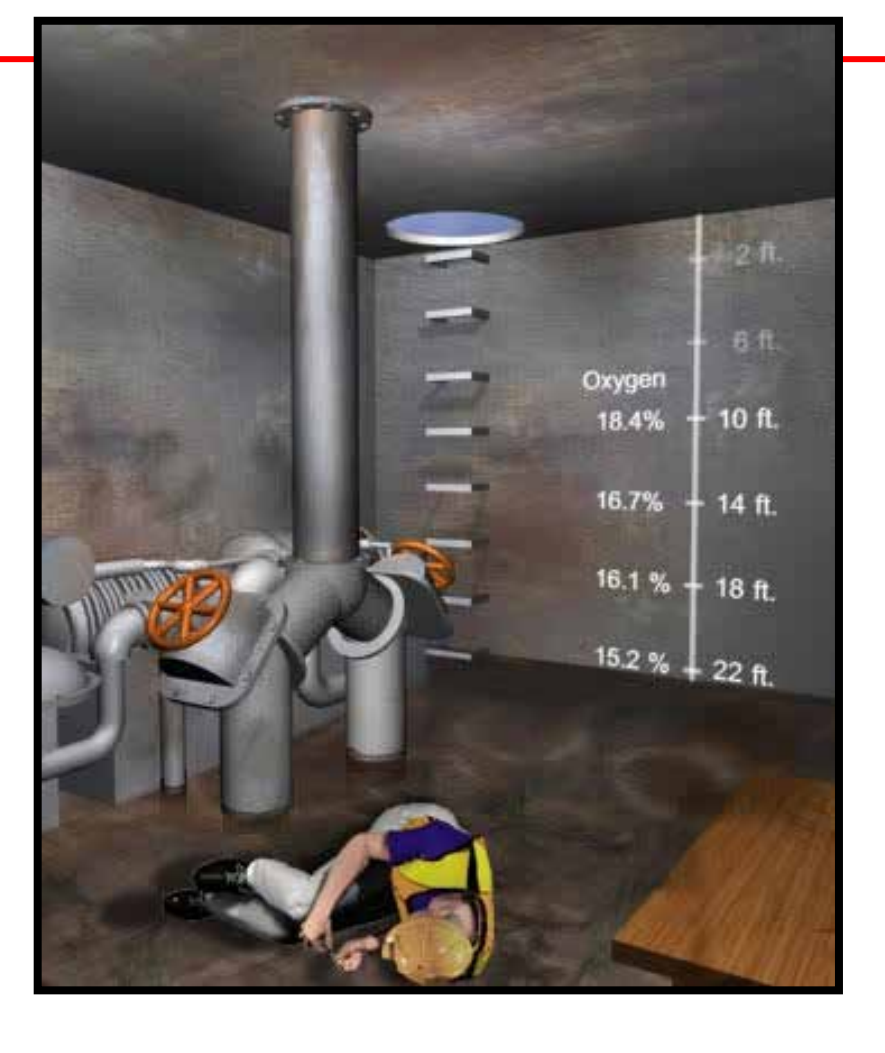

# Desplazamiento de oxígeno en un espacio confinado abierto en la parte superior

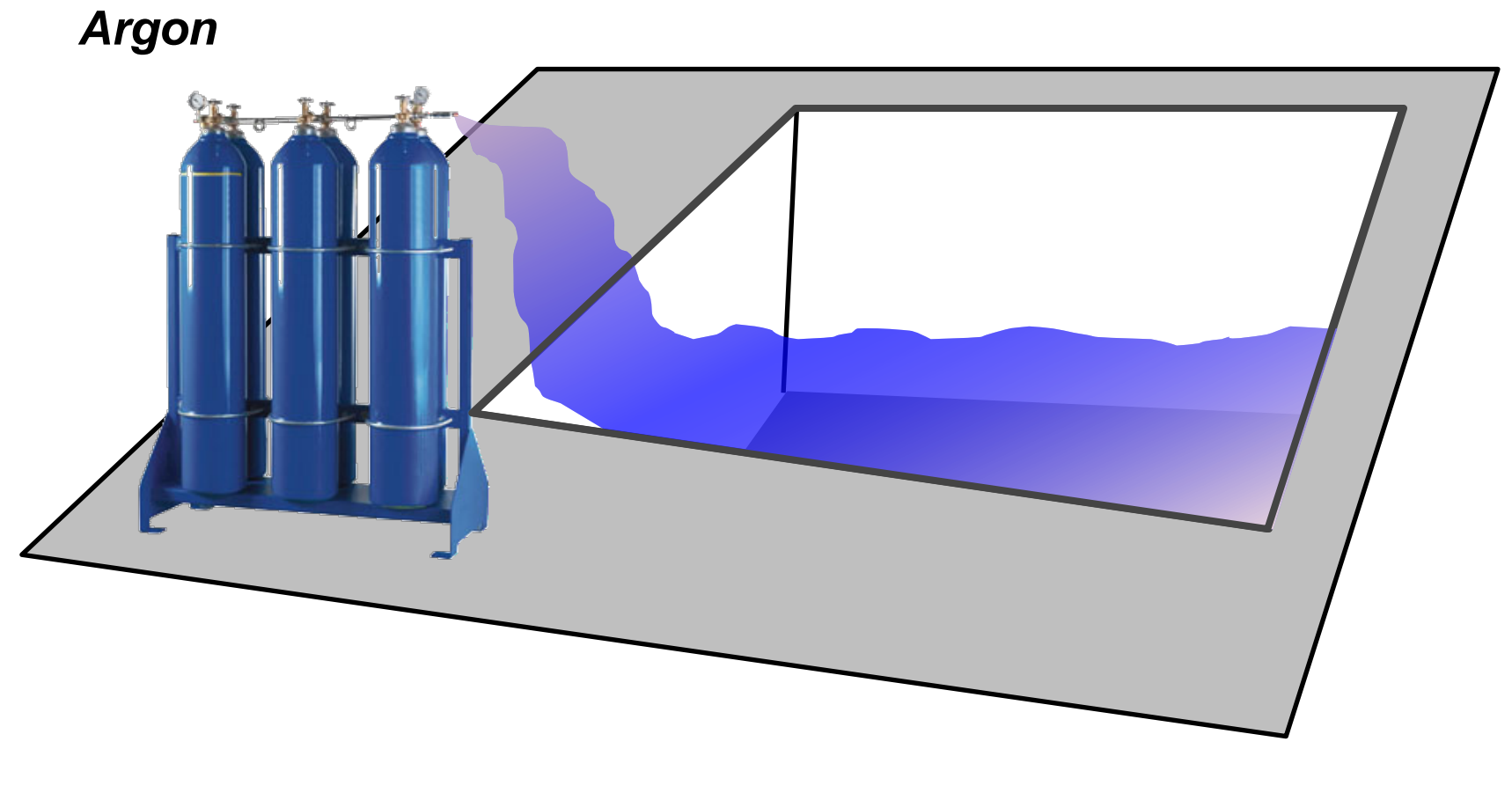

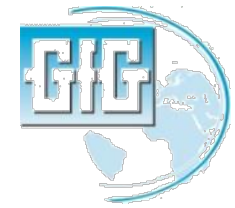

### Desplazamiento deliberado de oxígeno (inertización) en un recipiente completamente cerrado

- Por cada 5% del total de total volume desplazado, la concentración de O2 disminuye a casi 1%
- Si 5% de aire fresco en un contenedor cerrado es desplazado por Metano, la concentración de O2 será de casi 19.9%
- La atmosfera será completamente explosive mientras la concentración de O2 sería por encima de la configuración normal de la alarma!

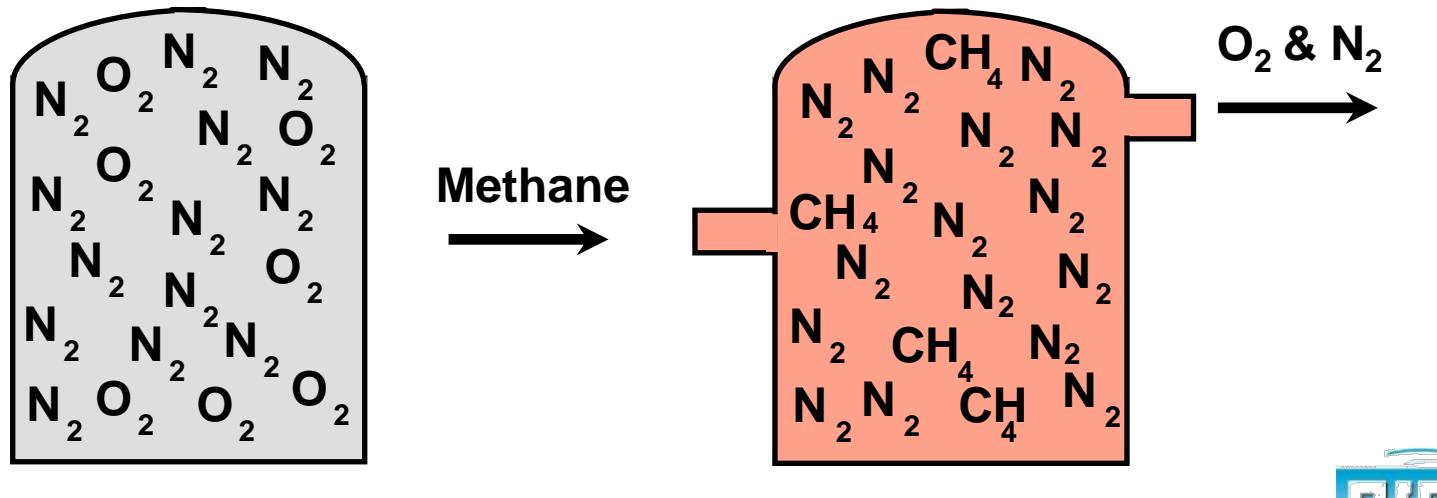

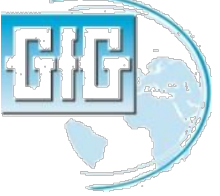

#### Enriquecimiento de Oxígeno

- Proporcionalmente incrementa el factor de muchas reacciones químicas
- Puede hacer convertir a los materiales combustibles ordinarios en inflamables o explosivos
- Cualquier area con nivel de O<sub>2</sub> mayor a 23.0% es peligrosament e enriquecido

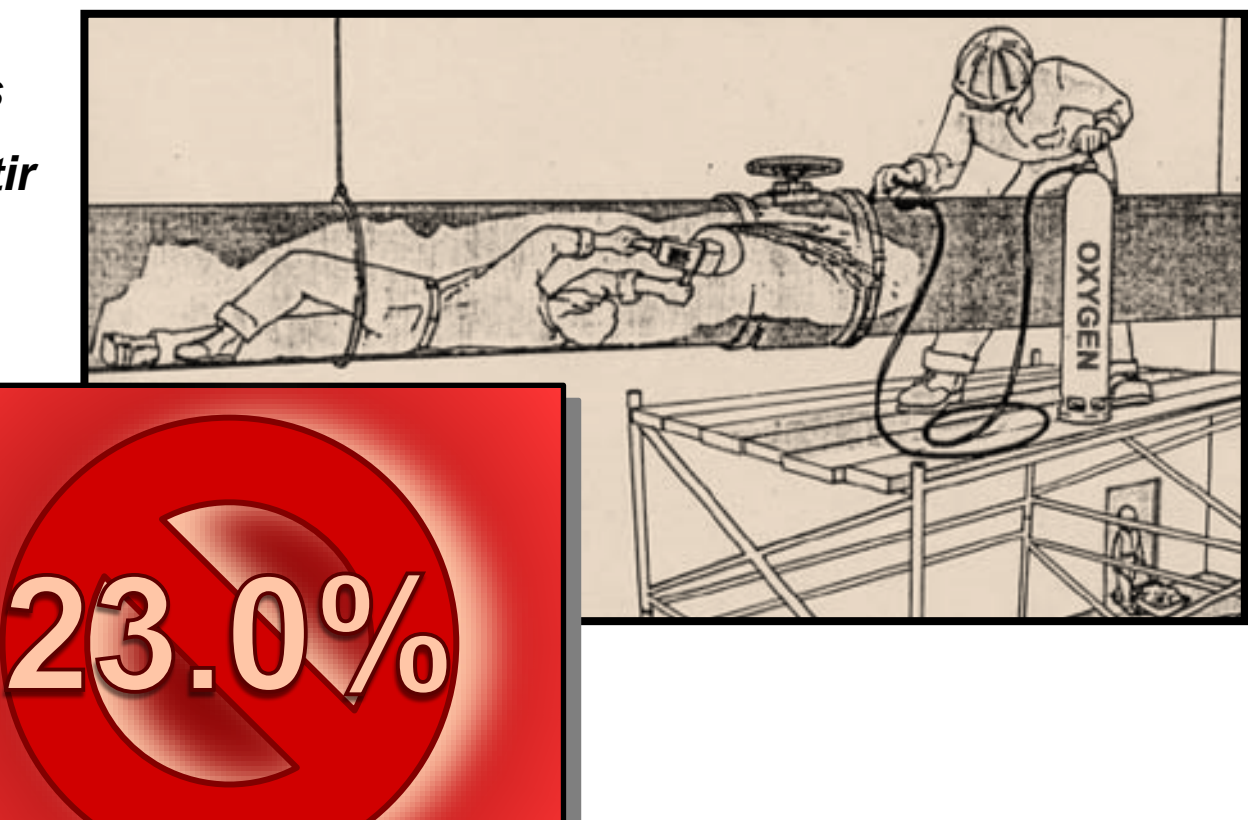

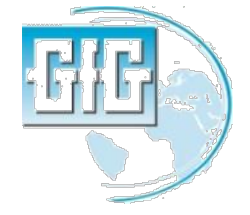

Slide 8

# Efectos de oxígeno en varias concentraciones

| Concentration | Effect                                                                                                  |
|---------------|----------------------------------------------------------------------------------------------------|
| > 23%         | Enriquecimiento de oxígeno                                                                              |
| 20.90%        | Concentración de aire normal                                                                            |
| 19.50%        | Mínimo "nivel de segurida"                                                                              |
| 16%           | Primera señal o anoxia aparece                                                                          |
| 16 – 12%      | Incremento de respiración y pulsaciones,<br>coordinación muscular se deteriora<br>ligeramente           |
| 14 – 10%      | conciencia continua, trastornos emocionales,<br>fatiga anormal al ejercicio, la respiración<br>alterada |
| 10 – 6%       | Nauceas y vómitos, inabilidad para moverse<br>libremente y pérdida de conciencia pudiera<br>ocurrir     |
| < 6%          | Movimientos convulsivos y jadeos,<br>detenimiento de la respiración                                     |

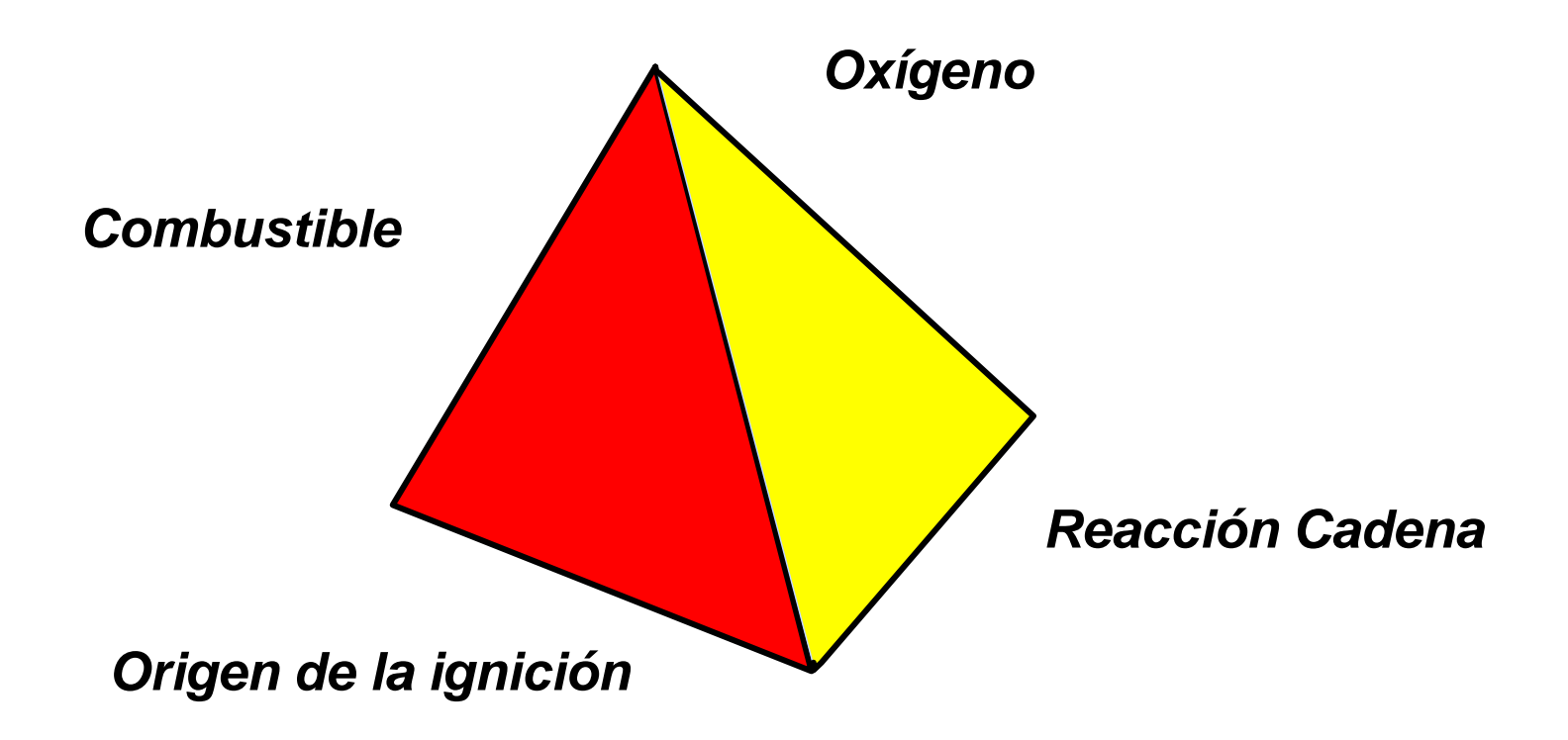

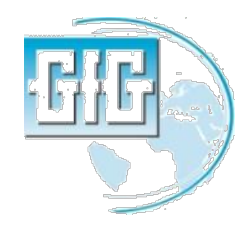

### Límites Explosivos

- Limite Explosivo Inferior (LEL):
  - La minima concentración de un gas combustible o vapor en aire el cual se encenderá si un origen de ignición está presente.
- Limite Explosivo Superior (UEL):
  - La mayoría pero no todos los gases combustibles un límite explosivo superior
  - Máxima concentración en el aire el cual soportará la combustion
  - Concentraciones que están por encima de la UEL son también "ricas " para la combustión

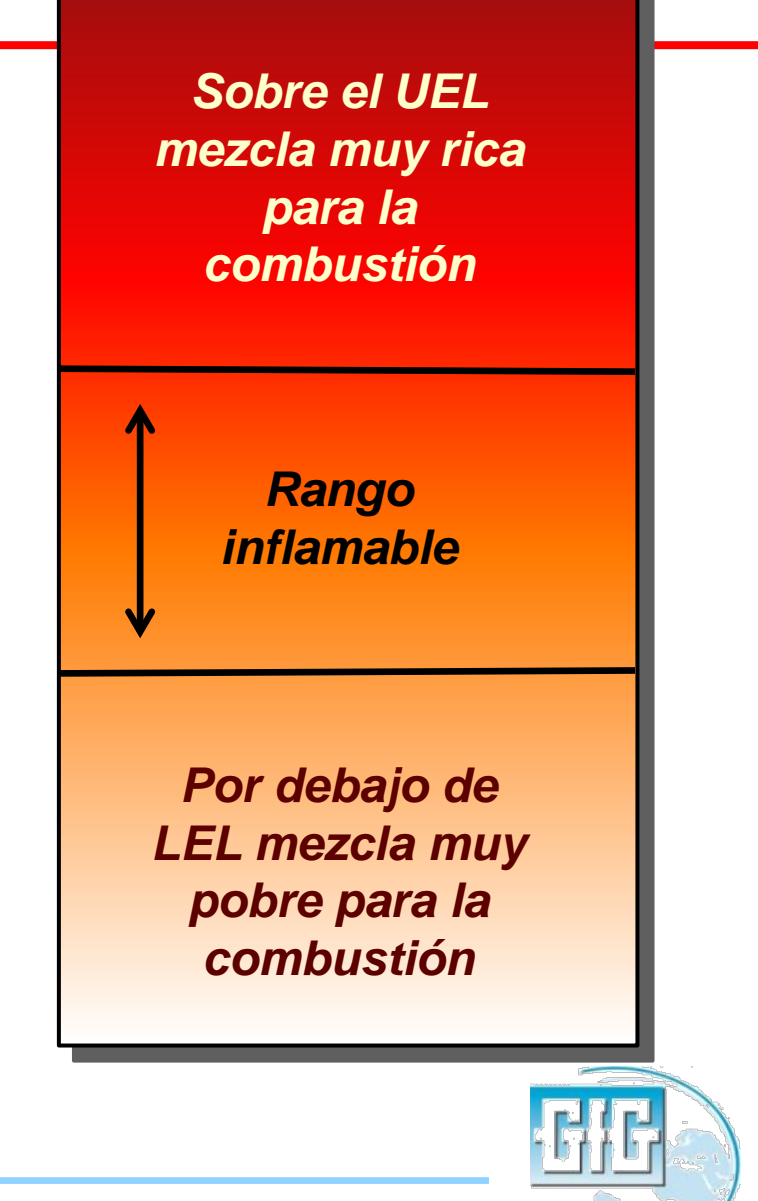

#### Diferentes gases tienen diferentes rangos de inflamabilidad

**Gas Concentration** 

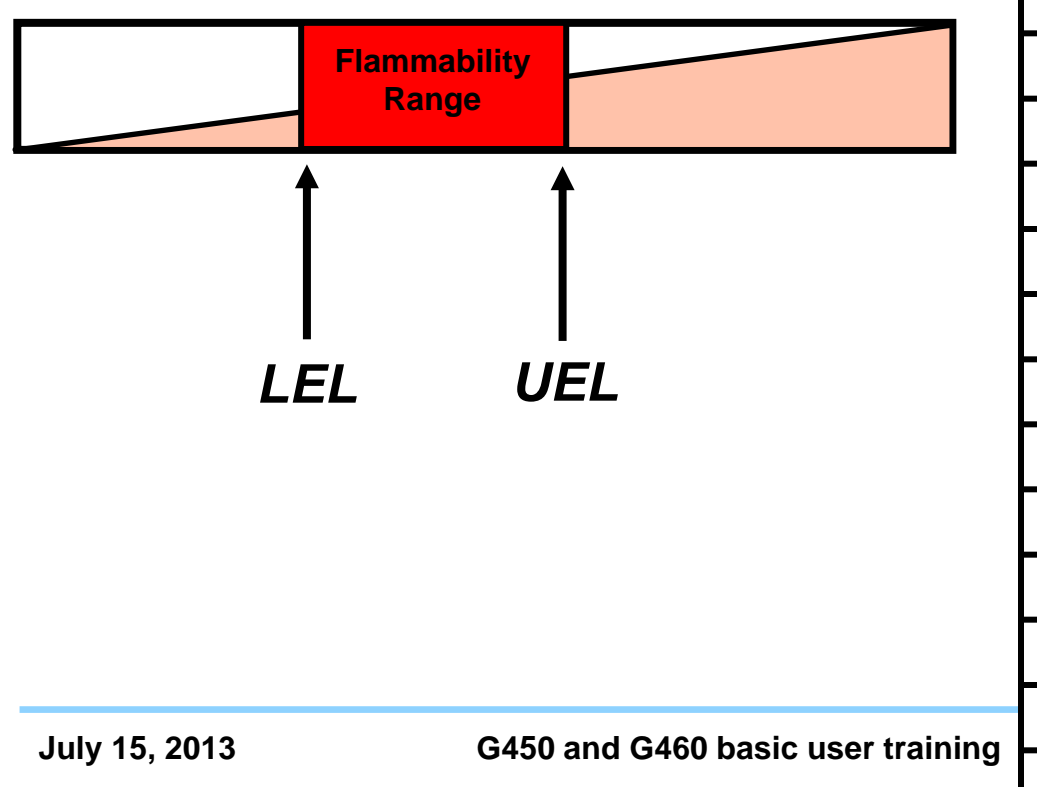

| Fuel Gas             | LEL (%VOL) | UEL (%VOL) |
|----------------------|------------|------------|
| Acetylene            | 2.2        | 85         |
| Ammonia              | 15         | 28         |
| Benzene              | 1.3        | 7.1        |
| Butane               | 1.8        | 8.4        |
| Carbon Monoxide      | 12         | 75         |
| Ethylene             | 2.7        | 36         |
| Ethylene oxide       | 3.0        | 100        |
| Ethyl Alcohol        | 3.3        | 19         |
| Fuel Oil #1 (Diesel) | 0.7        | 5          |
| Hydrogen             | 4          | 75         |
| Isobutylene          | 1.8        | 9          |
| Isopropyl Alcohol    | 2          | 12         |
| Gasoline             | 1.4        | 7.6        |
| Kerosine             | 0.7        | 5          |
| Methane              | 5          | 15         |
| MEK                  | 1.8        | 10         |
| Hexane               | 1.1        | 7.5        |
| Pentane              | 1.5        | 7.8        |
| Propane              | 2.1        | 10.1       |
| Toluene              | 1.2        | 7.1        |
| p-Xylene             | 1.1        | 7.0        |

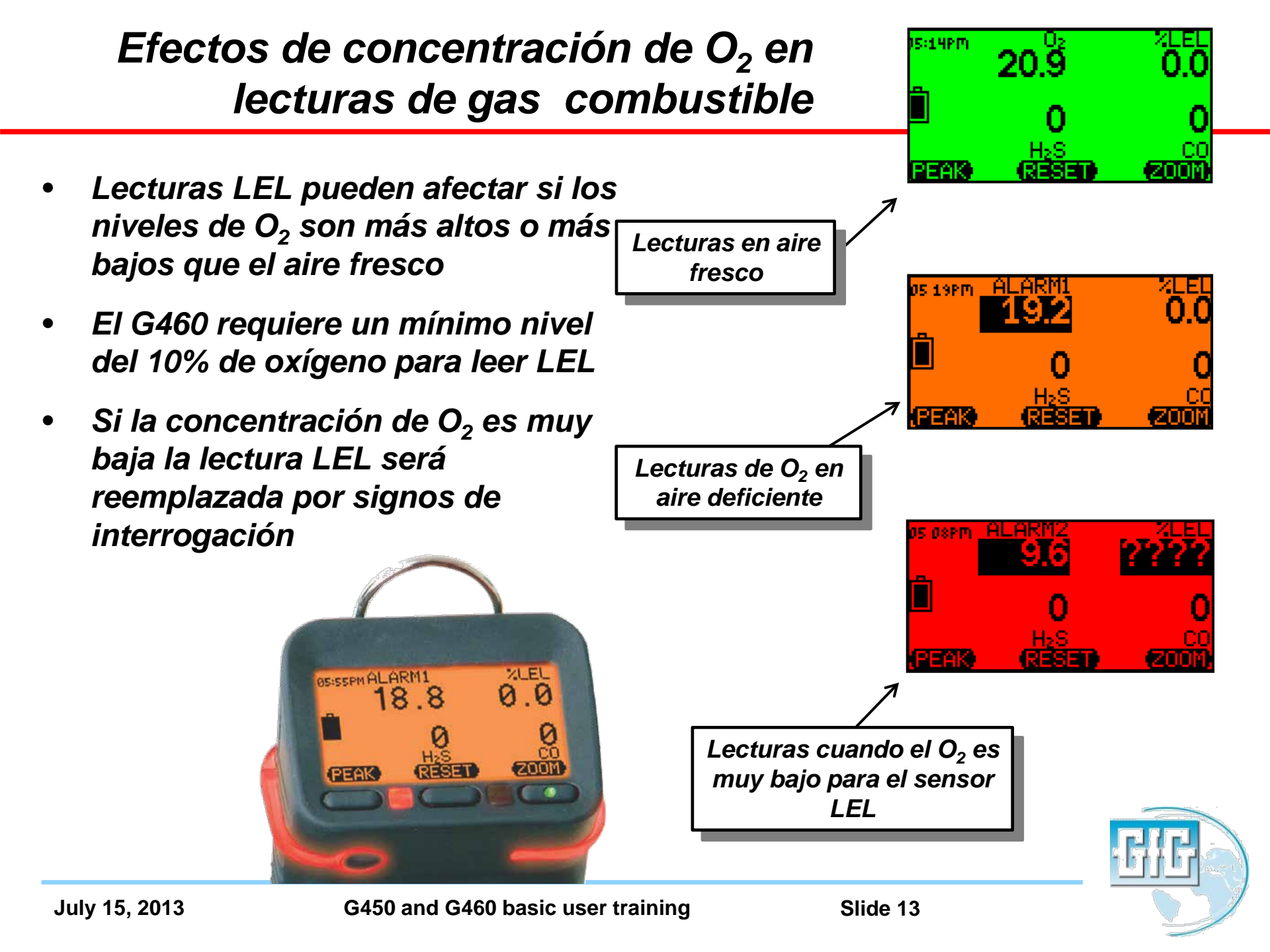

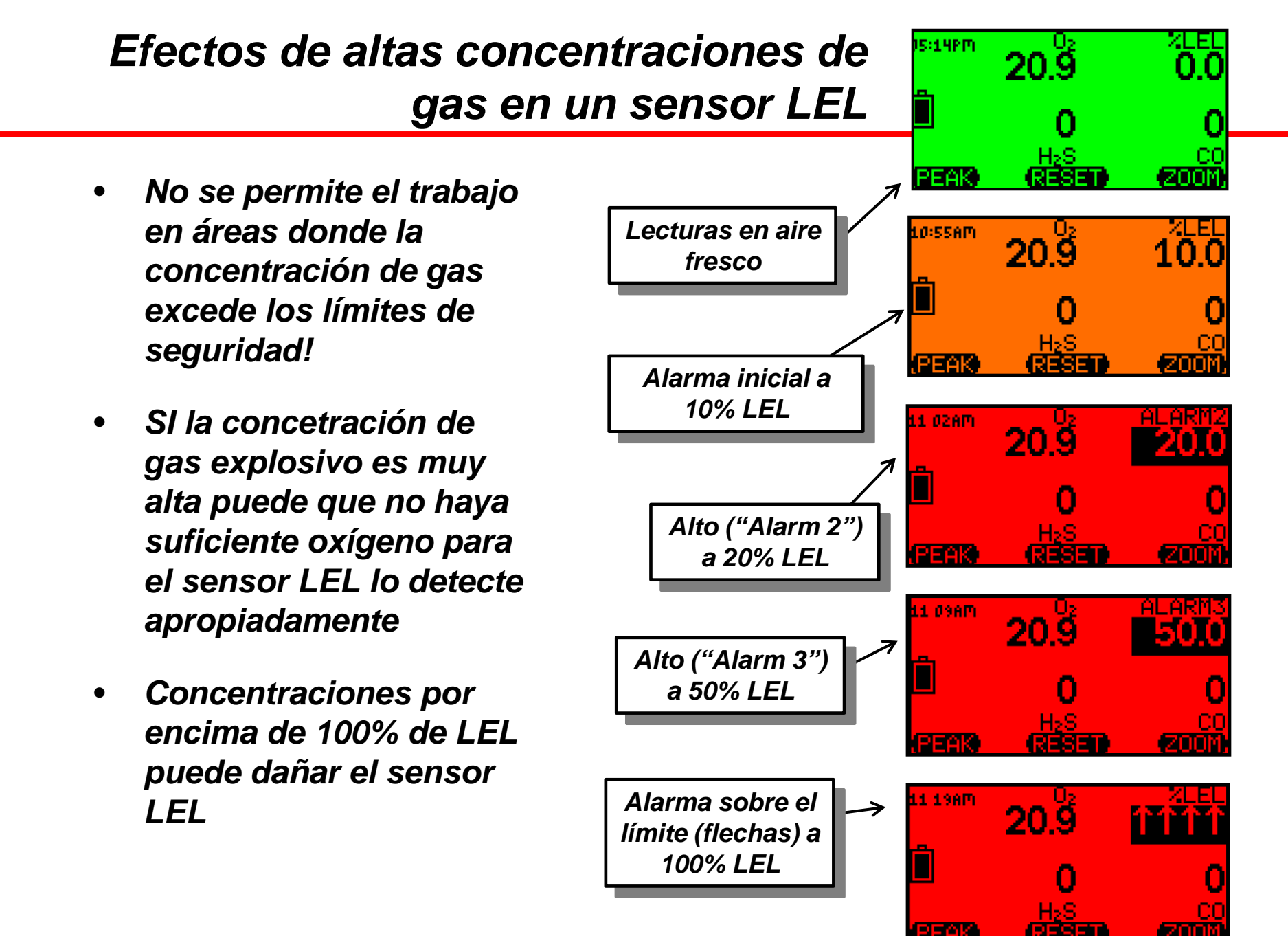

#### Gases tóxicos y Vapores

- Sulfuro de Hidrógeno (H<sub>2</sub>S)
- Monóxido de carbono (CO)
- Dióxido de azufre (SO<sub>2</sub>)

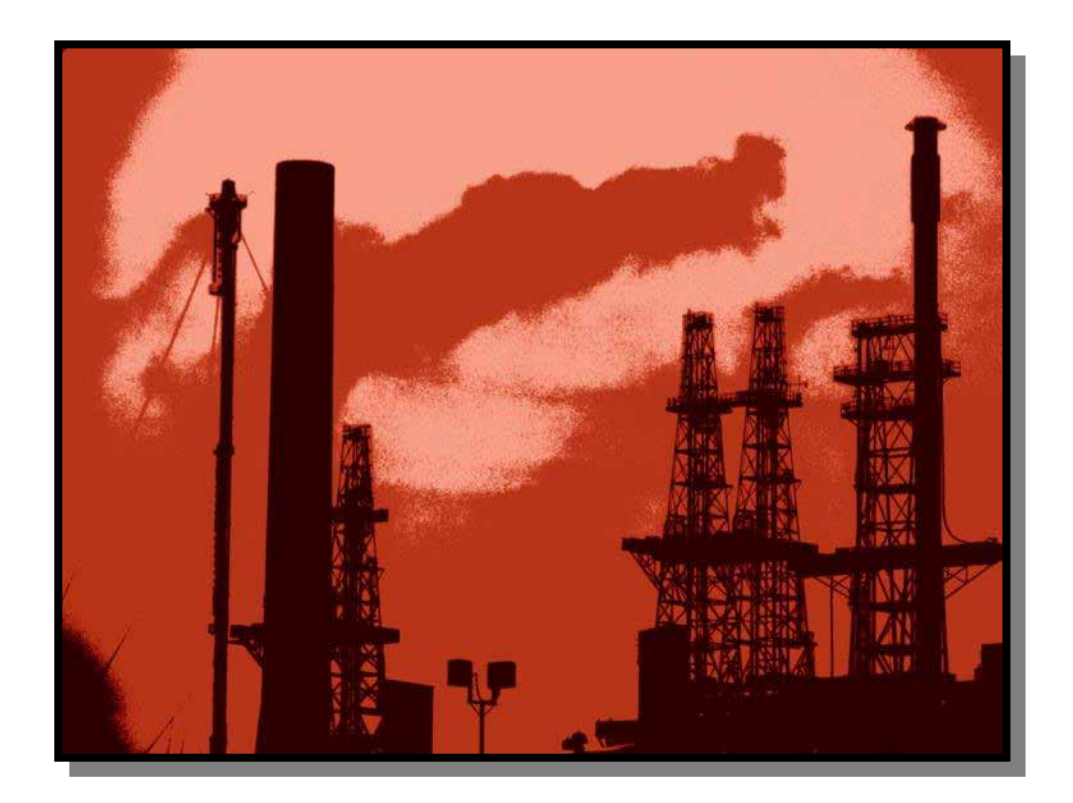

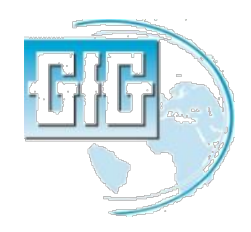

#### Límite de exposición tóxica

- Los límites de exposición tóxica son definidos por medio de:
  - 8-horas TWA
  - 15-minutos STEL
  - Techo
- El límite de exposición de un particular gas puede incluir más de una parte

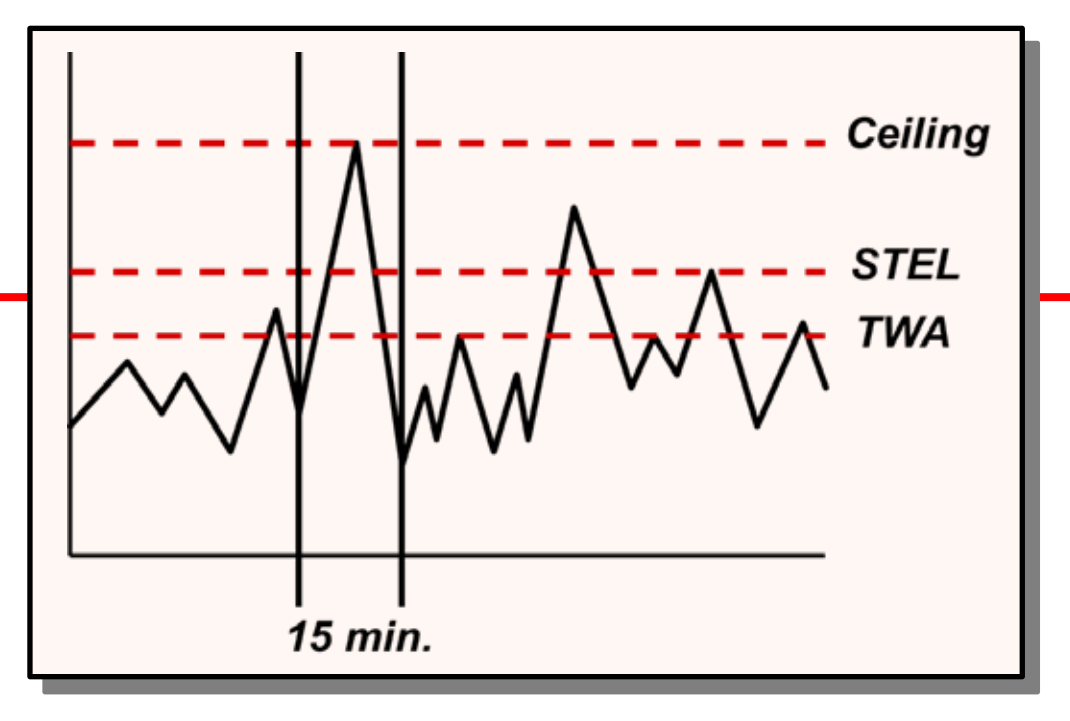

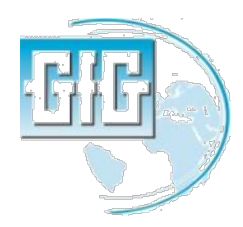

*Términos de Límite de exposición tóxica: TWA* 

- TWA: El promedio ponderado en tiempo (TWA) es la exposición promedio sobre una guardia complete de 8-horas
- Cuando la sesión de monitoreo es menor a ocho horas, la TWA se proyecta para las 8-horas del turno
- Cuando la sesión de monitoreo es mayor a ocho horas, el límite de TWA, se calcula en un "equivalente" a un turno de 8-horas

July 15, 2013

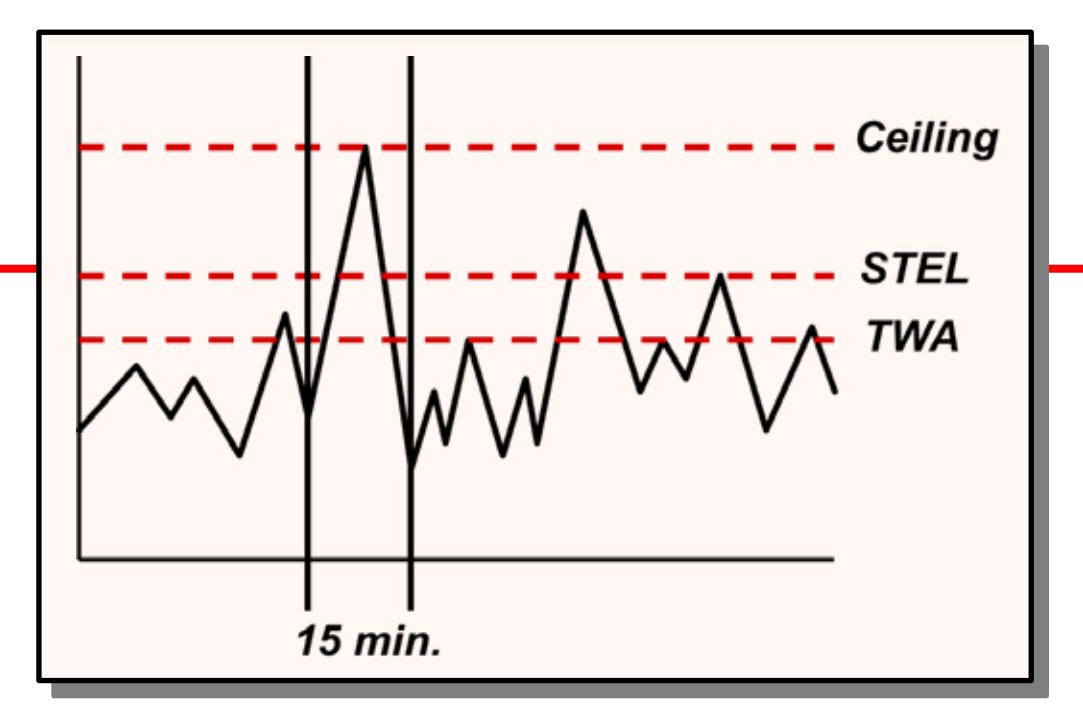

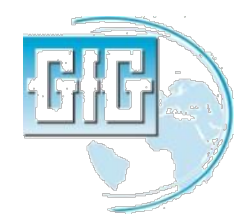

#### Términos de Límite de exposición tóxica : STEL

- Algunos bases y Vapores (como CO y H<sub>2</sub>S) tienen un máximo permisible de límite de exposición en corto plazo (STEL) el cual es más alto que las 8-horas del TWA
- El STEL es la concentración máxima promedio al cual un trabajador desprotegido puede exponerse durante intervalos de 15 minutos

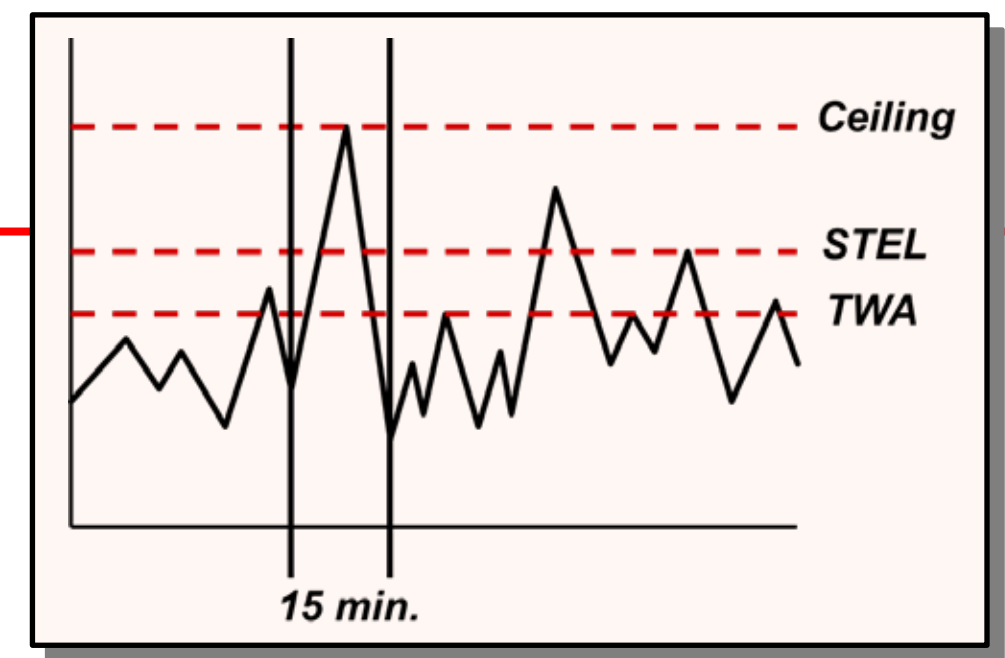

El promedio de la conentración nunca puede exceeder al STEL durante 15-minutos de intervalos

Cualquier interval de 15-minutos donde el promedio de conentración es más alto que el TWA (pero menos que el STEL) debe ser separado por al menos una hora de la siguiente, con un máximo de 4 veces el turno

#### Límite de Techo

- Ceiling es la máxima concentración al cual un desprotegido trabajador puede exponerse.
- La concentración ceiling nunca debe excederse ni por un instante.
- Las alarmas "Low Peak" y "High Peak" en el G460 son activadas cuando la concentración excede la configruación de la alarma siquiera en un instante.

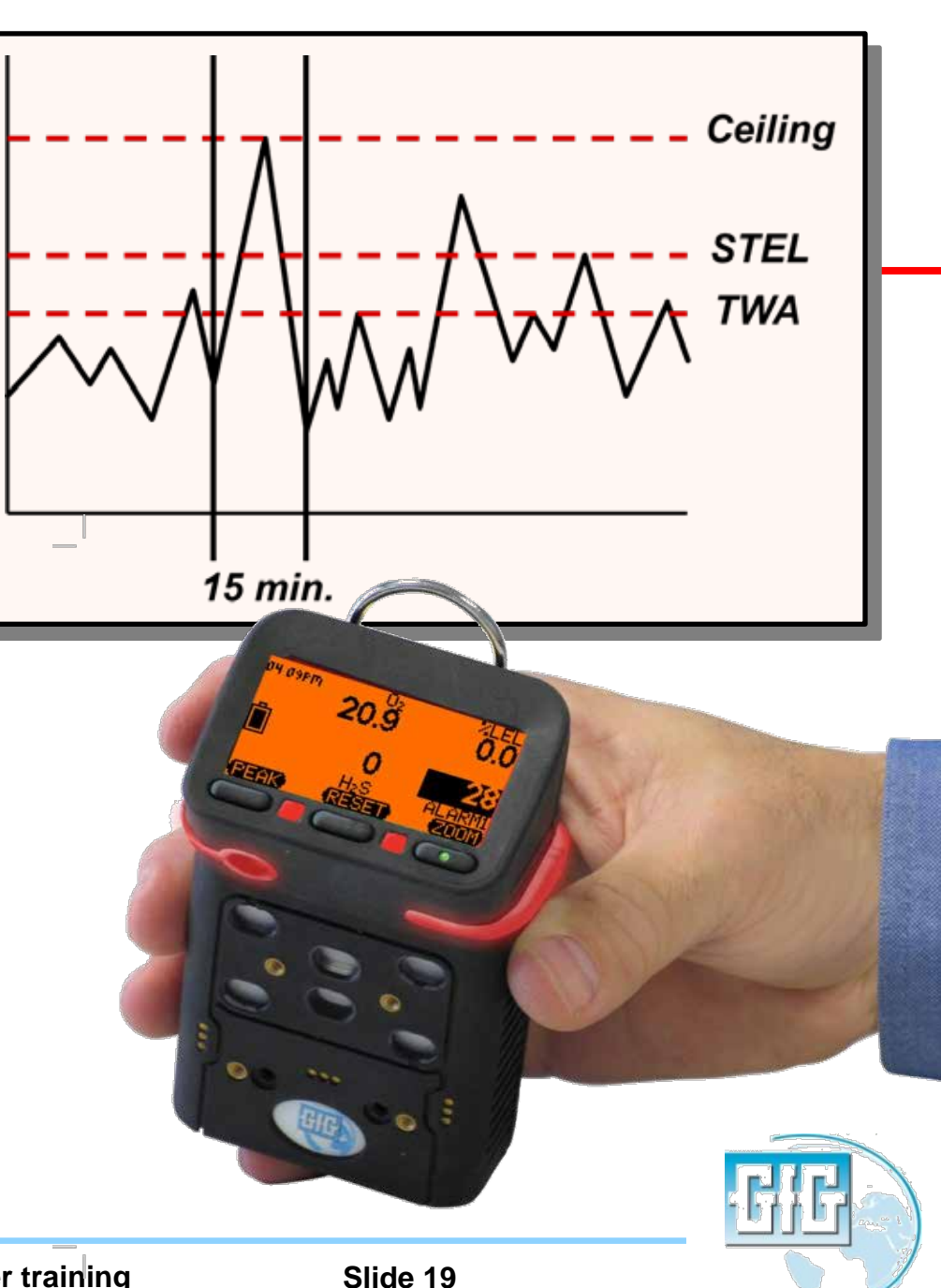

#### Significado de partes-por-millón (ppm)

- 100% por volume = 1,000,000 ppm
- 1% por volume = 10,000 ppm
- 1.0 ppm es lo mismo que:
  - Un centímetro en 10 kilometros
  - Un minuto en dos años
  - Un centavo en \$10,000

9 24 25 26 1111 10

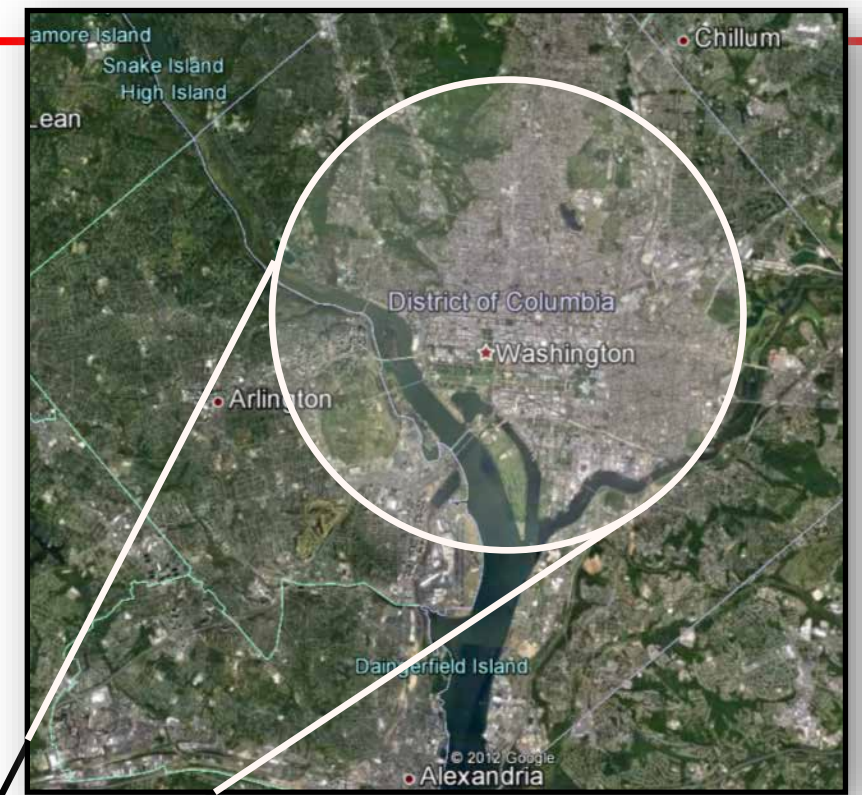

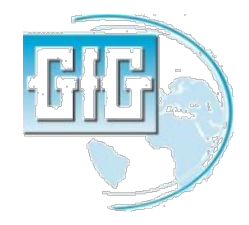

111

# Características del Sulfuro de HIdrógeno

- incoloro
- Huele a "huevos podridos" (en bajas concentraciones)
- Más pesado que el aire
- Corrosivo
- Inflamable (LEL es 4.3%)
- Soluble en el agua
- Altas matan sentido del olfato

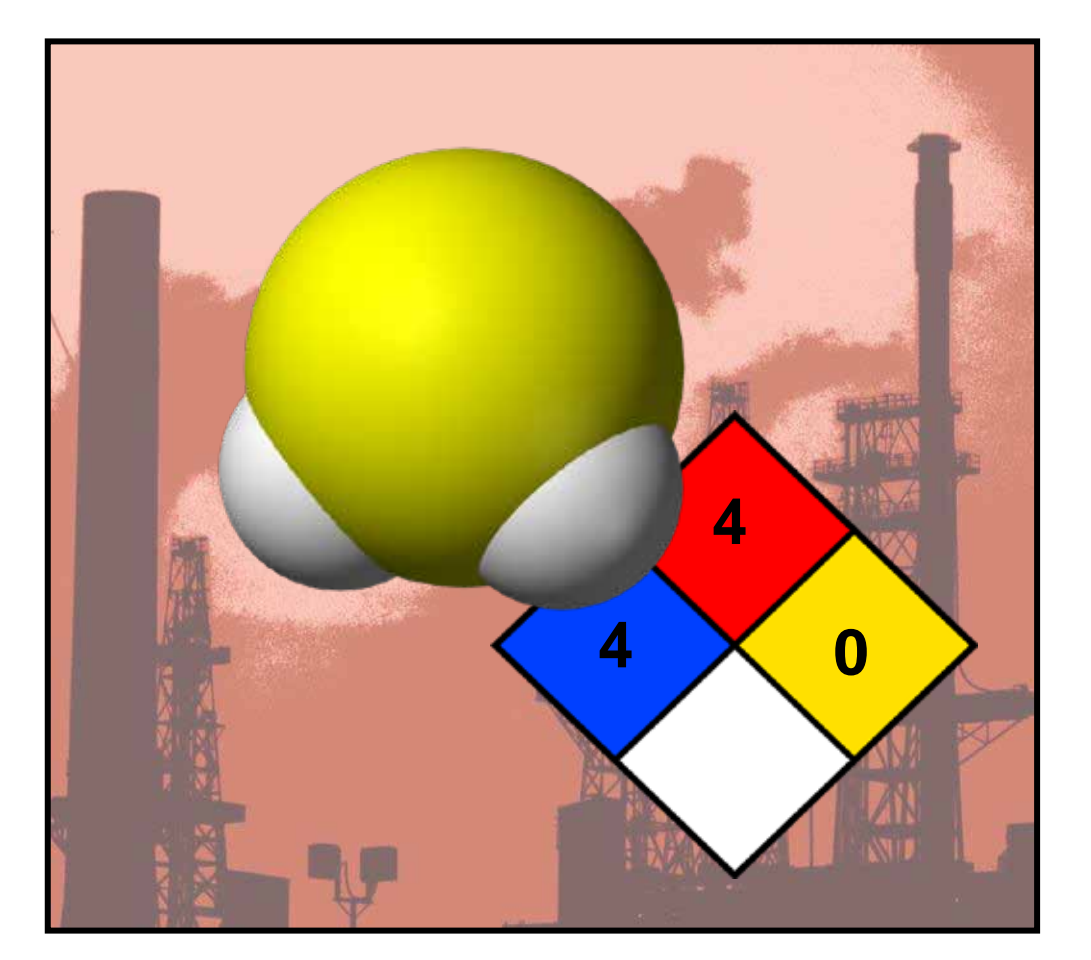

• Extremadamente tóxico!

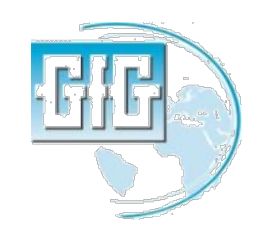

# Efectos Tóxicos de H<sub>2</sub>S

#### Toxic effects of H2S

| Concentración        | Síntomas                                                                                                    |
|----------------------|----------------------------------------------------------------------------------------------------|
| 0.13 ppm             | Mínimo olor detectable                                                                                                    |
| 4.6 ppm              | Fácilmente detectable, olor moderado                                                                                                    |
| 10.0 ppm             | Empieza irritación de ojos                                                                                                    |
| 27 ppm               | Fuerte olor desagradable pero no intolerable                                                                                                    |
| 100 ppm              | Tos, irritación de los ojos, pérdida del olfato después de 2-5 min                                                                                    |
| 200 – 300 ppm        | Inflamación ocular Marcado, rápida pérdida de olor, irritación de las<br>vías respiratorias, pérdida del conocimiento con la exposición<br>prolongada |
| 500 – 700 ppm        | Pérdida del conocimiento y posible muerte en 30 a 60 min                                                                                              |
| 700 – 1,000 ppm      | Rápida pérdida de conocimeinto, suspension o paralización de la respiración y muerte                                                                  |
| 1,000 – 2,000<br>ppm | Inmediata pérdida de conocimiento, muerte en pocos minutos. Muerte<br>puede ocurrir aún si la persona se ha sido trasladada a aire fresco             |

| Toxic exposure limits for H2S      |            |                |         |  |
|------------------------------------|------------|----------------|---------|--|
|                                    | 8-hour TWA | 15-minute STEL | Ceiling |  |
| USA NIOSH                          | 10         | 15             | NA      |  |
| USA OSHA Confined Space (1910.146) | 10         | NA             | NA      |  |
| ACGIH TLV (Old)                    | 10         | 15             | NA      |  |
| ACGIH TLV (2010)                   | 1          | 5              | NA      |  |

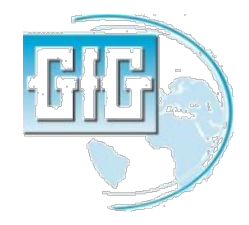

#### Características del Monóxido de carbono

- Sin color
- Sin olor
- Ligeramente más liviano que el aire
- Producto de la combustion
- Inflamable (LEL es 12.5%)
- Tóxico!

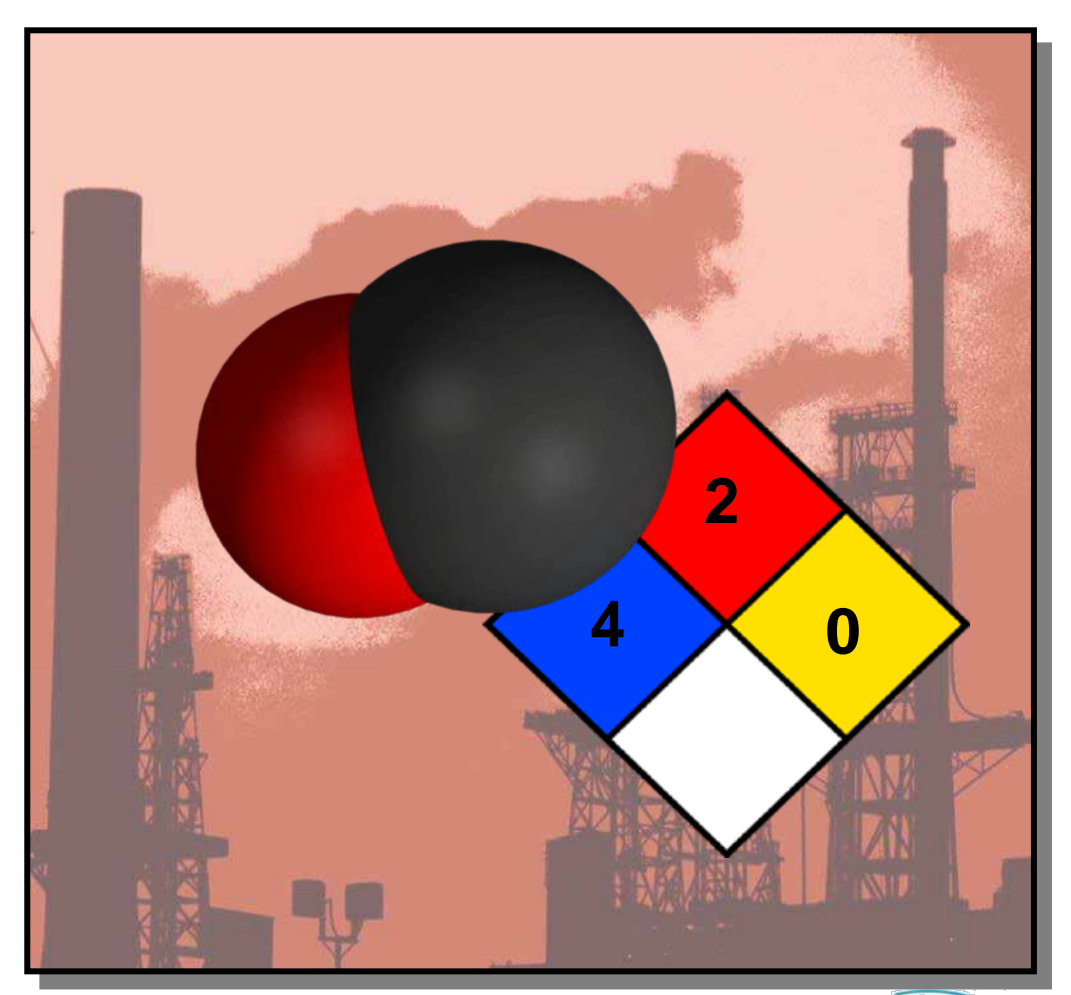

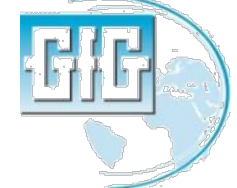

- Se adhiere a la hemoglobina en los glóbulos rojos
- Células contaminadas no pueden transportar O2
- La exposición crónica a niveles aún bajos es nocivol

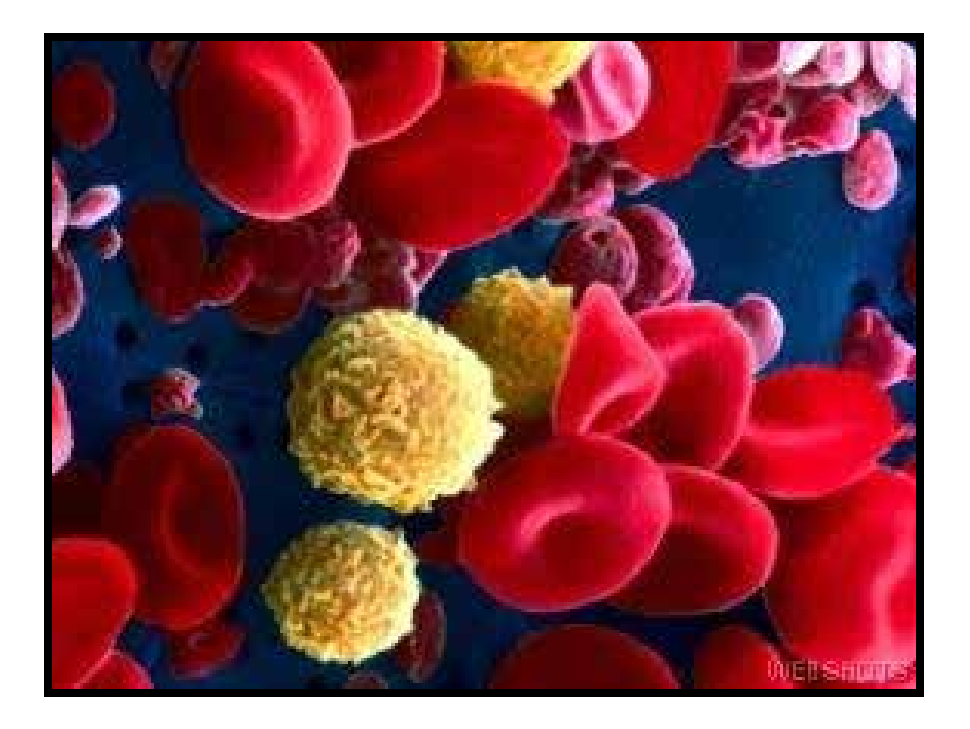

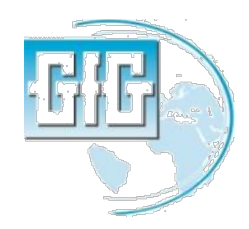

- Concentración de sólo 1.600 ppm fatal en cuestión de horas
- Exposiciones aún a niveles más bajos puede ocasionar la muerte si hay condiciones médicas subyacentes, o cuando existen factores adicionales (como el estrés por calor)

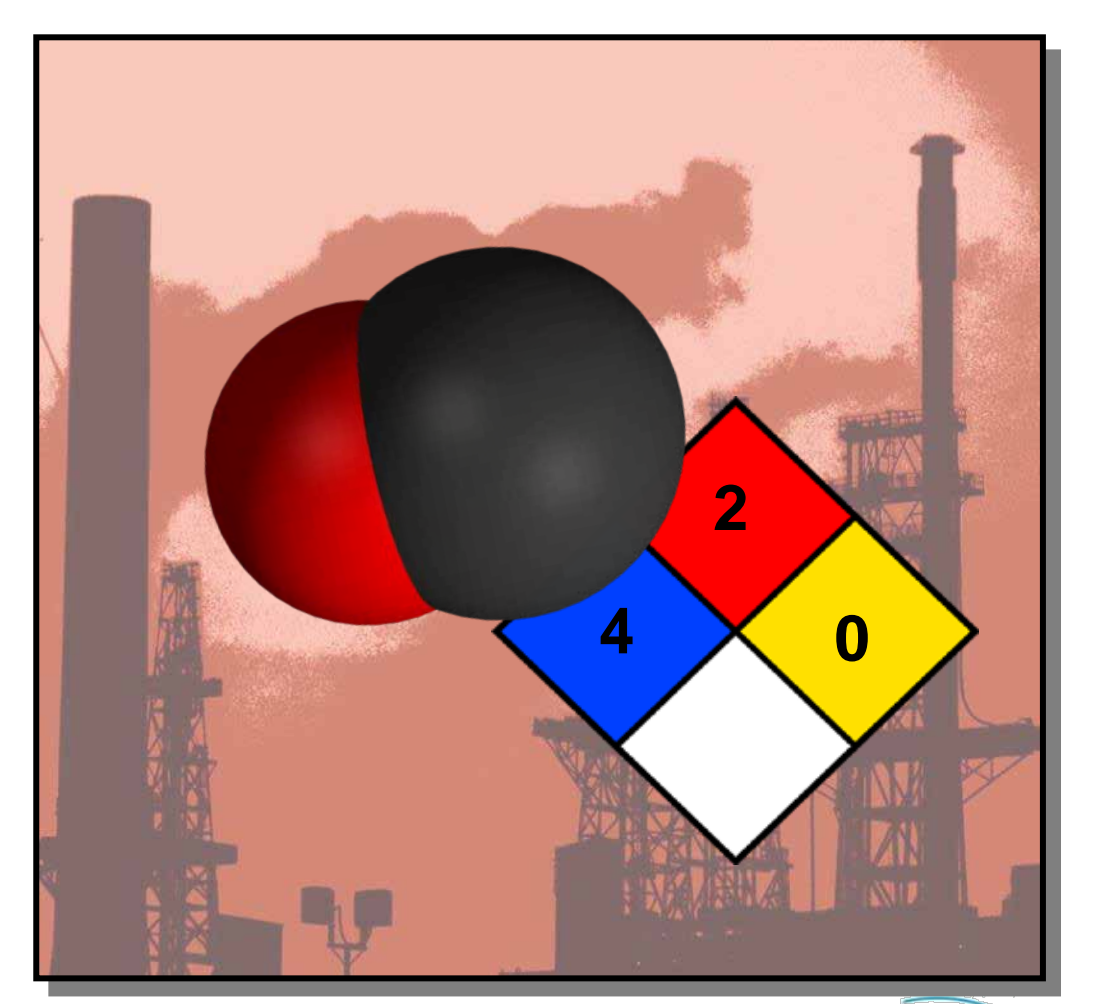

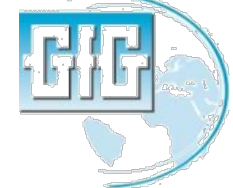

#### Efectos Tóxicos del Monóxido de Carbono

| 25 ppm     | Límite de exposición TLV durante 8 horas (TWA)                                                         |
|------------|----------------------------------------------------------------------------------------------------|
| 200 ррт    | Posibles dolores de cabeza frontales en 2-3 horas                                                      |
| 400 ppm    | Dolores de cabeza frontales y náuseas luego de 1-2<br>horas                                            |
| 800 ppm    | Dolor de cabeza, mareos y náuseas en 45 min. Colapso<br>y posiblemente la muerte en 2 horas            |
| 1,600 ppm  | Dolor de cabeza, mareos y náuseas en 20 min. Pérdida<br>de conocimiento y peligro de muerte en 2 horas |
| 3,200 ppm  | Dolores de cabeza y mareos en 5-10 min. Pérdida de<br>conocimiento y peligro de muerte en 30 minutos   |
| 6,400 ppm  | Dolores de cabeza y mareos en 1-2 min. Pérdida de<br>conocimiento y peligro de muerte en 10-15 minutos |
| 12,800 ppm | <i>Pérdida de conocimiento y peligro de muerte en 1-3 minutos</i>                                      |

- Medida del peso del vapor comparado al aire
- Gases más livianos que el aire, con tendencia a levantarse; gases más pesados que el aire, tienden a hundirse

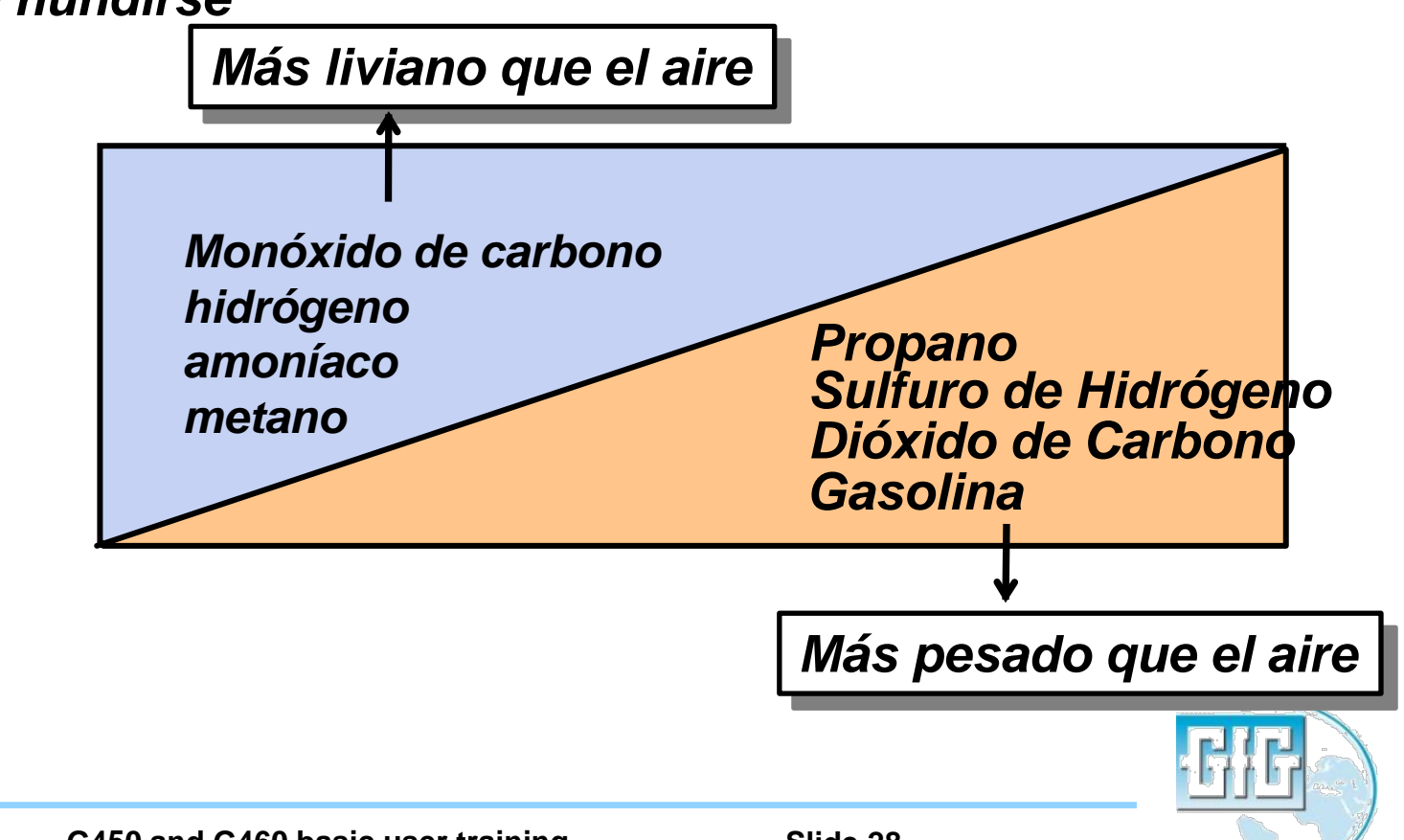

# Estratificación

- Peligros atmosféricos en espacios confinados forman capas
- Dependiendo del peso de los gases pueden ir arriba, en el medio o abajo de un espacio dado
- La única manera Segura de probar la atmósfera de un contenedor es probar todos los niveles a intervalos de 4 pies intervals con instrumentos apropiadamente calibrados

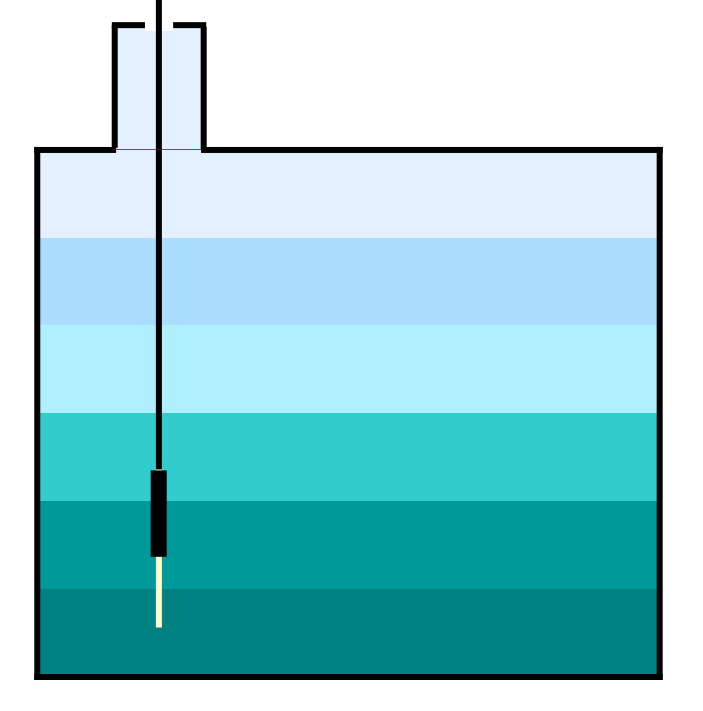

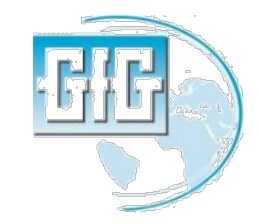

#### Estratificación

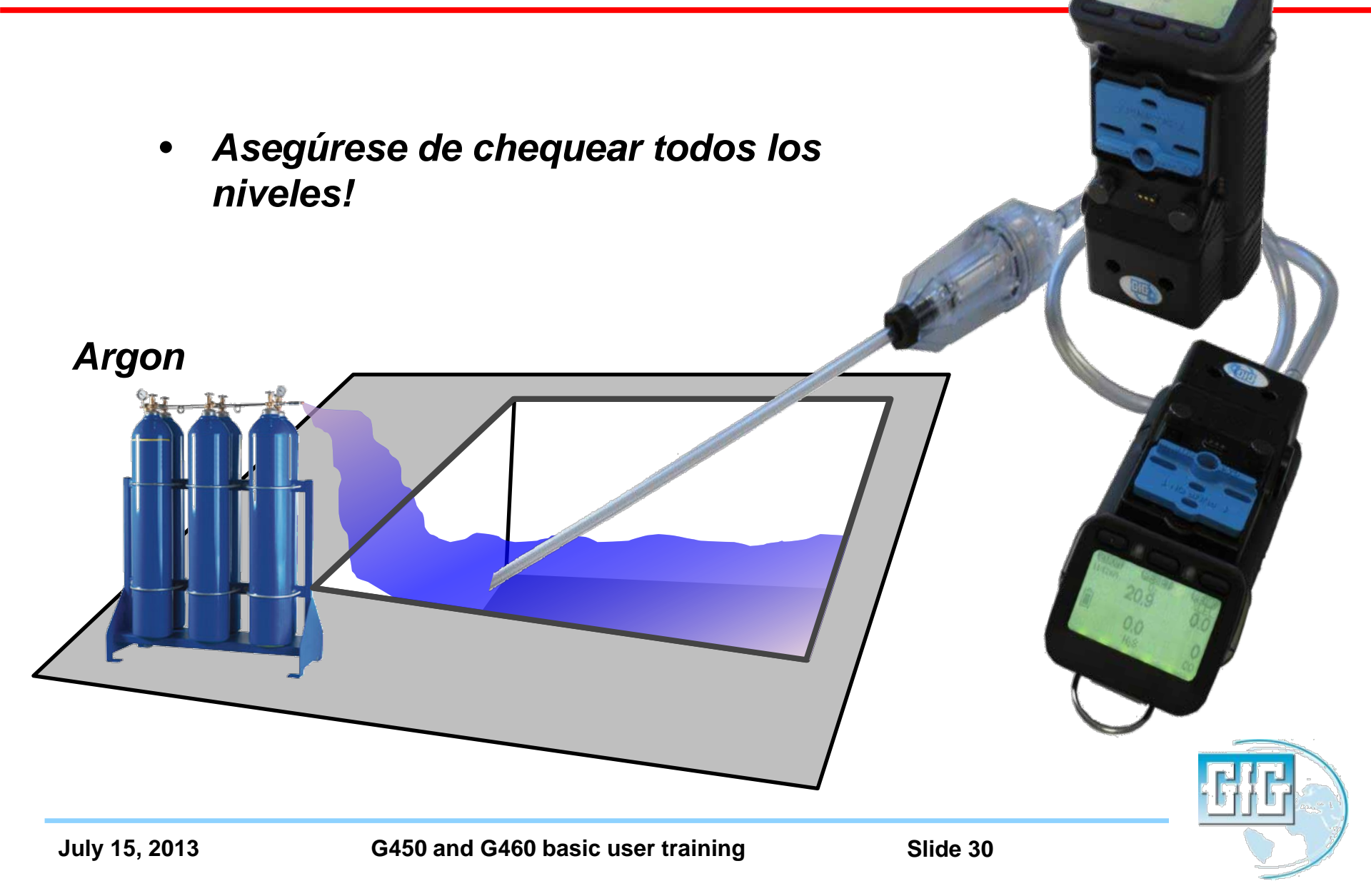

#### Sensor Catalítico Combustible "Hot Bead"

- Detecta el gas combustible por oxidación catalítica
- Cuando se expone a la reacción de oxidación de gas hace que el activo (detector) se recaliente
- Requiere oxígeno para detectar gas!

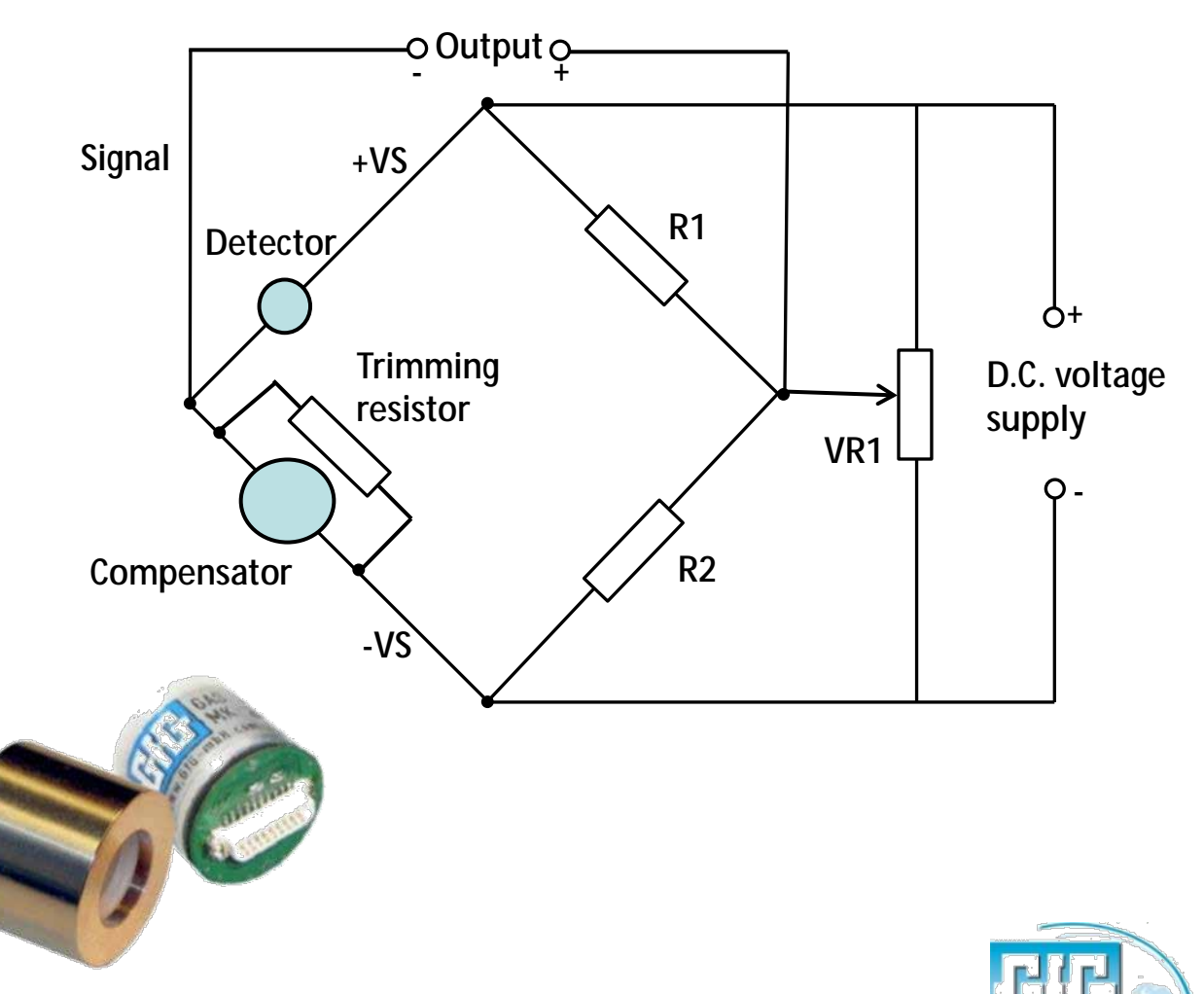

- Envenenamiento del sensor de combustible:
  - Siliconas (de lejos el envenenamiento más virulento)
  - Sulfuro de Hidrogeno

Nota: El sensor de LEL incluye un filtro interno que es mas que suficiente para remover el  $H_2$ S en gases de calibracion. Requiere muy altos niveles de H2S para traspasar los filtros y dañar el sensor LEL

- Otros componentes que contengan sulfuro
- Sustancias que contengan Fosfato y fosforo
- Componentes que contengan plomo (especialmente tetraetilo de plomo)
- Alta concentracion de gas inflamable
- Inhibidores de los sensores de combustible:
  - Halogenados de los hidrocarburos (Freones<sup>o</sup>, tricloroetileno, methylene chloride, etc.)

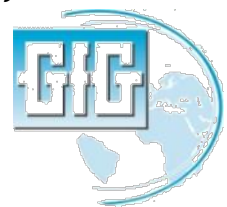

#### G450 / G460 **Operaciones basicas**

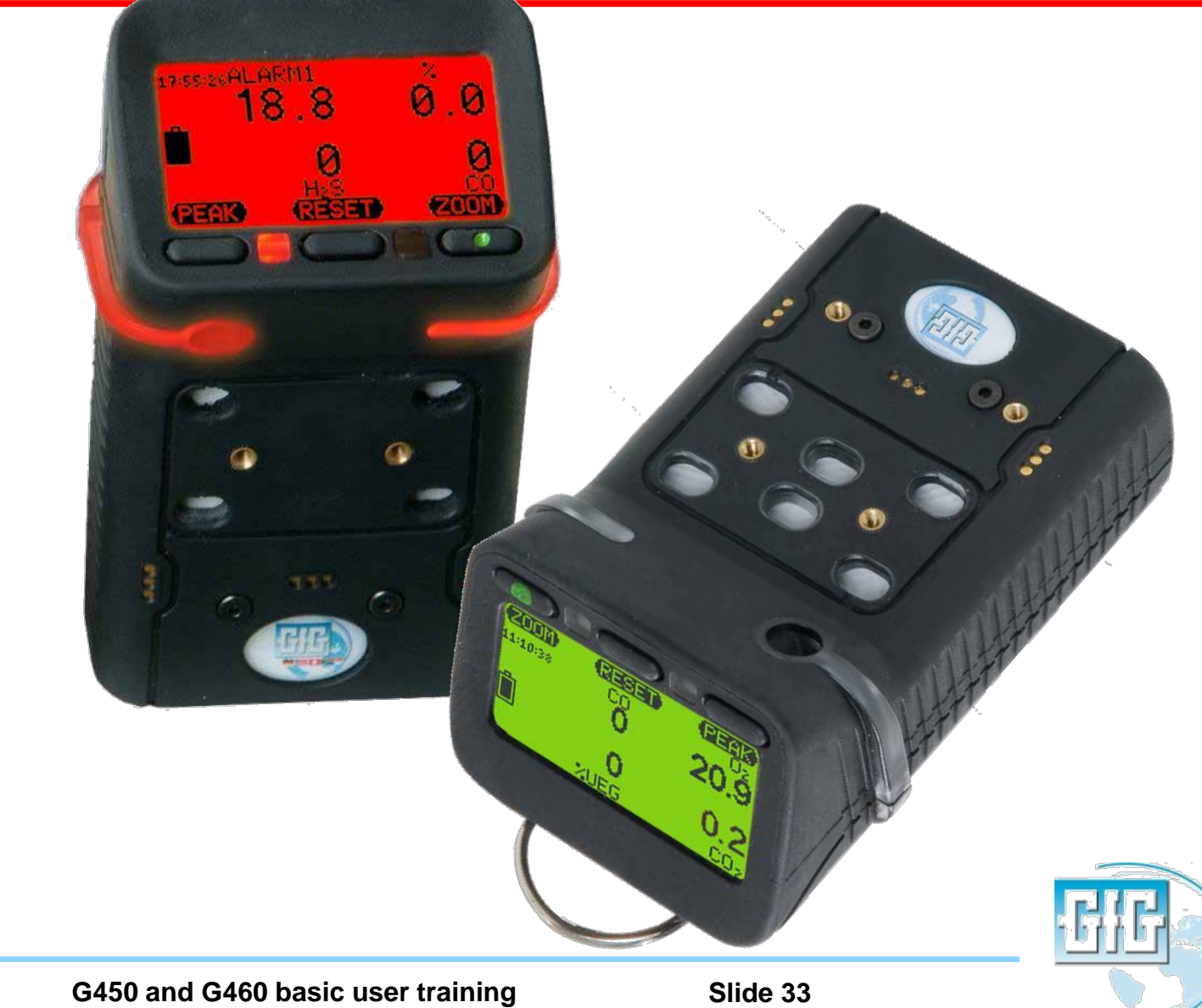

#### Operaciones Basicas

- Las operaciones basicas son sumamente simples
- Solamente el boton de encendido-apagado es practicamente todo lo que necesitas para el uso dia a dia

• ¡Lea y entienda el manual de operaciones antes de usar!

#### G460

Multi-gas Detector

# **Operations Manual**

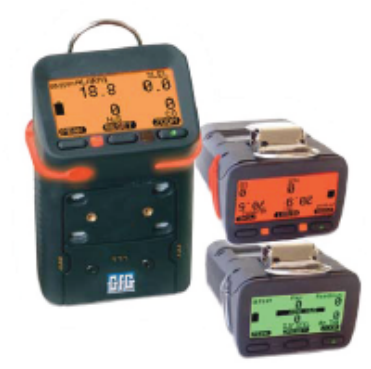

#### **GfG Instrumentation**

1194 Oak Valley Dr, Ste 20, Ann Arbor MI 48108 USA (800) 959-0329 • (734) 769-0573 • www.gfg-inc.com

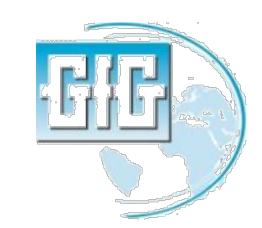

July 15, 2013

Slide 34

#### Caracteristicas Externas y Controles

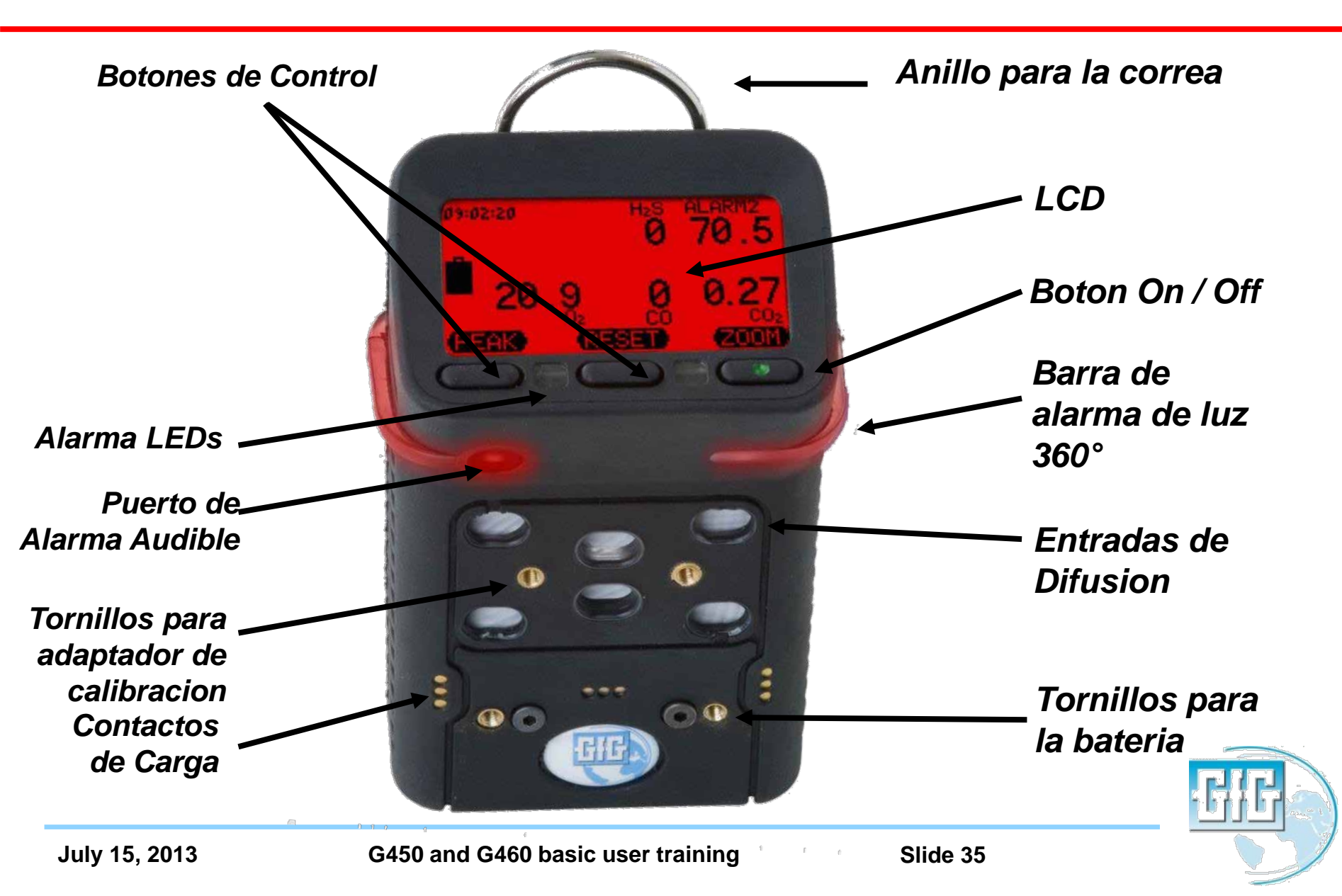

#### Localizacion de la Bateria

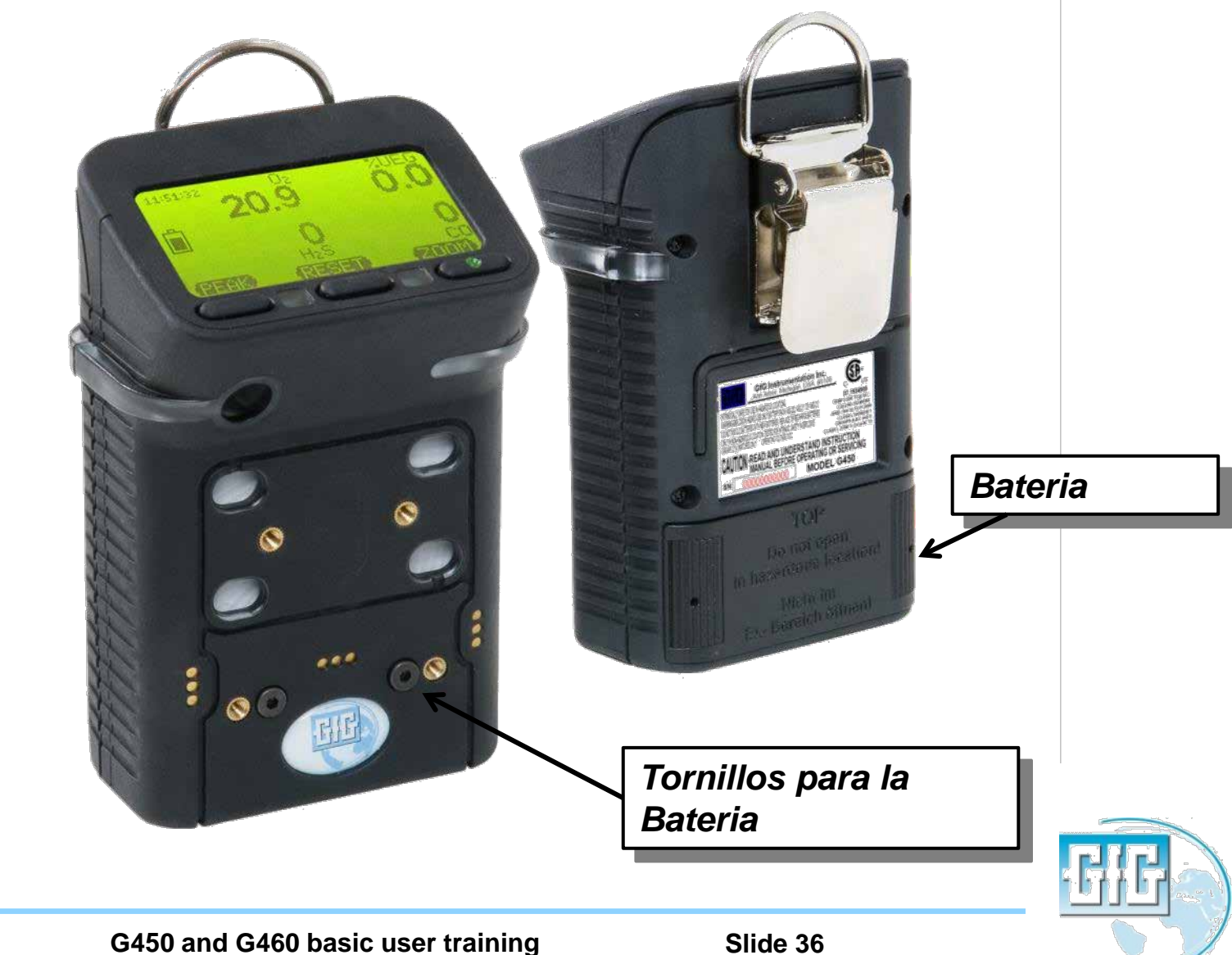
- Verificar el apropiado funcionamiento realizando un bump test antes del uso diario
- Asegurese que el equipo esta localizado en aire fresco antes de prenderlo
- Apretar el boton de la mano derecha para prendido

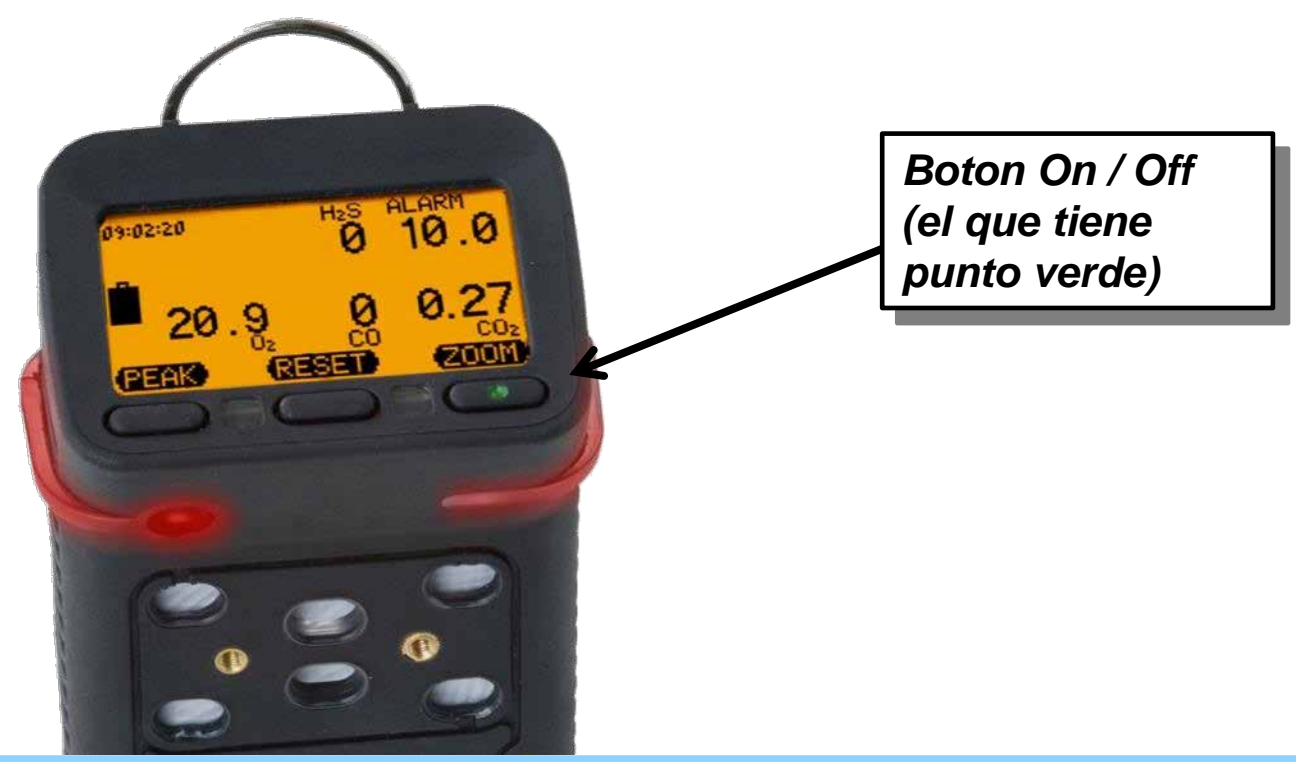

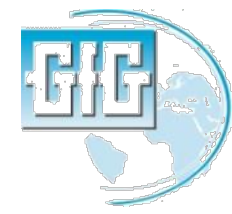

 La primera pantalla en la secuencia de inicio del equipo muestra la version del software (firmware) actualmente instalado

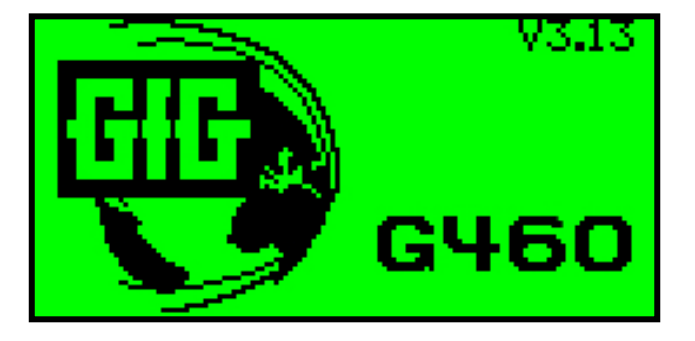

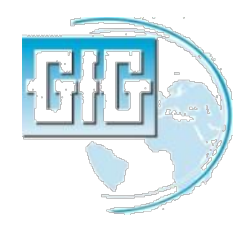

## Secuencia de Inicio

- Luego de iniciado el instrumento desplegara la siguiente secuencia de pantallas
  - Status del sensor
  - Ajustes de alarma
  - Calibracion y fechas de vencimiento del bump test
- Las alarmas audible y visual se activaran
- La cuenta regresiva indicara cuando el G460 este listo para su uso
- El instrumento desplegara notificacion de alarma si el bump test o la calibración estan vencido

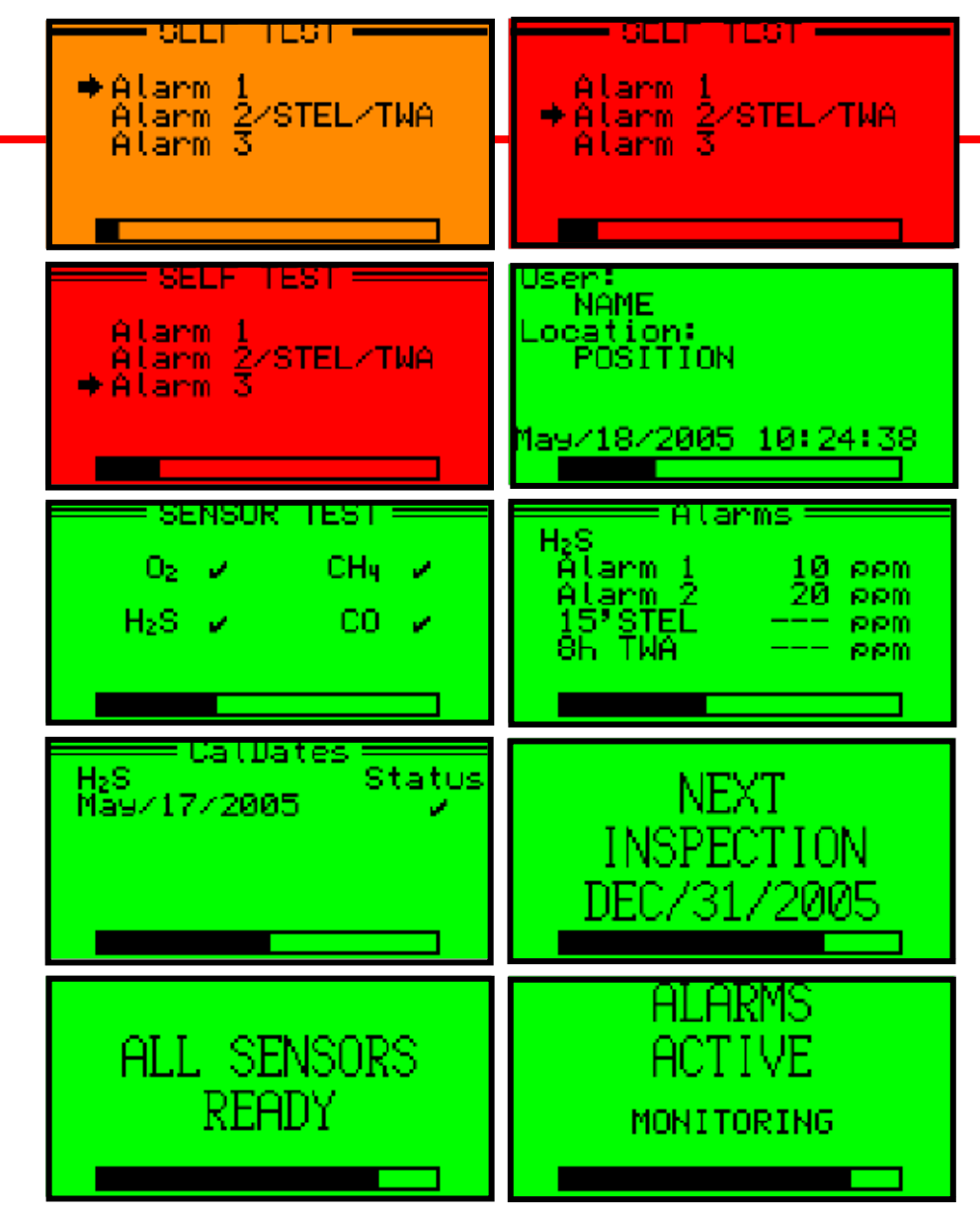

## Inicio del Instrumento

• Si el equipo emite una alerta de "Bump test" o "Calibracion" durante su iniciacion, presionar "SIGUIENTE" para reconocerlo y continuar

> ¡No use el instrumento para monitorear gas hasta que el procedimiento requerido este completado!

- Revisar el estado de las baterias cuando la inicializacion este terminada
- Verificar que las lecturas se estabilicen en lso valores del aire fresco (20.9% O<sub>2</sub>, 0% LEL, 0 ppm gases toxicos) y realce una autocalibracion al aire si es necesario
- Use el Docking Station o realice manualmente el procedimiento de Bump Test o Calibration requerido

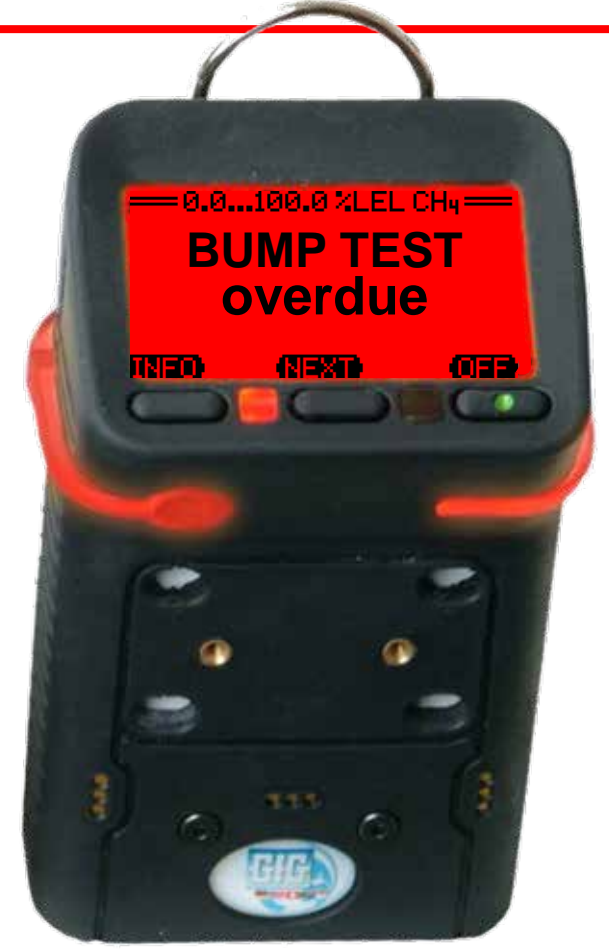

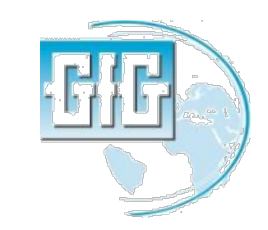

## Alarmas "Bump test" and "Calibracion"

- Las alarmas audibles y las alarmas visuales son activadas y un mensaje de precaucion indica que la fecha limite a sido superado del Bump Test o Calibración.
- Las advertencias pueden confirmarse pulsando el boton NEXT, en cuyo caso el instrumento sigue la secuencia de arranque.
- Las alarmas continuaran mostrandose todo el tiempo cada vez que el instrumento se enciende hasta que sea borrado.
- La alarma vencida del "Bump test" puede eliminarse solo con el uso del Docking Station
- La alarma de calibracion se puede borrar ya sea mediante el uso de una estacion de calibracion o la realizacion de una calibracion manual sobre el instrumento.

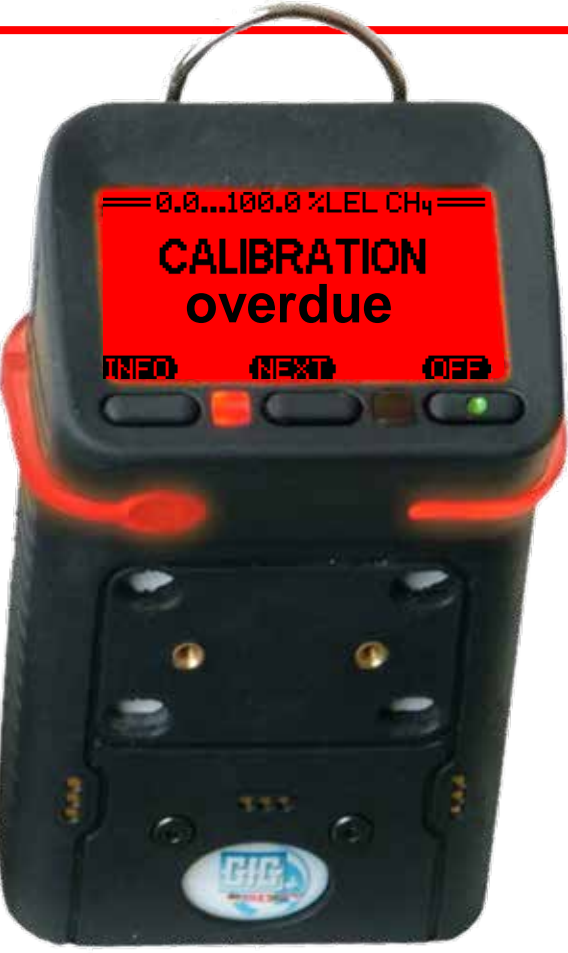

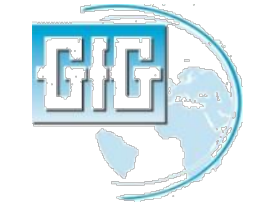

- Presionar y mantener el botom de "ZOOM" por 5 segundos para apagar el detector.
- El display tendra un conteo regresivo(3...2...1)
- Soltar el botom cuando el tono constante deje de sonar lo cual indica el apagado completo del equipo.

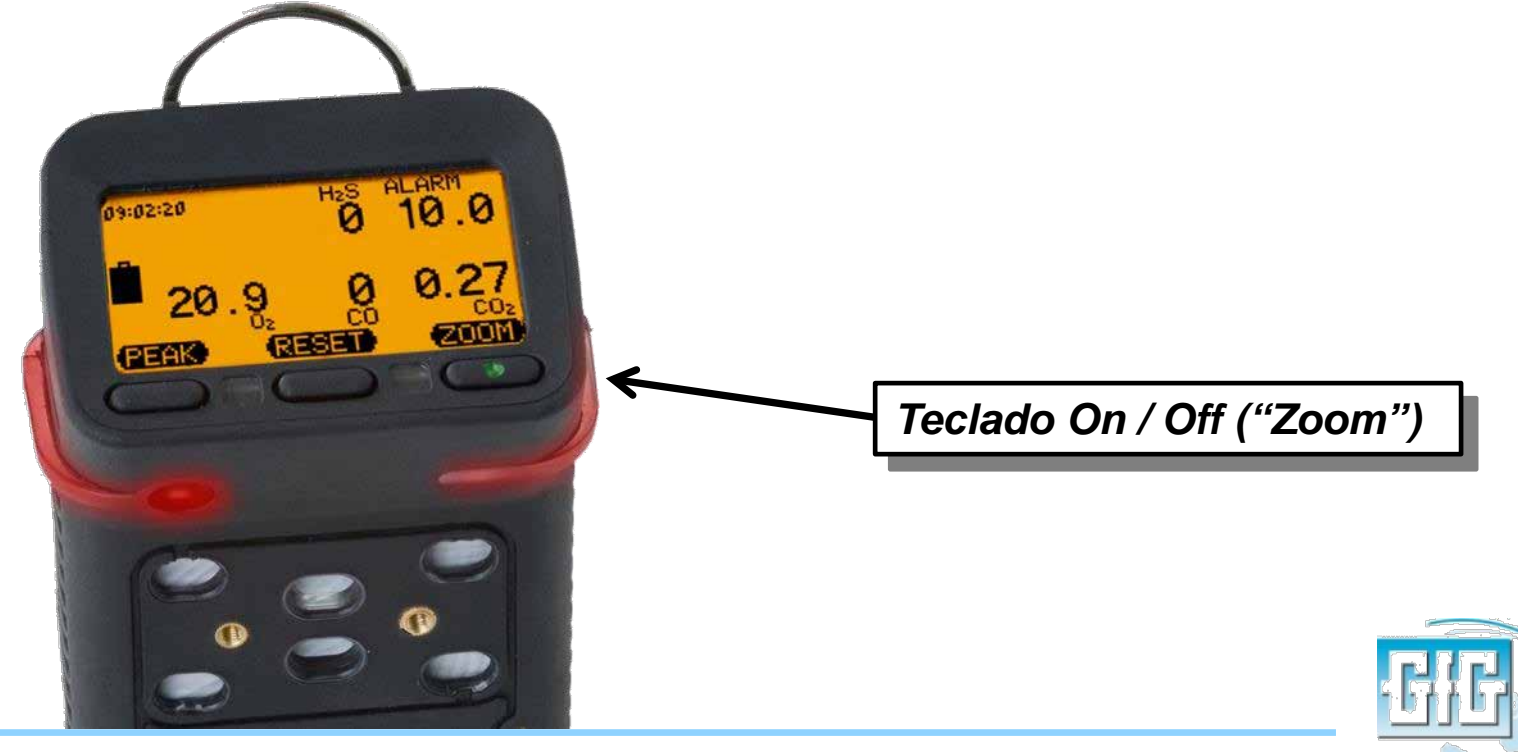

## Función de las teclas

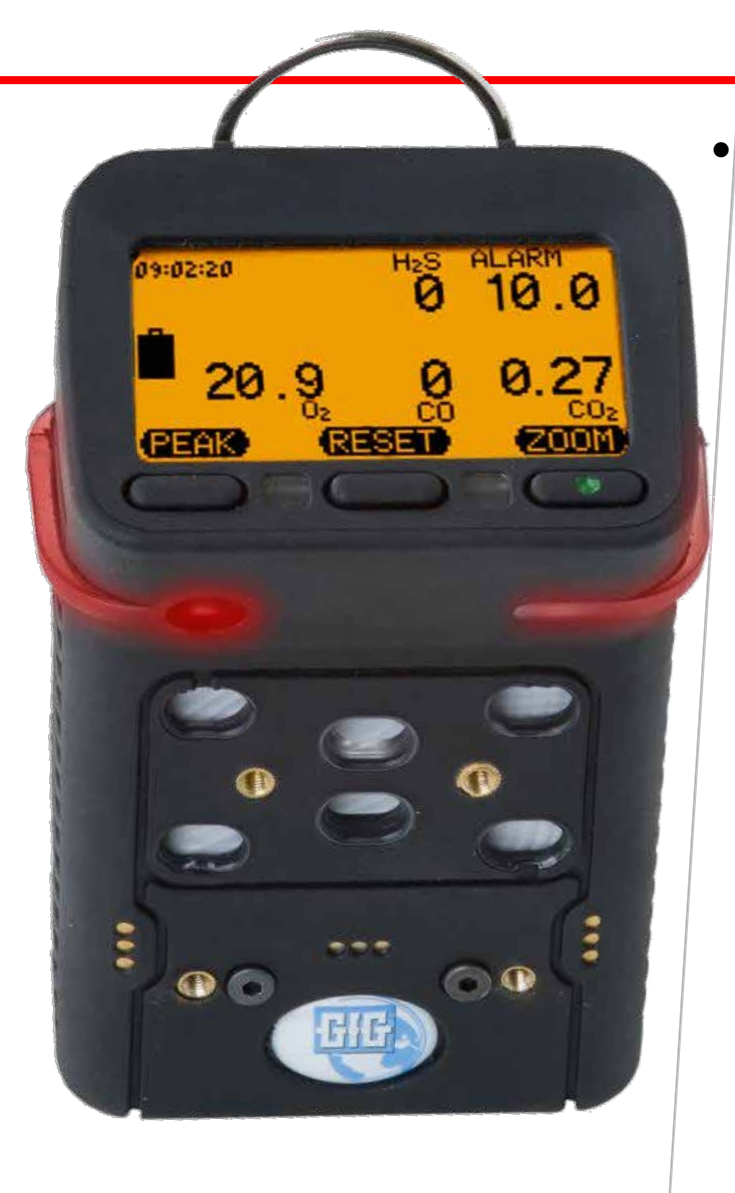

El nombre y función de las teclas de control cambian dependiendo de lo que quieres hacer y ver en el pantalla.

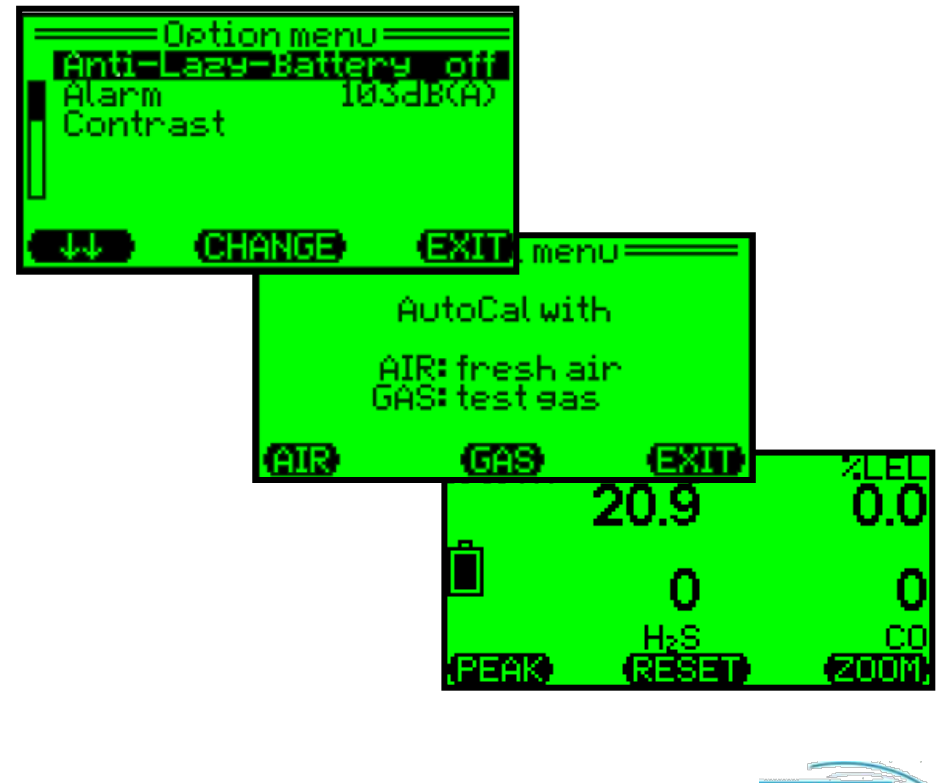

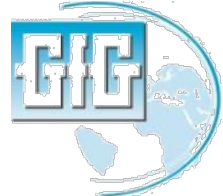

## LCD features

- Presionando cualquier tecla causara en la pantalla una retroiluminación que se activara.
- Presionar el teclado de "Zoom" una vez para agrandar las lecturas, presionar Zoom otra vez para ver el siguiente gas.
- Presionando el teclado de "Peak" y "Zoom" al mismo tiempo la pantalla girara.

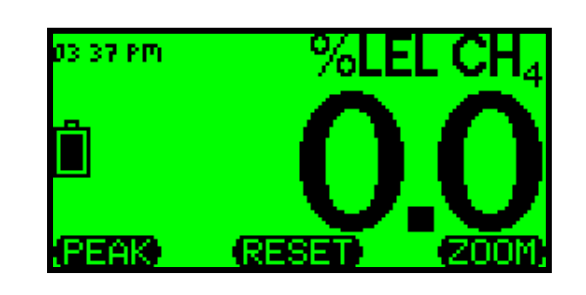

| ( <u>NOOZ)</u><br>00 | (TESER)<br>S <sup>2</sup> H |            |
|----------------------|-----------------------------|------------|
| 0                    | 0                           |            |
| 0.0                  | 6'0Z                        |            |
| าัยาัง 👘             | - 20 <b>- 2</b>             | - Waise ea |

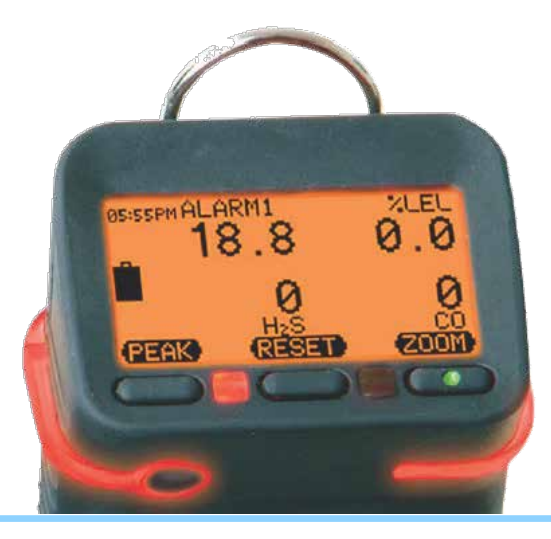

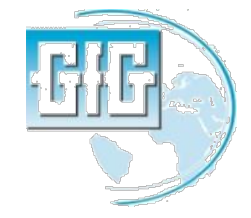

## LCD features

 Presionando el teclado de "Reset" y "Zoom" al mismo tiempo pone el instrumento directamente en modo de "Autocalibracion"

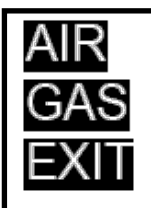

- AutoCal® with fresh air
- AutoCal® with test gas
- Back to main menu

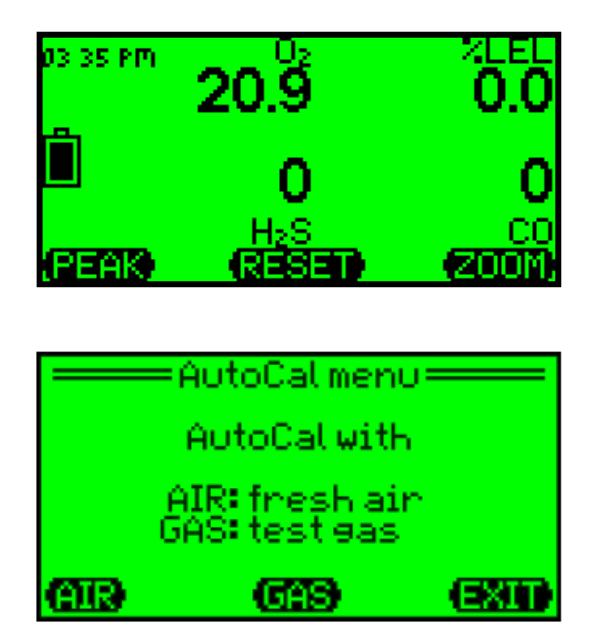

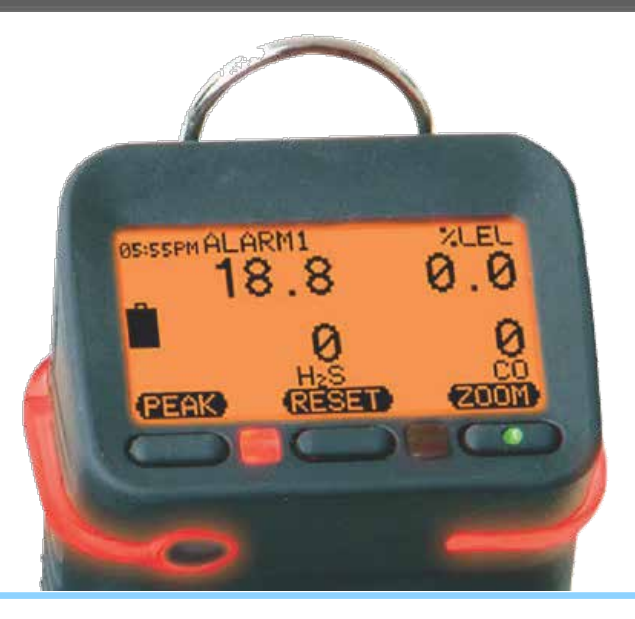

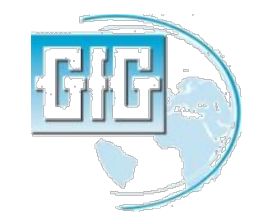

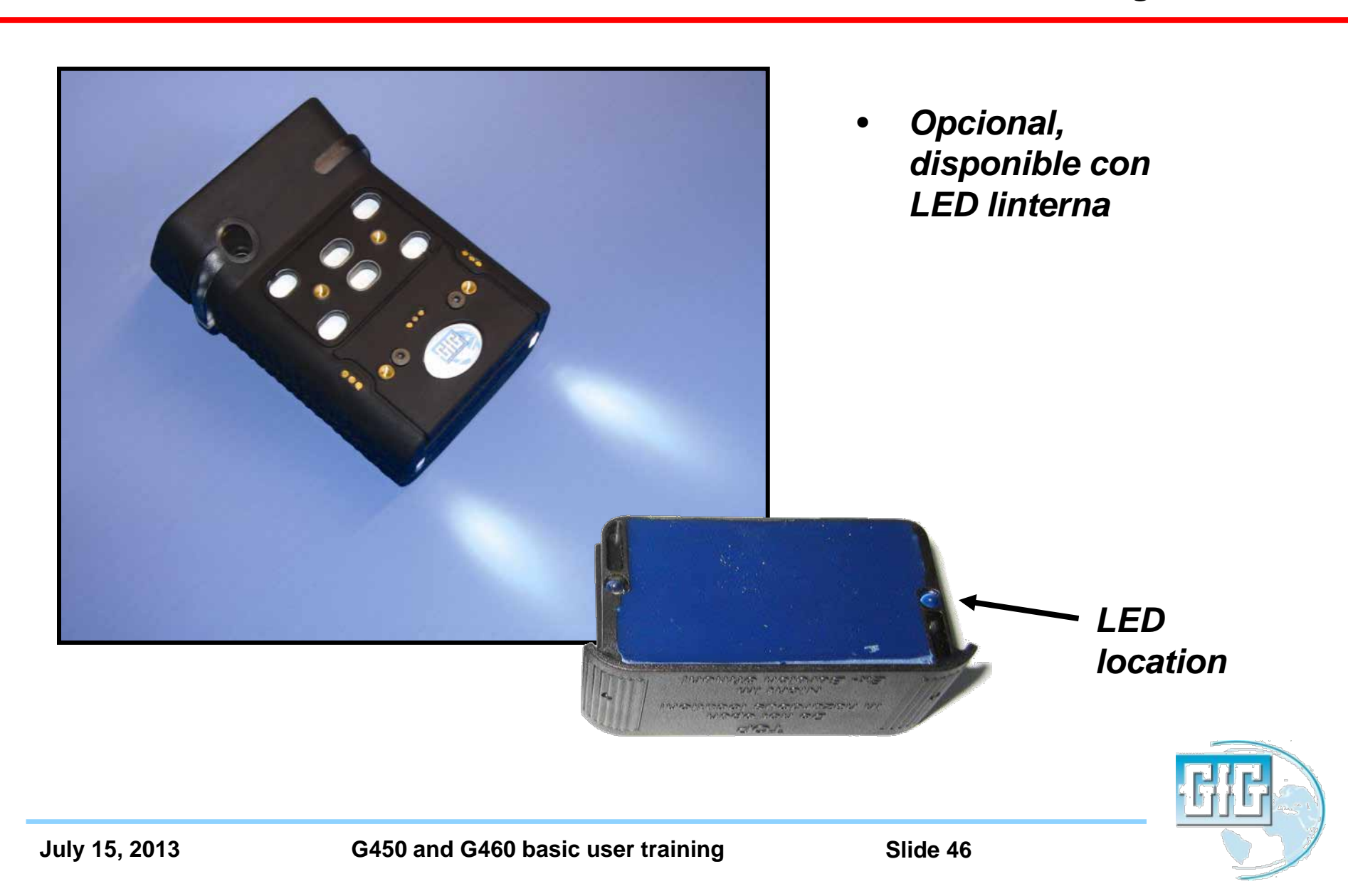

- Para una operación normal:
  - Presionar y mantener presionado el teclado de "Peak" hasta que se muestre el icono de "Lamp" en la pantalla.
  - El led permanecera encendido durante 60 segundos y luego se apagara.
  - Presionar "Lamp" para desactivar

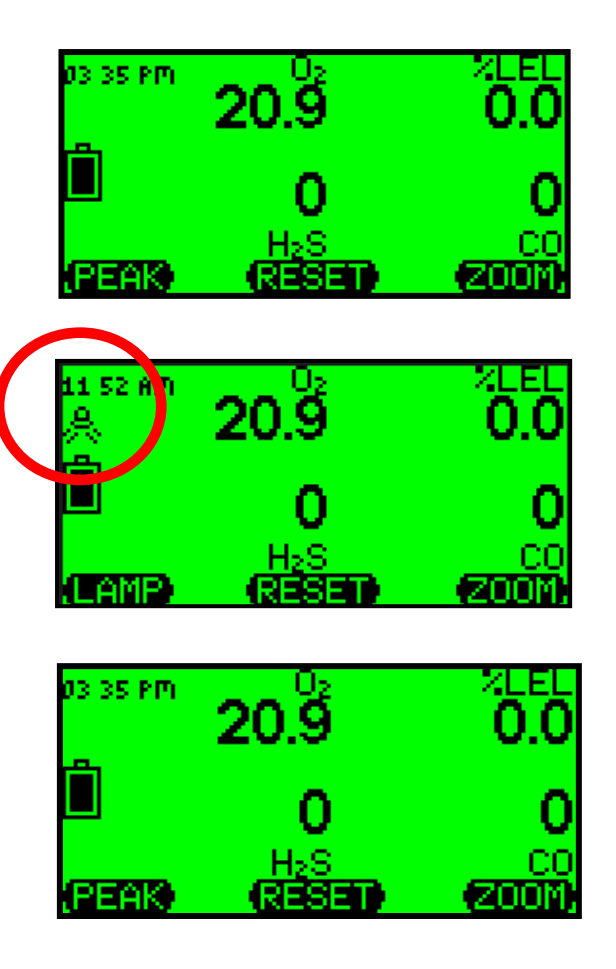

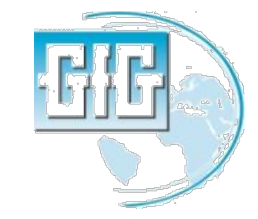

## Instrument readings and alarms

- *LEL:* 
  - Incremento de lecturas en 0.5% LEL.
- $H_2S$ :
  - Sensor standar de H<sub>2</sub>S :
    - Incremento de lecturas en 0.1 ppm.
  - Sensor de COSH :
    - H<sub>2</sub>S tiene incrementos de lecturas en 0.2 ppm.
- CO:
  - Incremento de lecturas en 1.0 ppm
- O<sub>2</sub>:
  - Incremento de lecturas en 0.1%.

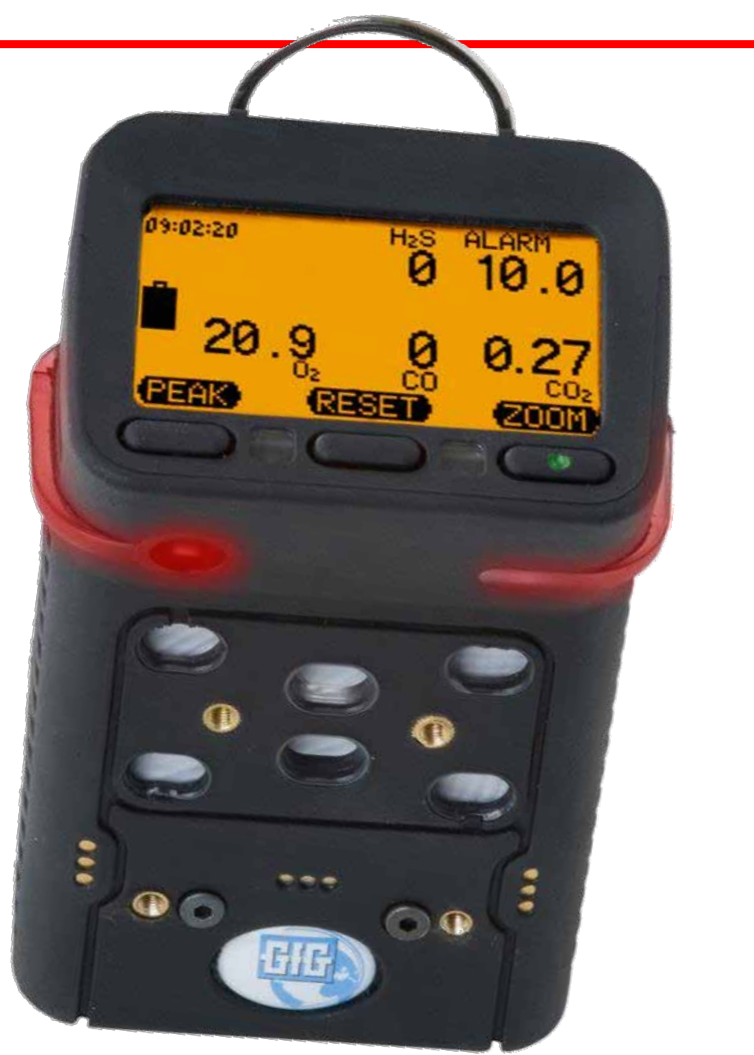

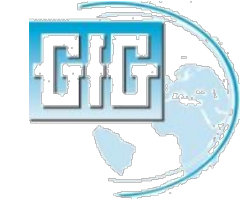

## G450 / G460 alarms

| Alarm Type                  | Sensors                                       | Number<br>of Alarms | Description                                                                                                    |
|-----------------------------|-----------------------------------------------|---------------------|----------------------------------------------------------------------------------------------------|
| Instantaneous<br>Value (AL) | Oxygen<br>Combustible<br>gases<br>Toxic gases | 3<br>3<br>2         | An instantaneous alarm is<br>activated immediately if the gas<br>concentration exceeds or falls<br>below a pre-set threshold. The<br>alarm values are adjustable.                                                                         |
| Short Term<br>Value (STEL)  | Toxic gases                                   | 1                   | The short-term value (STEL)<br>is the average concentration<br>over a short period of time (e.g.<br>15 minutes). The STEL alarm is<br>not latching; it resets automatically<br>as soon as the concentration falls<br>below the threshold. |
| Long Term<br>Value (TWA)    | Toxic gases                                   | 1                   | The long-term value (TWA) refers<br>to an 8-hour shift and calculates<br>the average concentration. The<br>TWA alarm cannot be reset. It is<br>only de-activated if the detector is<br>switched off.                                      |

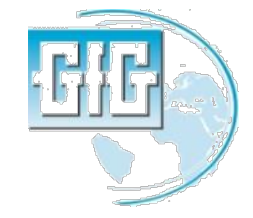

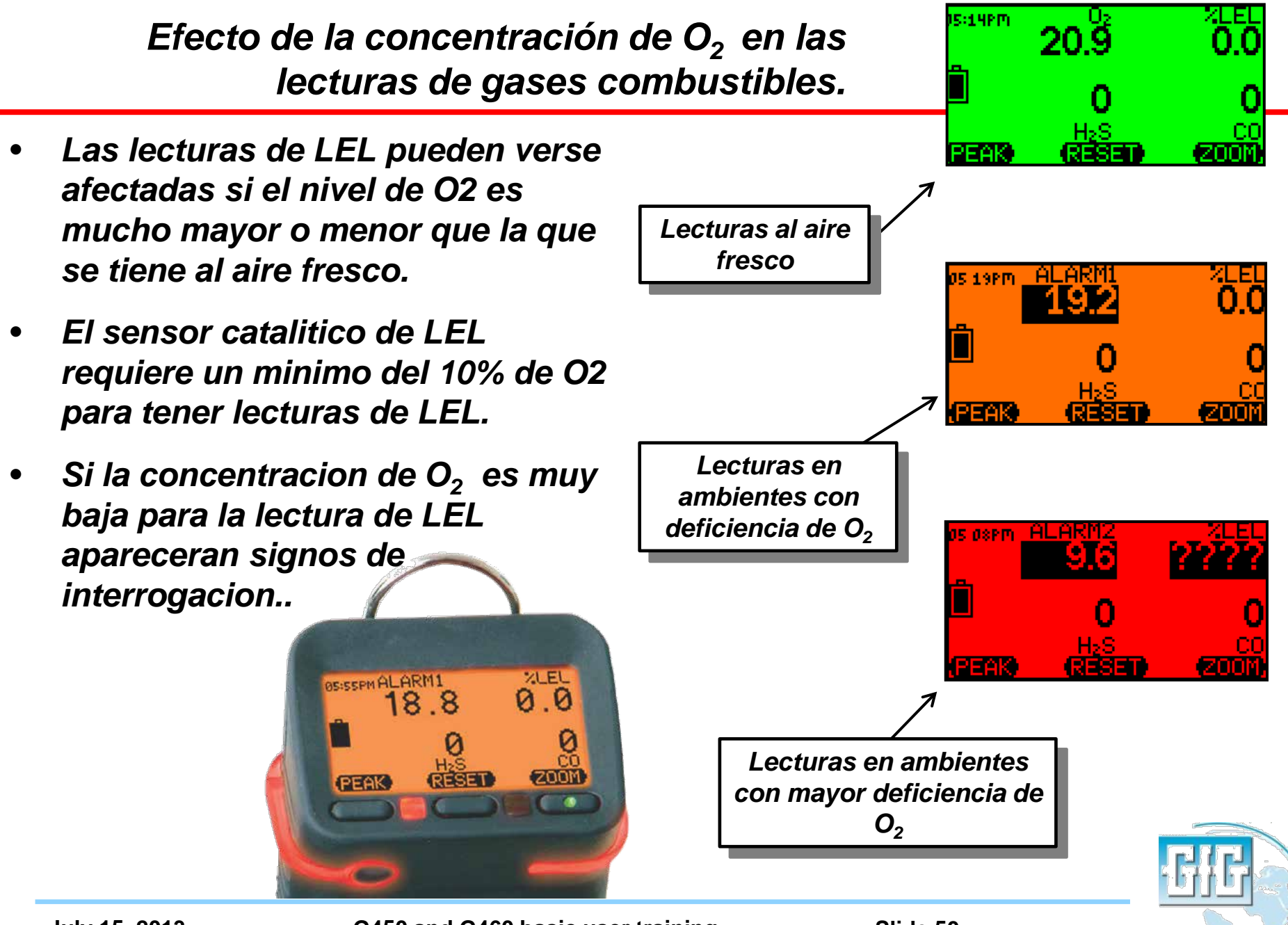

July 15, 2013

G450 and G460 basic user training

## Efectos de alta concentración de gas en sensor LEL

- Adicional en lo que concierne al uso de los sensores cataliticos de LEL:
  - El trabajo no es permitido en areas donde la concentración de gas exceda los límites de seguridad.
  - Si la concentración de gas explosivo es muy alta, no hay suficiente oxigeno para la apropiada deteccción del sensor de LEL.
  - Concentraciones alrededor del 100% LEL pueden dañar el sensor.

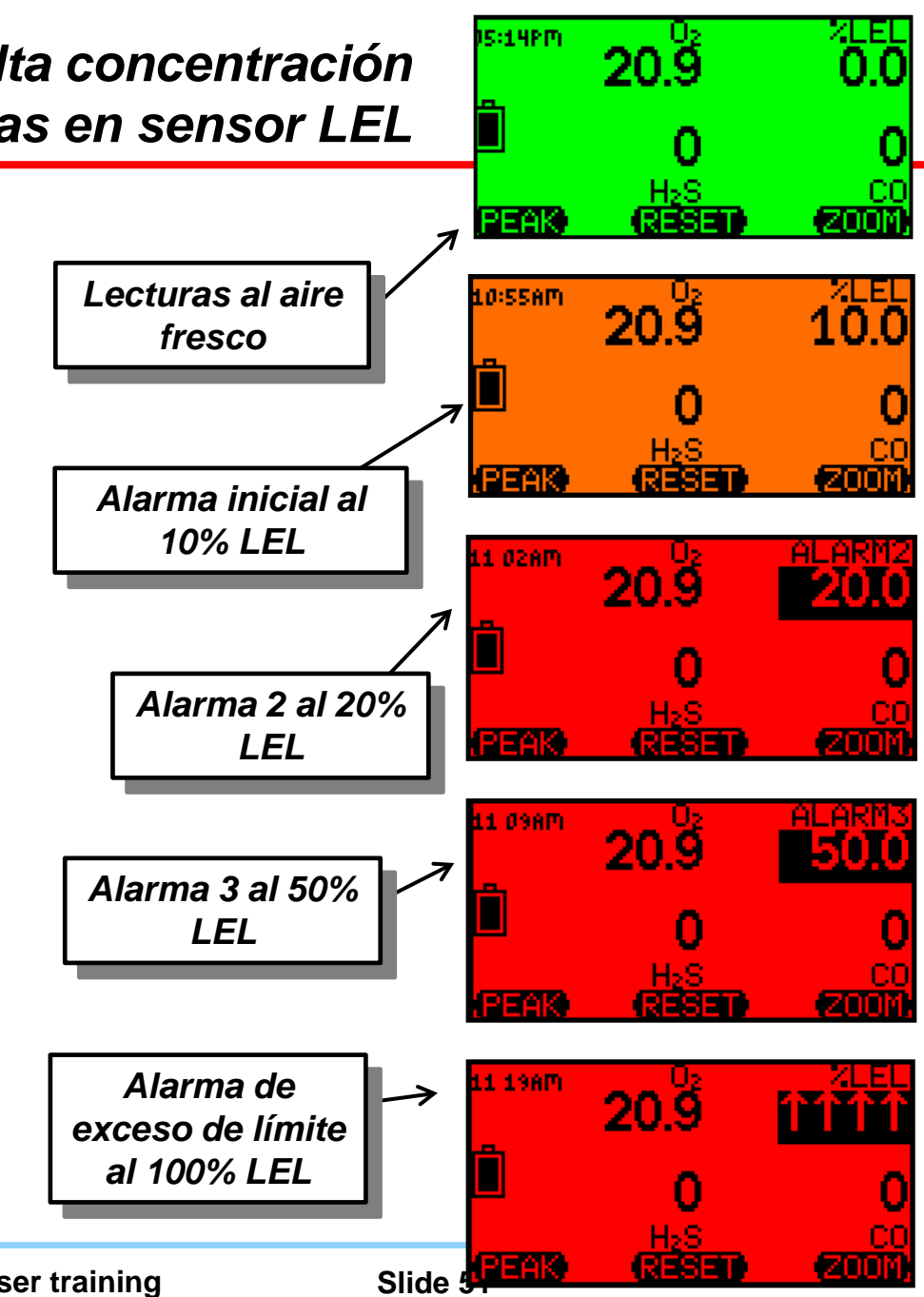

- La pantalla principal muestra la concentracion actual de gas.
- Presionar "Peak" una vez para poner el instrumento en lectura de modo de pico.
- El icono en el display indica cuando se encuentra en modo pico.
- Presionar "Reset" para limpiar las lecturas picos.
- Presionar "Peak" para retornar a la operacion normal.
- Nota: Despues de 15 minutos el detector G460 retorna a las lecturas normales de gas en la pantalla principal.

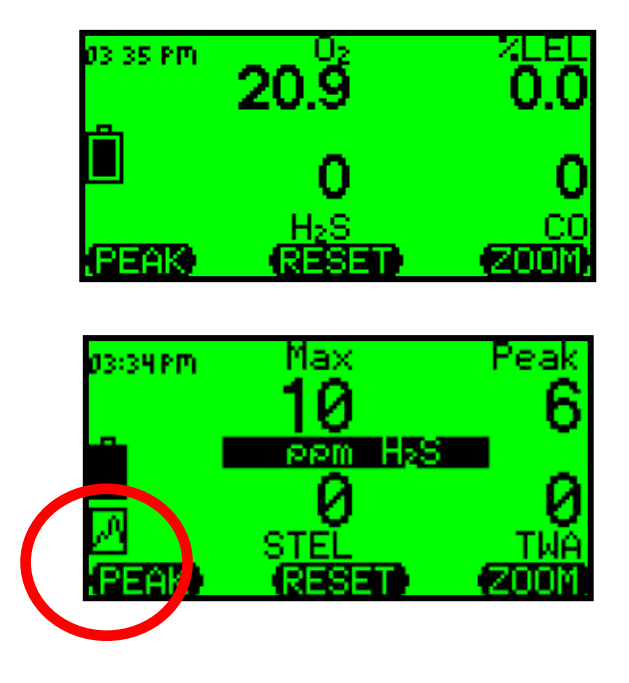

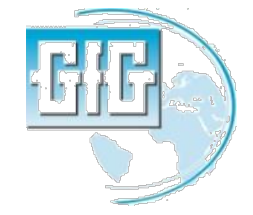

- La funcion pico muestra los valores significativos solamente entre el tiempo que fue activada dicha funcion hasta el tiempo en que fue desactivada.
- Presionando el teclado"Peak" otra vez elimina las lecturas en pantalla y el instrumento retorna a operación normal.
- No se pueden borrar ni resetear las lecturas picos, STEL, TWA de la memoria del instrumento.

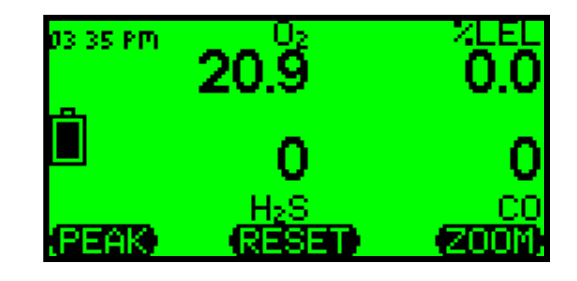

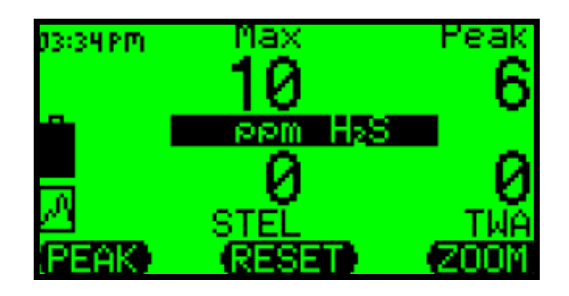

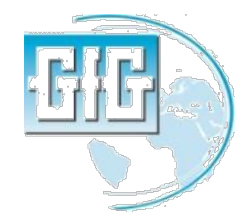

## Viendo las lecturas Peak, STEL y TWA en toda la pantalla

- El instrumento puede mostrar los valores Peak, STEL y TWA en toda la pantalla del equipo.
- Presionar "Zoom" para agrandar los valores, luego presionar y mantener el teclado "Zoom" por aproximadamente 2 segundos hasta que el instrumento suene.
- La pantalla no mostrara Max, STEL, TWA para sensores toxicos; muestra maximos valores de gases combustibles, y valores minimos de O2
- Presionar "Zoom" para adelantar un sensor a otro con la finalidad de observar sus respectivos valores.

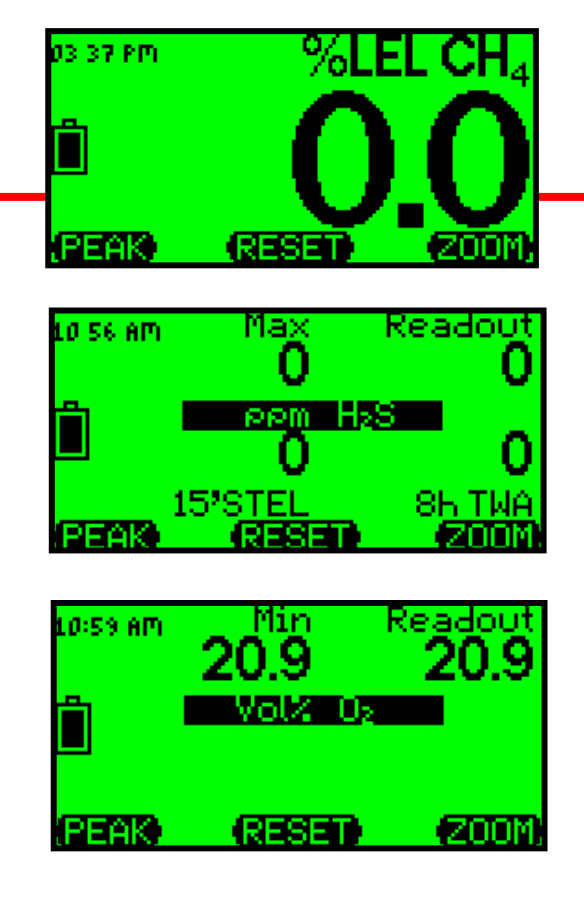

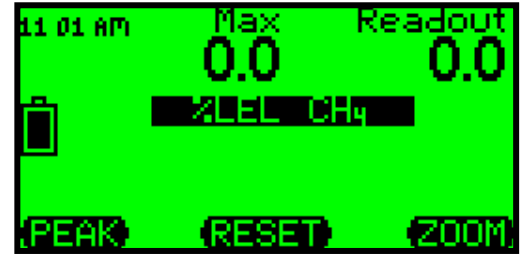

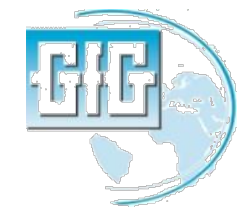

## Paquete de Baterías G450 / G460

- Las baterias recargables (NiMH)y las baterias alcalinas intercambiablesle duran hasta 25 horas.
- Las baterias NiMH tienen un excelente ciclo de vida y un performance a baja temperatura.
- La garantia de las baterias de NiMH son de 2 años.
- El tiempo tipico de duracion de las baterias de NiMH despues de dos años de uso con un adecuado mantenimiento es de 16 horas

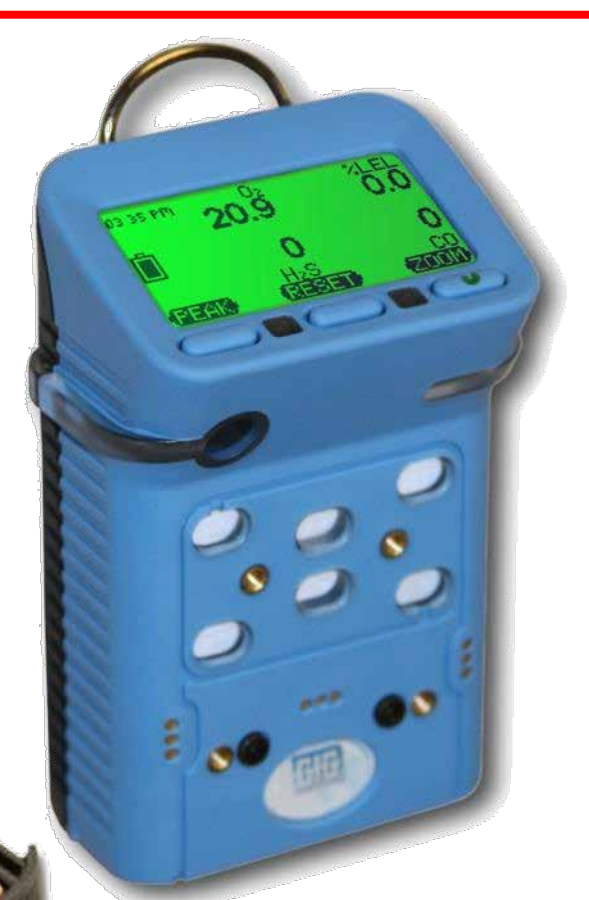

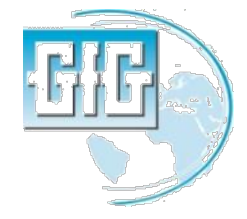

## Cargador G450 / G460

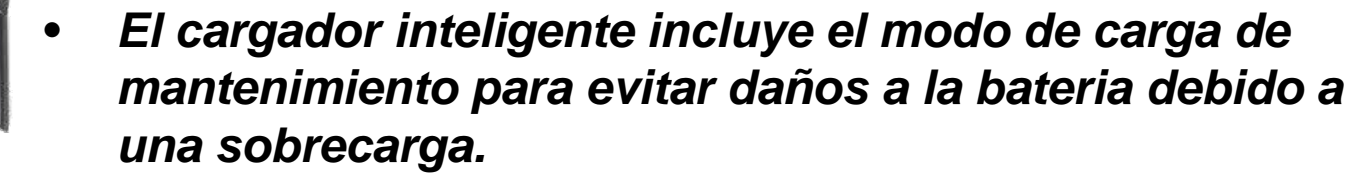

- Disponible en versiones de simple y doble
- Disponible para uso con vehiculo de 12 VDC de carga.

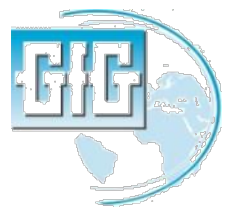

G450 and G460 basic user training

## Opcional cargador para instrumentos con bomba G450 / G460

- Este cargador carga simultaneamente la bomba y el instrumento a la vez.
- Disponible para el uso con 12 VDC en el sistema de carga de vehiculos.

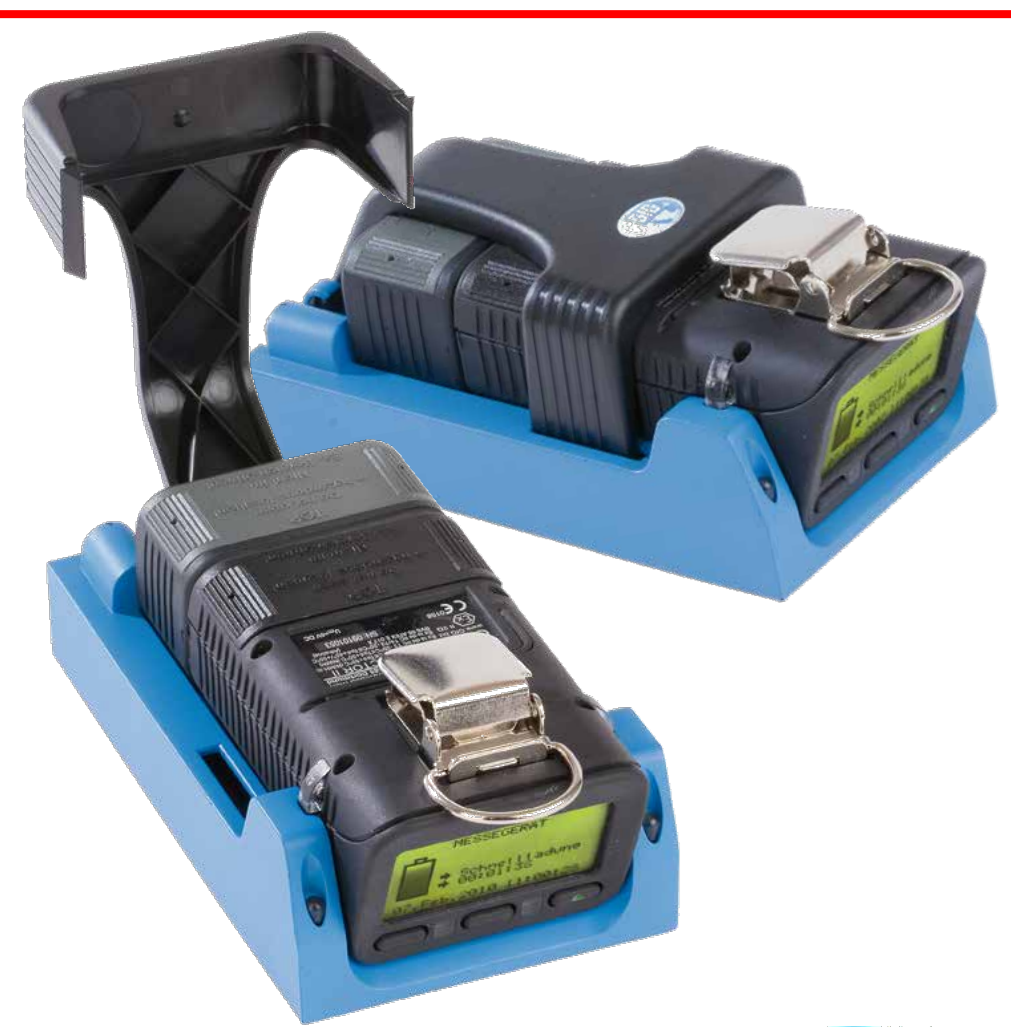

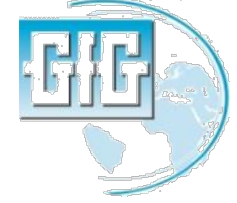

#### Ciclos de carga G450 / G460

- El cargador inteligente GfG tiene el ciclo de carga en el modo rapido, luego cuando el relay conmuta realiza una carga lenta cuando la bateria esta cargada al 90% de su total capacidad.
- Cuando la bateria esta completamente descargada requiere hasta 6 horas de carga.

Nota: Es posible, dejar el instrumento en el cargador despues de 1 o 2 horas de tener una carga del 100% del total de su capacidad.

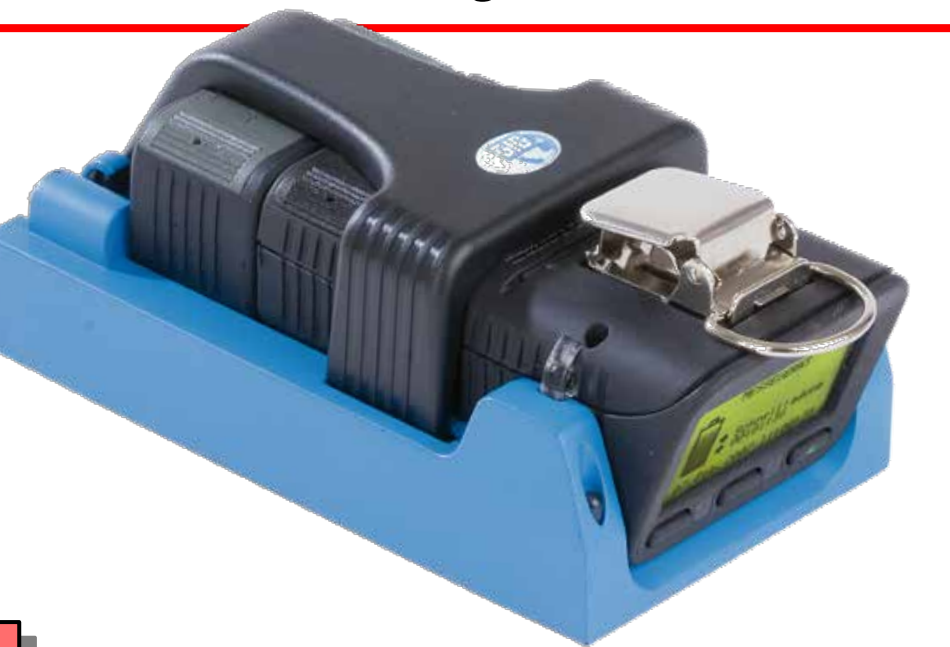

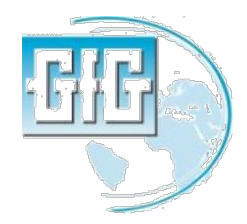

#### Ciclo de Carga G450 / G460

- El led verde en el cargador indica que la fuente de alimentación esta energizada.
- Un led de color ambar sin parpadear indica que se esta realizando una carga rapida.
- Un led de color ambar intermitente indica carga de mantenimiento.
- El instrumento indica cuanto tiempo ha sido cargado la bateria.

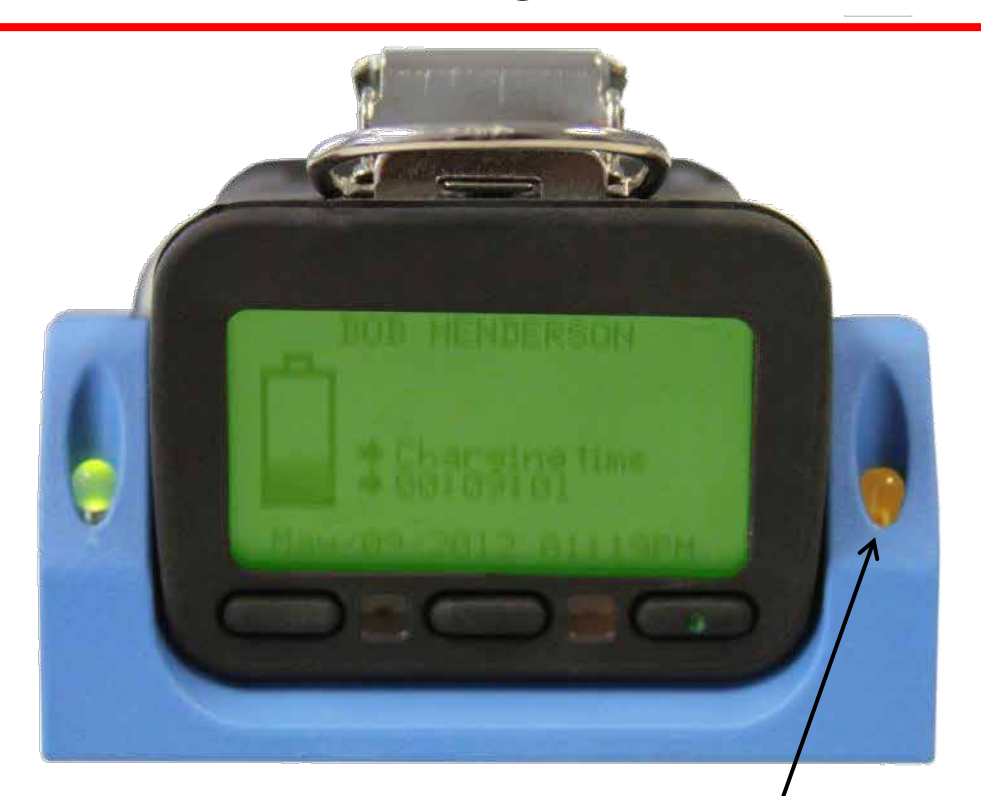

El led ambar indica carga rapida, y el led ambar intermitente indica carga de mantenimiento.

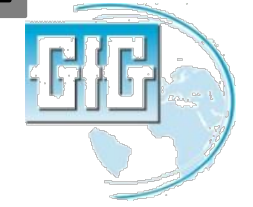

### Tipos de Baterías

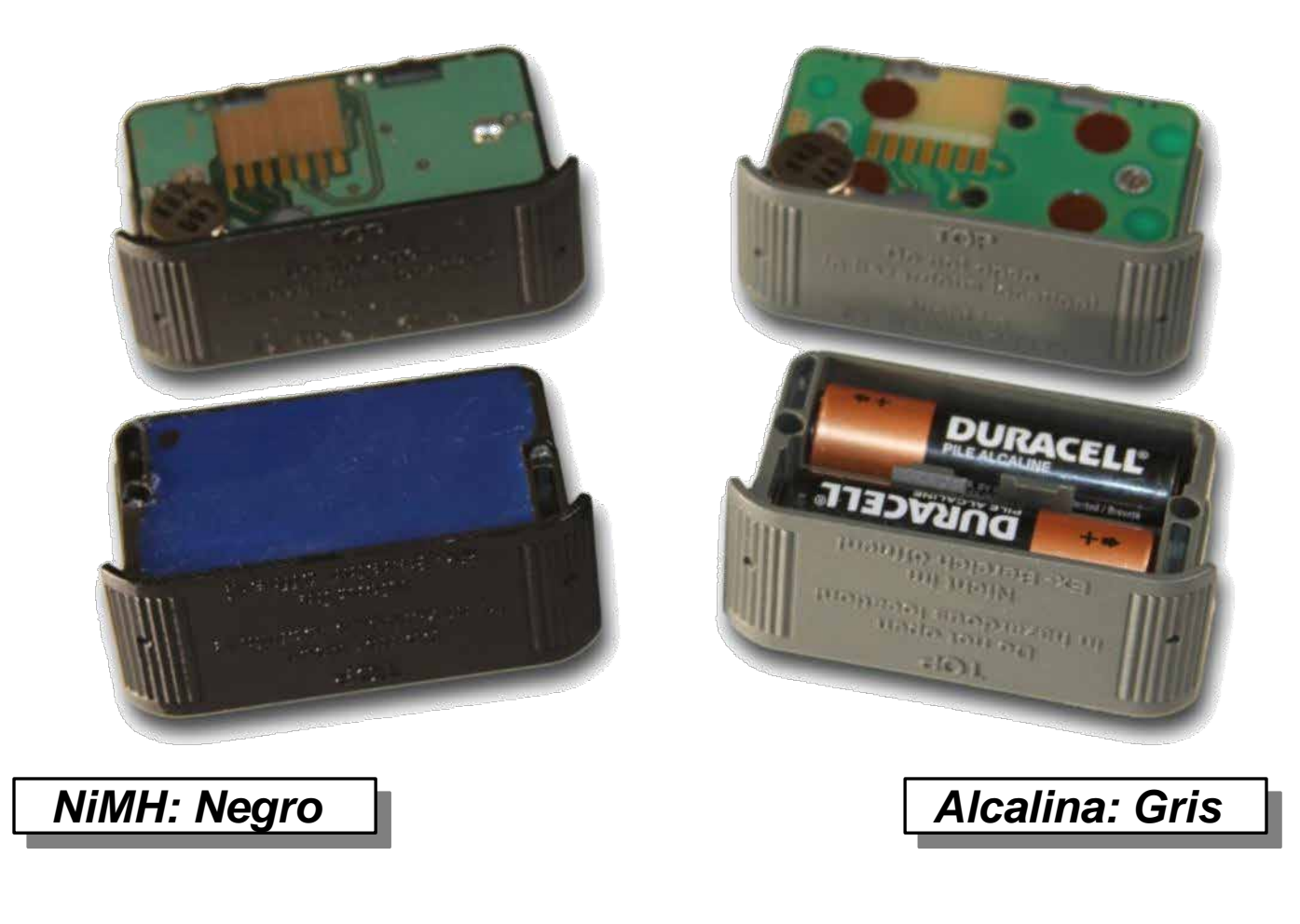

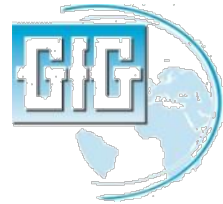

July 15, 2013

## Cambio de paquetes de baterías

- Use la herramienta de la llave hexagonal para aflojar y quitar los dos tornillos que sujetan la batería al frente de la caja del instrumento
- Retire muy suavemente la batería del instrumento

NOTE: USE sus dedos para retirar la batería del instrumento

NUNCA use un desarmador ni ninguna herramienta dura para retirar la batería

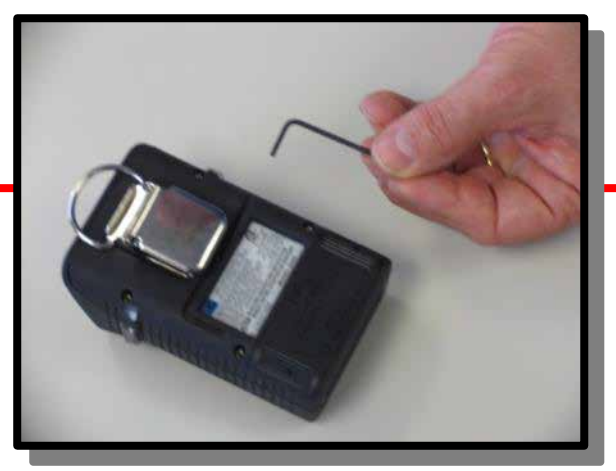

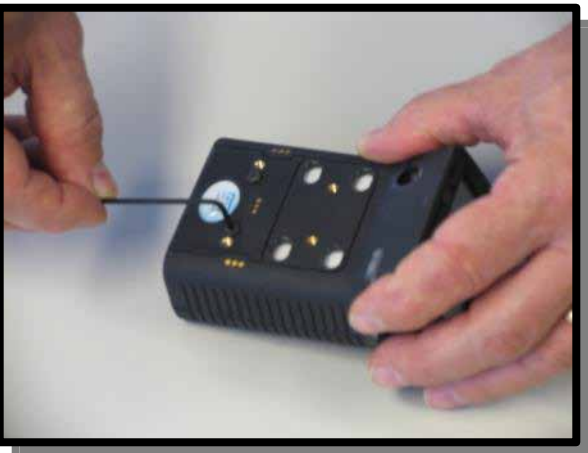

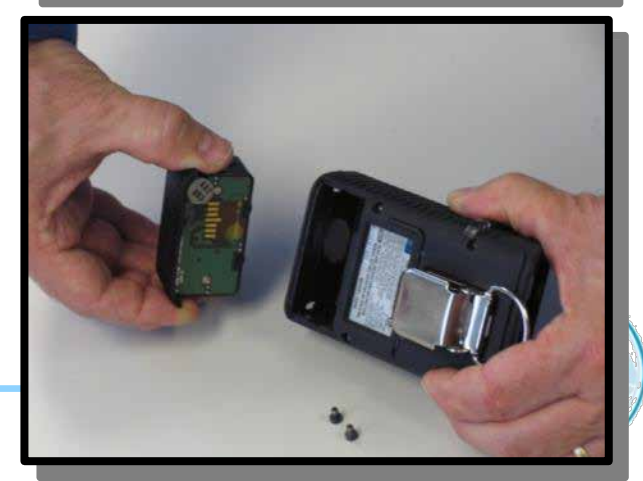

G450 and G460 basic user training

### Cambio de baterías

- Asegurese que el vibrador (el disco plano de la parte superior de la batería) esté en posición cuando el paquete de baterías es reinsertado en el instrumento
- NO FUERCE AL INSERTAR LA BATERÍA DENTRO DEL HOUSING!
- Reinstale y ajuste los tornillos

Cersiórese que los tornillos estén seguros pero sobre ajustados!

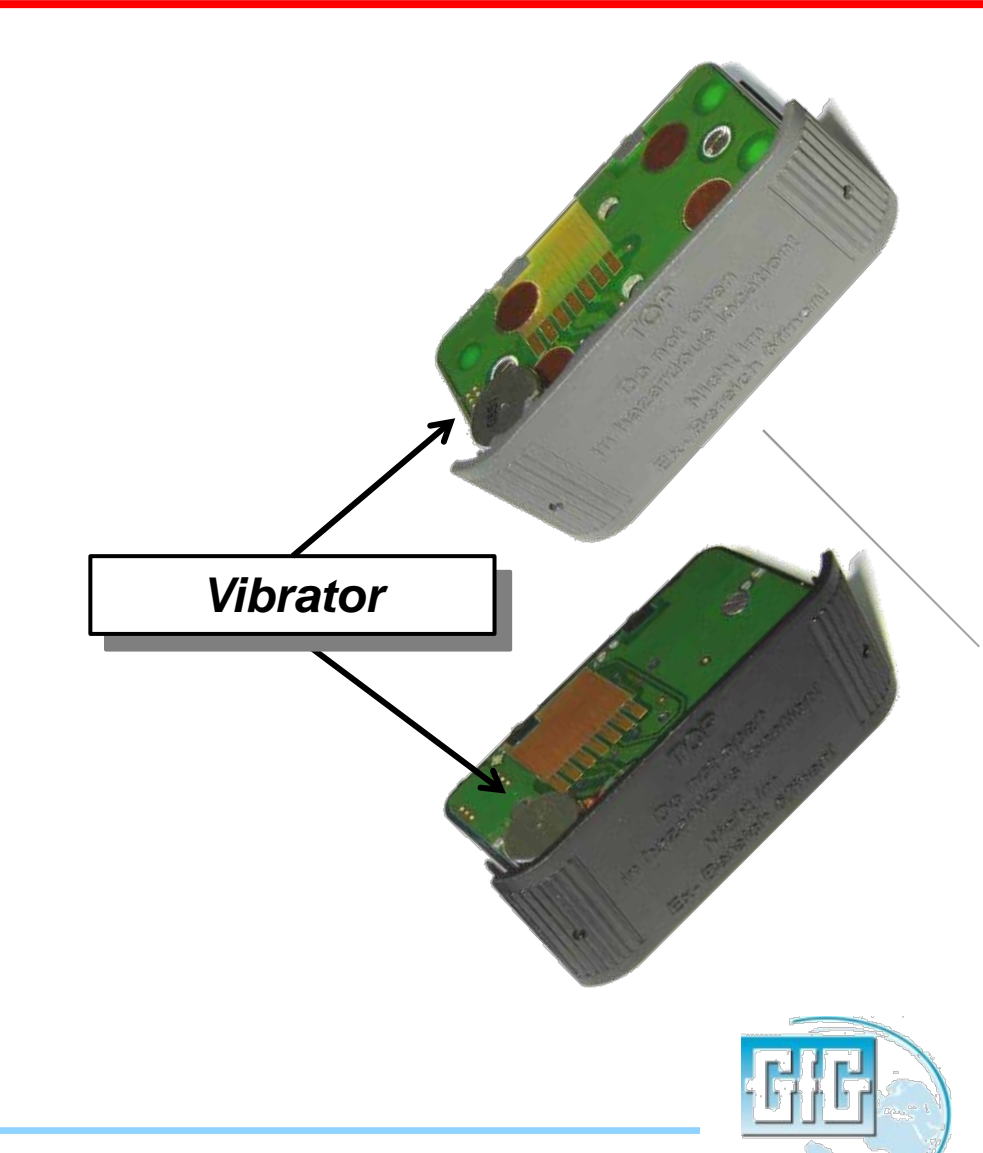

## Caída de voltage debido a sobrecarga

- Las baterías NIMH no desarrollan "memorias", sin embargo, si no se ejercitan se vuelven "lentas"
- A pesar que cantidad normal de energía se almacena la batería, la tensión de pico en Baterías "lentas" cae más rápidamente de lo habitual
- El decremento del voltaje es causado por la formación de pequeños cristales de electrolitos en los platos, incrementando Resistencia pero en decrement del voltaje de algunas celdas individuales de la batería.
- Al usuario le aparecerá que la batería no está sosteniendo su carga completa; al instrumento la rápida caida en voltage indica que la batría están a punto de quedarse sin energía.
- Poner la batería en un ciclo de descarga profunda puede romper cristales, y mejorar o restaurar el tiempo de ejecución del instrumento

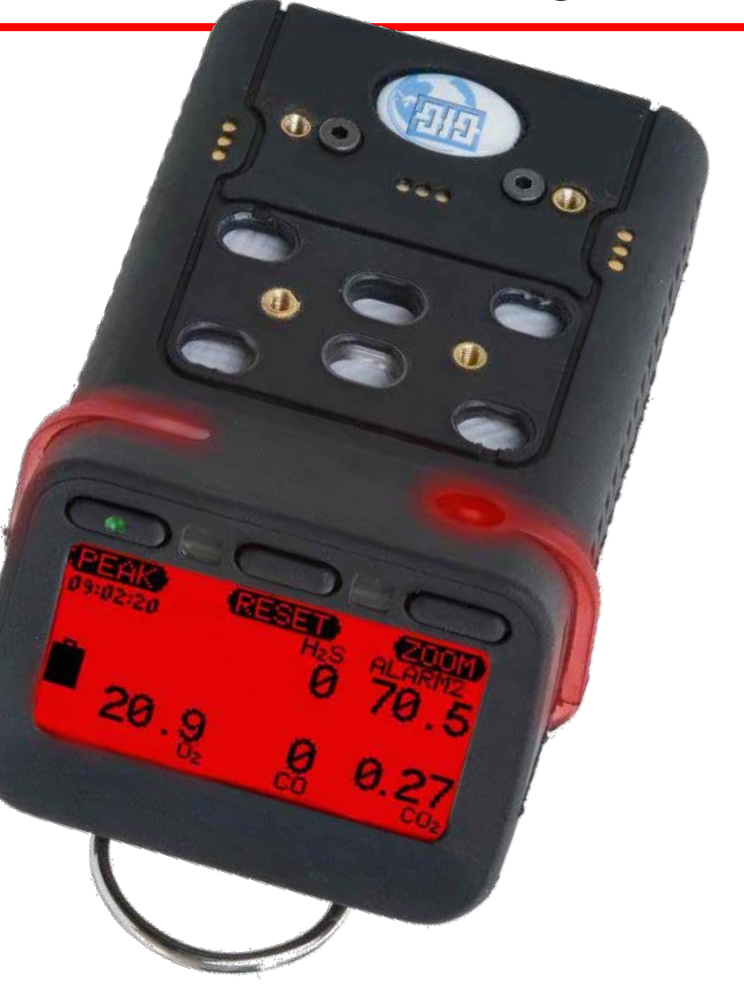

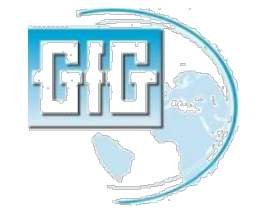

## "Batería anti lentitud" Ciclo de descarga profunda

 Instrumentos totalmente cargados que no funcionan durante el tiempo esperado deben ejercitarse por medio del ciclo de descarga profunda "de la batería anti lenta"

> Nota: Los instrumentos que se dejan en el cargador periodos prolongados entre uso pueden ser ejercitados al llevarlos a descarga profunda o en bases trimestrales

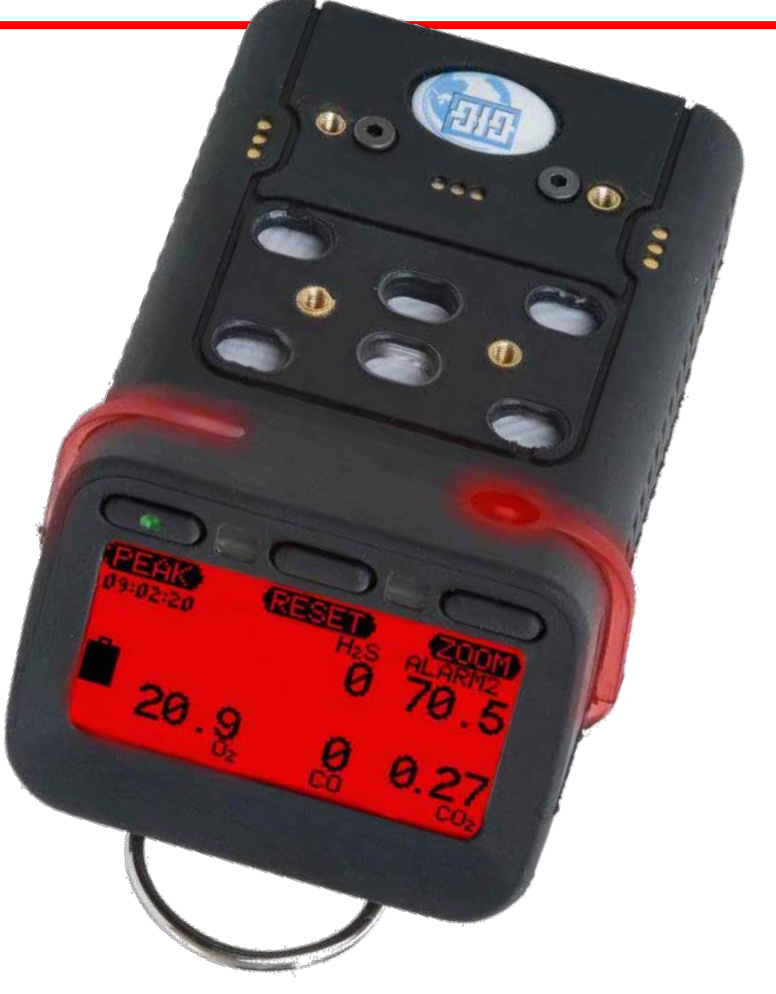

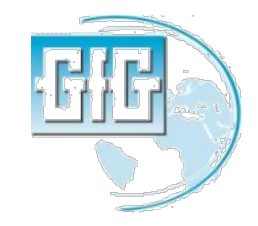

## Compatibilidad del hardware plataforma del cargador

- G450 y G460 en las versions 3.41 y posteriores han mejorado la "anti lentitud de baterías" así como otras características
- GfG recomienda actualizar el código de bits para aprovechar las ventajas de este hardware mejorado
- Para aprovechar al máximo las ventajas de la última opción de baterías anti lentas tambien es necesario tener la última version de la plataforma del cargador y el adptador de energia

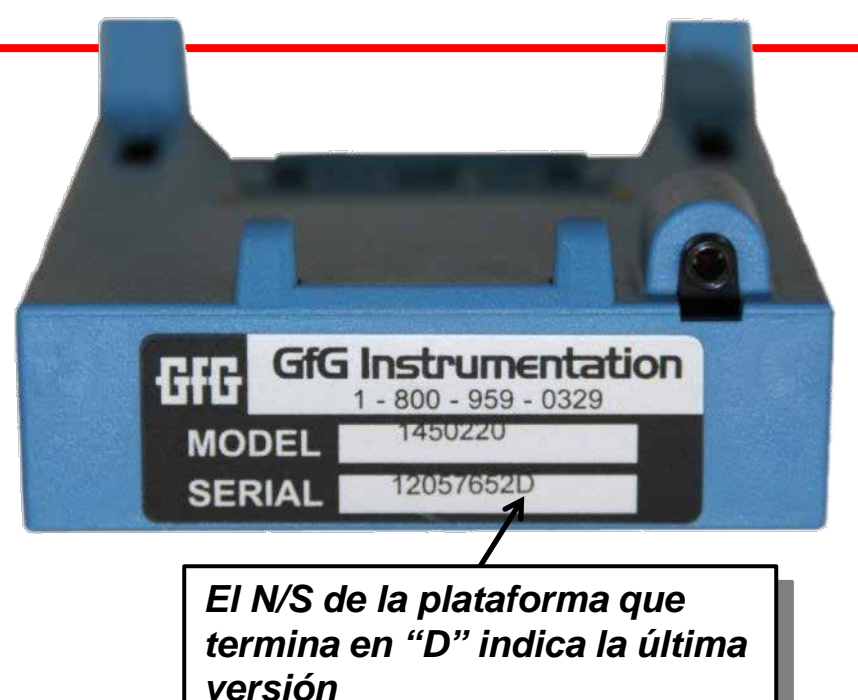

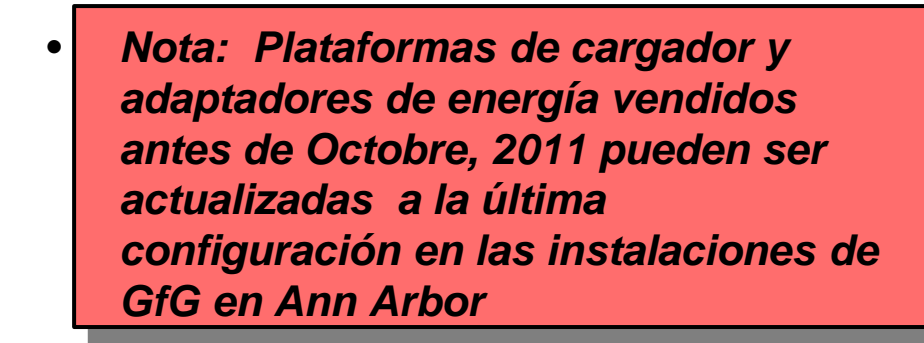

Power adapter must be equipped with "stereo" type jack with two black stripes

## Pantalla del Menú Principal

- Presione y sujete el botón "Reset" hasta que las siguientes opciones del "Main menu" aparezcan:
  - 1. Location (Ingrese su localidad)
  - 2. User (Ingrese el código ID del usuario)
  - 3. Datalogger (para ajustar el interval datalog)
  - 4. Alarm clock (para activar un alarma periódica según el reloj actual)
  - 5. Service (para accesar al menu de servicios
  - 6. AutoCal® (para calibraciones al aire o ajuste de calibración con gas patrón)
  - 7. Options (ajuste el contraste de display, alarma, confianza beep , o activar la opción batería"Anti lenta")
  - 8. *Pump* (para revisar el estado de la bomba del tracking de bomba)

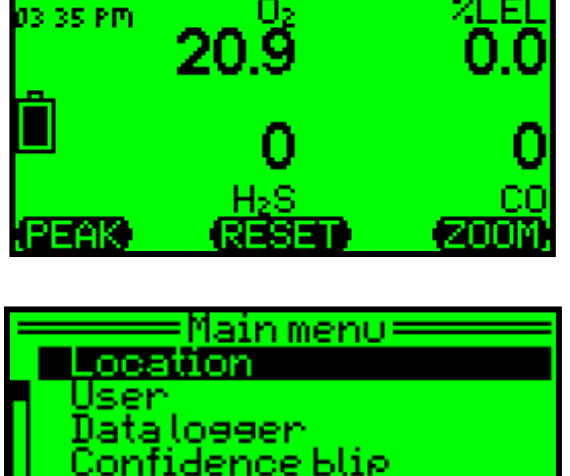

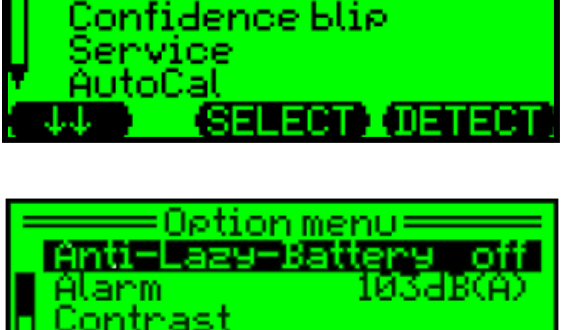

CHANGE

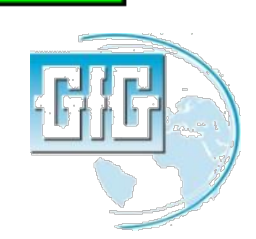

12210

Ciclo de Descarga profunda por única vez para baterías NiMH

- Desde "Option Menu" escoja "Anti-Lazy-Battery"
- Presione "Change" para cambiar al ciclo de descarga profunda por única vez
- La pantalla mostrará "1X" en vez de "Off"
- Presione "Exit" para regresar a la operación normal de G450

#### NO APAGUE EL INSTRUMENTO!

- Permita la descarga total de la batería, then luego recargue totalmente, ó
- Cuando se llega al 10% de la batería coloque el equipo en el cargador

No lo coloque en el cargador hasta que el ícono de la bacteria muestre que la energía ha llegado al 10%

• El equipo completará la descarga profunda de la batería "no lenta", luego cargar normalmente

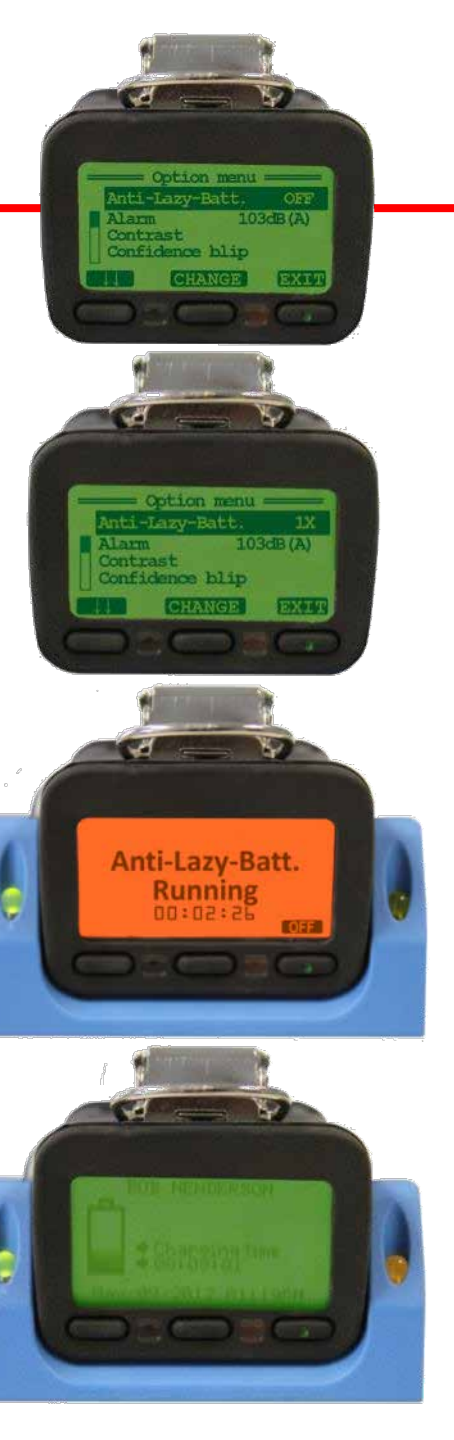

# Ciclo de descarga profunda automática

- Es posible programar el equipo de modo que el ciclo de la descarga profunda este siempre activado en automático cada vez que el equipo sea colocado en el cargado cuando la batería esté por debajo del 10% de voltage
- Desde "Options" escoja" Anti-Lazy-Battery" luego presione "Change" para activar el cilclo de descarga profunda unica vez (la pantalla mostrará "1X")
- Presione "Change" nuevamente y escoja"Days"
- En cualquier momento que la batería sea colocada en el cargador cuando quede menos del 10% como saldo del voltage el ciclo de descarga profunda se activará automáticamente.

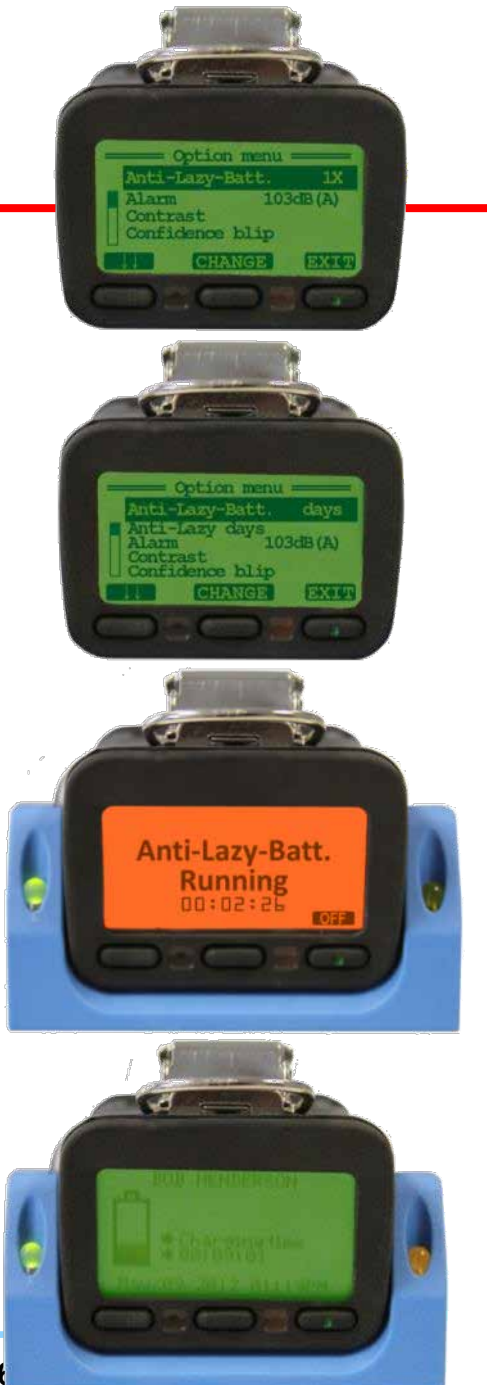

• Presione "Off" mientras el equipo está en el cargador para que termine el ciclo de descarga profunda inmediatamente, y regrese el equipo al proceso de carga normal

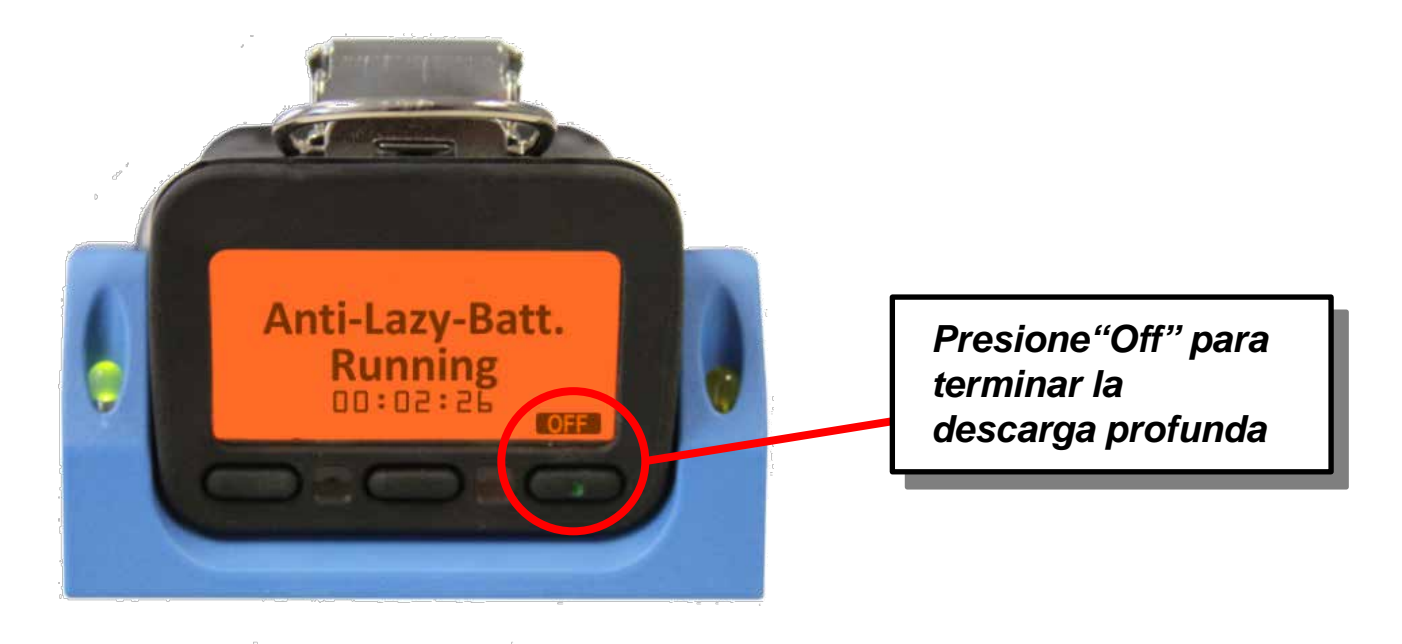

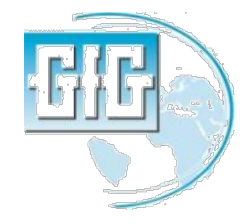

## Bump Test (Manual de procedimiento)

- Asegúrese que el equipo esté en un lugar fresco, prendido y que permita precalentarse
- Note las lecturas, y realice la calibración al aire si es necesario
- Conecte el adaptador de calibración; el equipo mostrará "AutoCal menu"
- Presione "Exit" para mostrar la pantalla de lectura de gas normal
- El gas fluye a los sensores; las alarmas deben activarse, y las lecturas deben estabilizarse a los valores esperados (si los sensores fallan para responder apropiadamente, el equipo debe calibrarse antes para cualquier uso futuro)
- Apague el gas, remueva el adaptador y permita que las lecturas se estabilicen a los valores del aire libre.

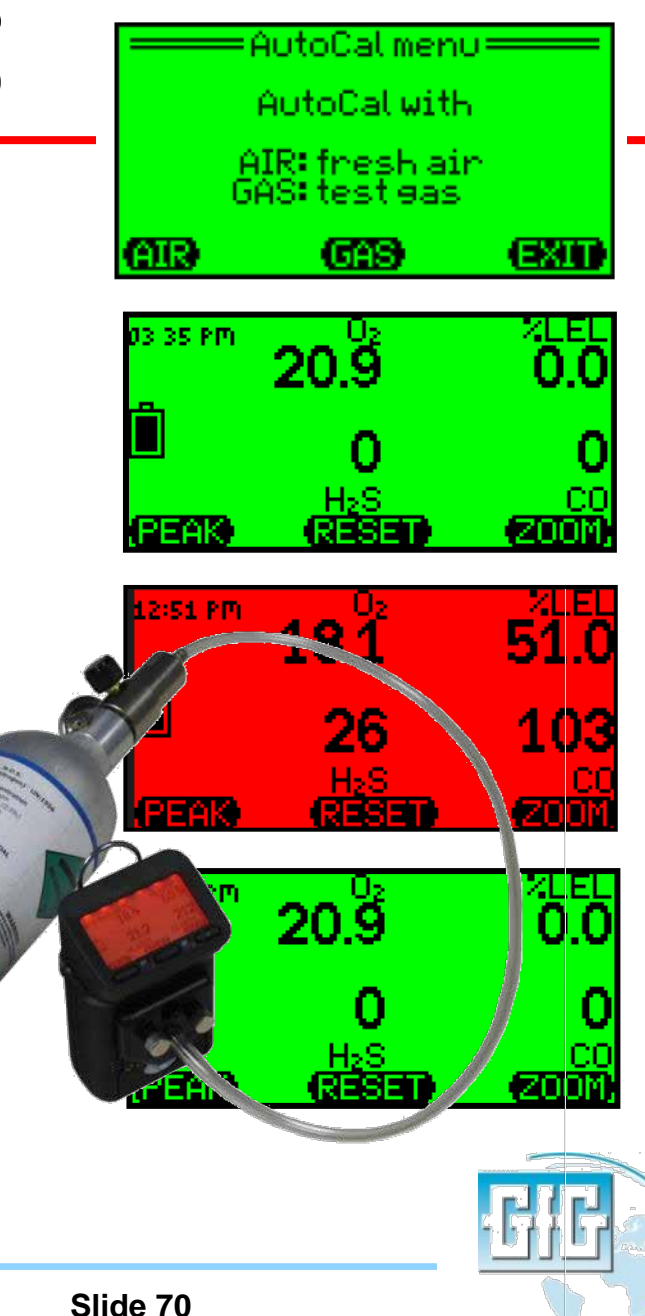

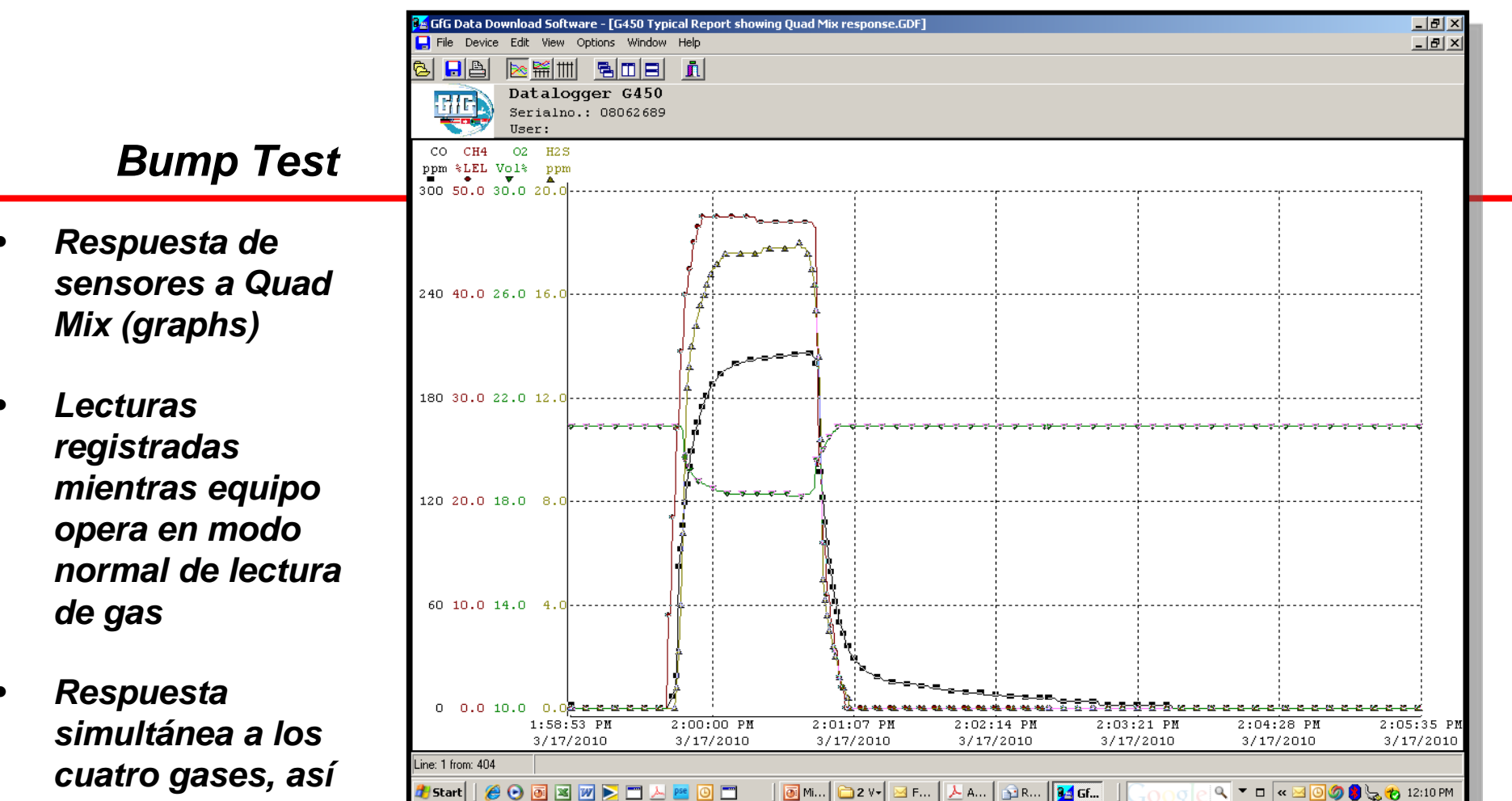

simultánea a los cuatro gases, así como armonía entre las concentraciones de calibraciones de gas y las lecturas

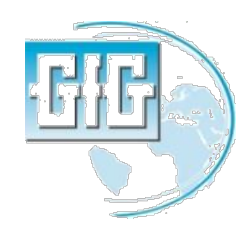

🖀 GfG Data Download Software - [G450 Typical Report showing Quad Mix response.GDF]

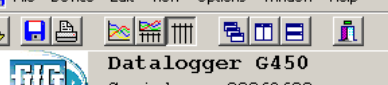

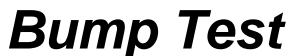

• Respuesta de sensores a Quad Mix (table)

Lecturas registradas mientras equipo opera en modo normal de lectura de gas

 Cuando un sensor está en lecturas de alarma y registradas en rojo

| <b>77</b>        | User:        |         |      |             |          |            |        |
|------------------|--------------|---------|------|-------------|----------|------------|--------|
| Date             | Time         | CO      | CH4  | 02          | H2S      | Event      | Signal |
|                  |              | թթա     | %LEL | Vol%        | թթա      |            |        |
| 3/17/2010        | ) 1:59:36 PM | r o     | 0.0  | 20.9        | 0.0      |            | Off    |
| 3/17/2010        | ) 1:59:37 PM | 1 O     | 0.0  | 20.9        | 0.0      |            | Off    |
| 3/17/2010        | ) 1:59:38 PM | 1 O     | 0.0  | 20.9        | 0.0      |            | Off    |
| 3/17/2010        | ) 1:59:39 PM | 1 2     | 9.0  | 20.9        | 0.0      |            | Off    |
| 3/17/2010        | ) 1:59:40 PM | 1 4     | 9.0  | 20.9        | 0.0      |            | Off    |
| 3/17/2010        | ) 1:59:41 PM | 1 7     | 18.5 | 20.9        | 0.0      |            | Off    |
| 3/17/2010        | 0 1:59:42 PM | 1 11    | 18.5 | 20.9        | 0.0      |            | Off    |
| 3/17/2010        | ) 1:59:43 PM | 1 19    | 27.0 | 20.9        | 0.8      |            | Off    |
| 3/17/2010        | 0 1:59:44 PM | 1 82    | 27.0 | 20.9        | 2.2      |            | Off    |
| 3/17/2010        | 0 1:59:45 PM | 1 92    | 34.5 | 20.9        | 4.0      |            | Off    |
| 3/17/2010        | ) 1:59:46 PM | 1 106   | 34.5 | 20.7        | 6.8      |            | Off    |
| 3/17/2010        | ) 1:59:47 PM | 1 119   | 40.0 | 19.6        | 9.8      |            | Off    |
| 3/17/2010        | ) 1:59:48 PM | 1 130   | 40.0 | 19.4        | 12.4     |            | Off    |
| 3/17/2010        | ) 1:59:49 PM | 1 140   | 42.5 | 19.2        | 13.2     |            | Off    |
| 3/17/2010        | ) 1:59:50 PM | 1 149   | 42.5 | 19.1        | 14.0     |            | Off    |
| 3/17/2010        | ) 1:59:51 PM | 1 153   | 45.0 | 19.0        | 14.2     |            | Off    |
| 3/17/2010        | ) 1:59:52 PM | 1 160   | 45.0 | 18.9        | 14.8     |            | Off    |
| 3/17/2010        | ) 1:59:53 PM | 1 166   | 46.5 | 18.8        | 15.2     |            | Off    |
| 3/17/2010        | ) 1:59:54 PM | 1 171   | 46.5 | 18.8        | 15.6     |            | Off    |
| 3/17/2010        | ) 1:59:55 PM | 1 175   | 47.5 | 18.7        | 15.8     |            | Off    |
| 3/17/2010        | ) 1:59:56 PM | 1 178   | 47.5 | 18.7        | 16.0     |            | Off    |
| 3/17/2010        | ) 1:59:57 PM | 1 181   | 47.5 | 18.6        | 16.4     |            | Off    |
| 3/17/2010        | ) 1:59:58 PM | 1 184   | 47.5 | 18.6        | 16.6     |            | Off    |
| 3/17/2010        | ) 1:59:59 PM | 1 186   | 47.5 | 18.5        | 16.8     |            | Off    |
| 3/17/2010        | ) 2:00:00 PM | 1 188   | 47.5 | 18.5        | 17.0     |            | Off    |
| 3/17/2010        | ) 2:00:01 PM | 1 189   | 47.5 | 18.5        | 17.0     |            | Off    |
| 3/17/2010        | ) 2:00:02 PM | 1 191   | 47.5 | 18.4        | 17.2     |            | Off    |
| 3/17/2010        | 0 2:00:03 PM | 1 193   | 47.5 | 18.4        | 17.2     |            | Off    |
| 3/17/2010        | ) 2:00:04 PM | I 194   | 47.5 | 18.4        | 17.4     |            | Off    |
| ine: 1 from: 404 |              |         | I    | I           | I        |            | 1      |
|                  |              |         |      | Пм.   (Сары |          | lad 🗋 🗠 ng | 24 ct  |
| 😈 Start 📋 🅭      |              | . 🔁 🖵 🚈 |      | <u> </u>    | <u>-</u> | AG 32 RE.  |        |

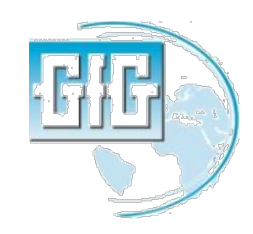

\_ 8 ×

\_ 8 ×
AutoCal permite al equipo ser sometido al "Fresh air" (Aire fresco) or "Calibration" (span) ajustada si es necesario

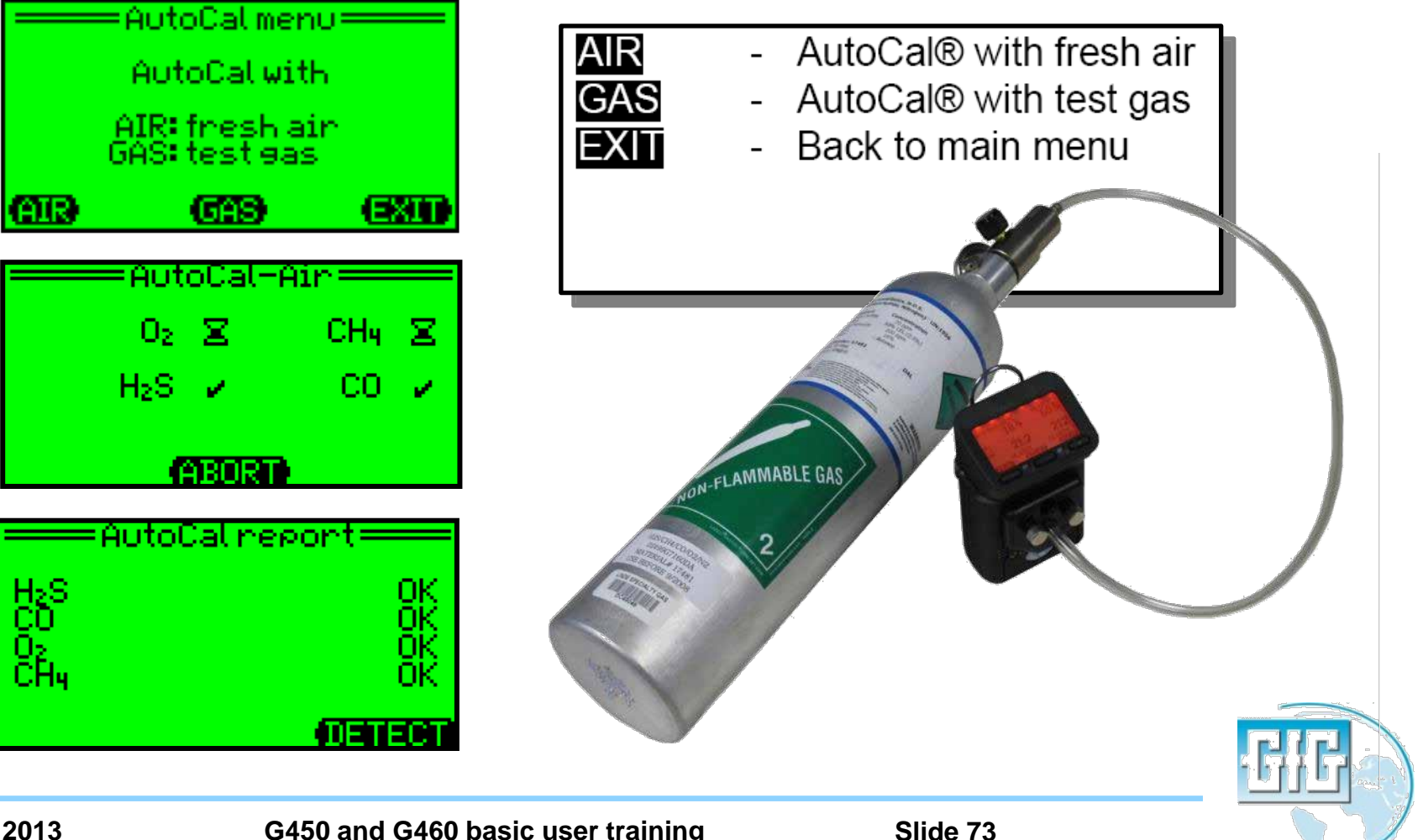

### Conecte el Cal Cap para entrar al Fresh Air y Span "AutoCal"

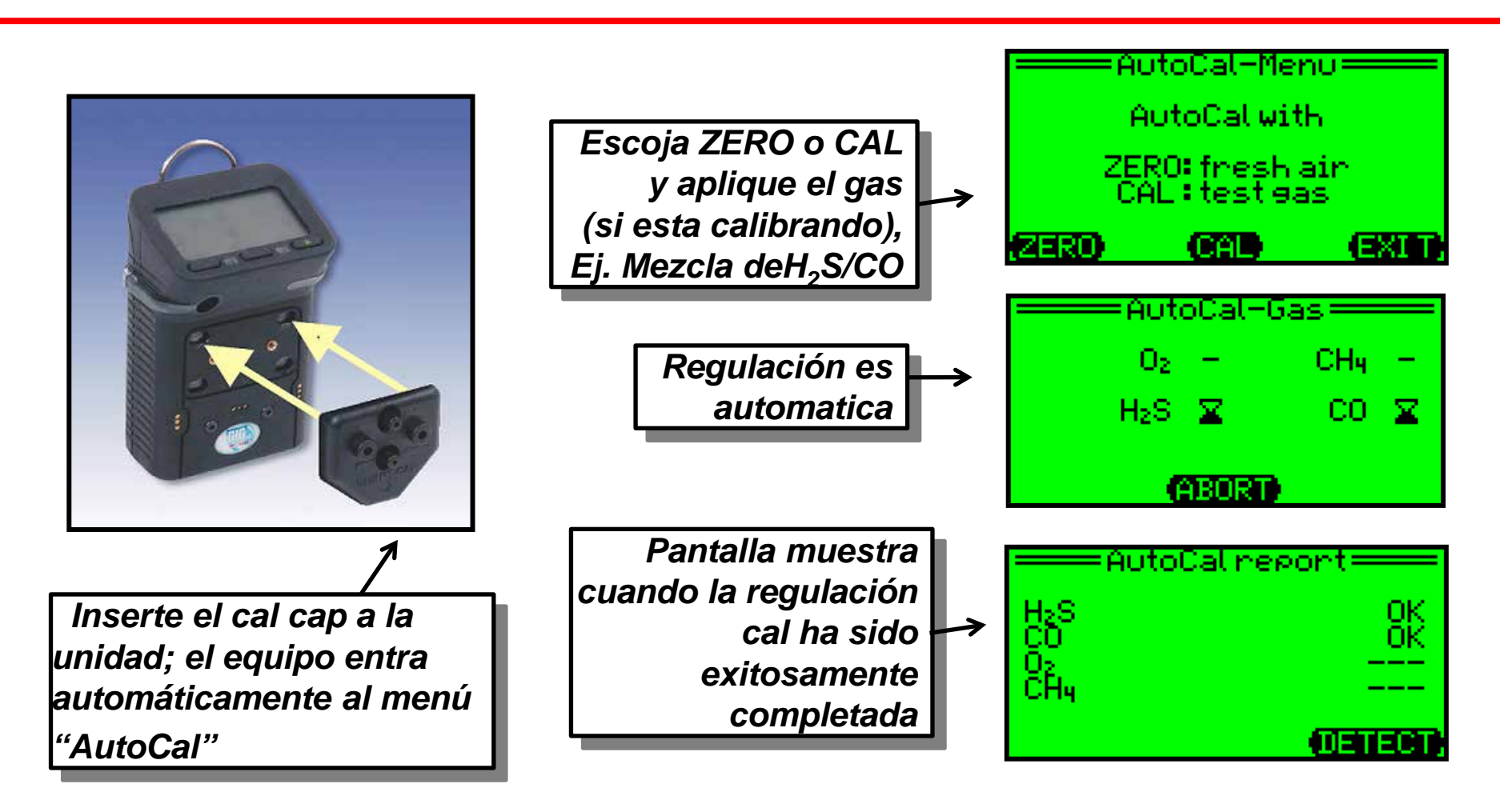

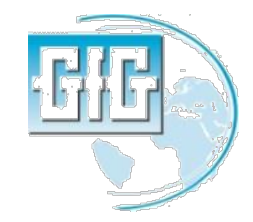

### Puede entrar al modo "AutoCal" presionando "Reset" y "Zoom" simultáneamente

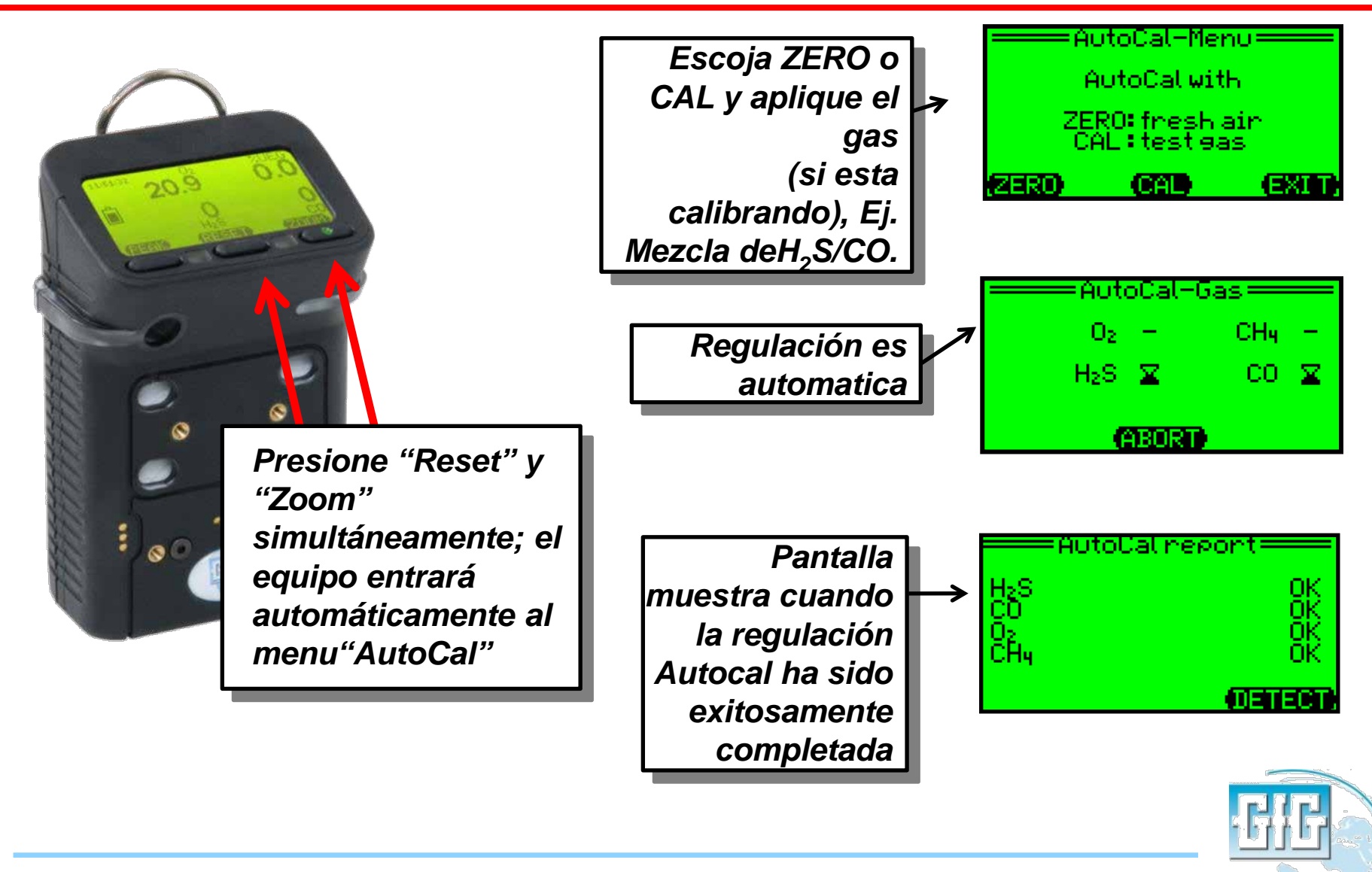

## Concentraciones de gases de calibración

- Mucho mejor usar las concentraciones de calibración de gas por defecto
- Las concentraciones GfG por defecto usadas para calibrar el equipo son:
  - 200 ppm CO
  - 20 ppm H<sub>2</sub>S
  - 50% LEL Metano (CH<sub>4</sub>)
- Si usas diferentes concentraciones debes cambiar las configuraciones del instrumento!

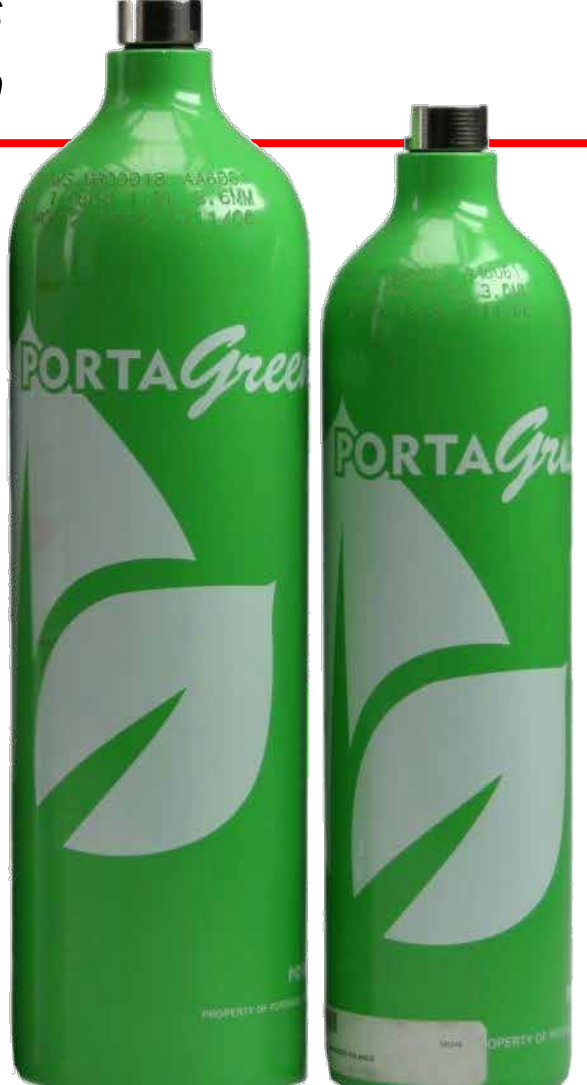

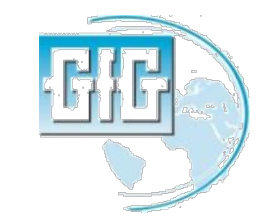

# Qué se debe hacer si falla la regulación AutoCal?

- AutoCal regula todos los sensores que puedan ser regulados en la calibración de gas mientras son usados.
- La pantalla mostrará un "Error" para cualqueir sensor que no ha sido correctamente ajustado
- Las razones más comunes por las que falla un ajuste AutoCal son:
  - Olvidar conectar el adaptador de calibración
  - Olvidar prender el flujo de gas
  - Cilindro de calibración de gas vacíos
  - Cilindro errado/ equivocada concentración(s) en calibración de gas
  - Gas vencido y no puede ser usado
- Antes de darse por vencido, comprobar el gas y los accesorios y vuelva a intentarlo

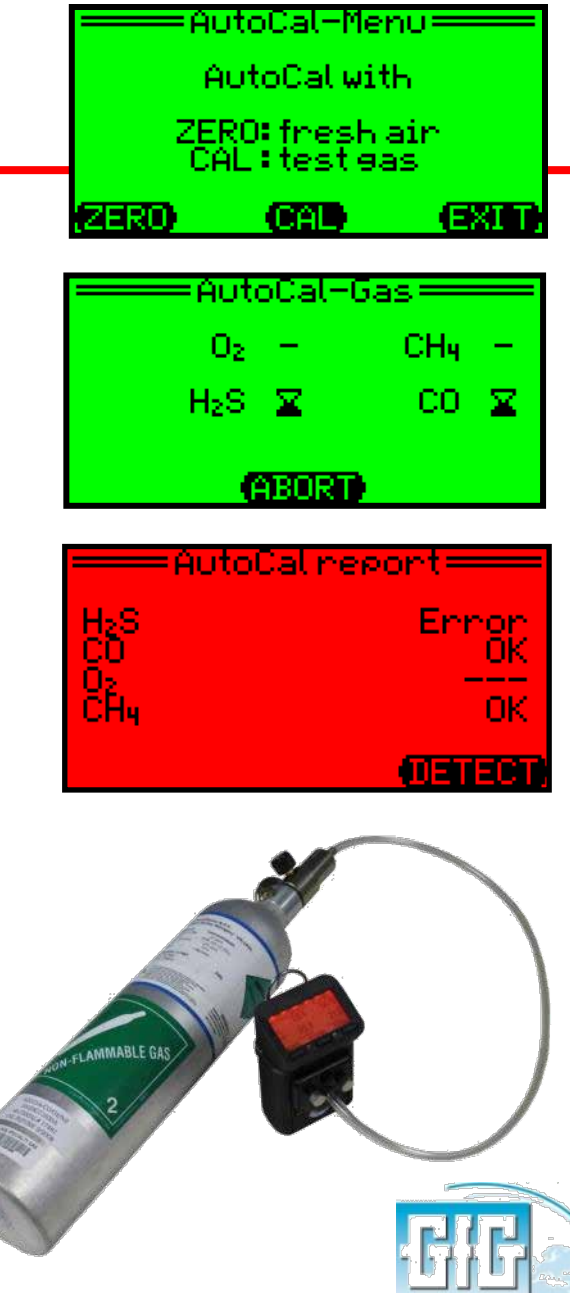

¿Qué hacer si despues de chequear el gas y las conecciones aún falla la regulacion AutoCal?

- A fin de evitar que accidentalmente se use gas de calibración equivocado, o poniendo a Cero el equipo en la presencia de contaminantes;
- AutoCal tiene un máximo de cambios permitidos en ajustes entre una calibración cero al aire libre, o una calibración span y la siguiente
- Si el cambio entre las configuraciones cero o span excede este máximo, el equipo no se ajustará apropiadamente.
- En este caso necesitarás realizar una calibración individual de sensor en el sensor o sensors que han fallado en la calibración apropiada.

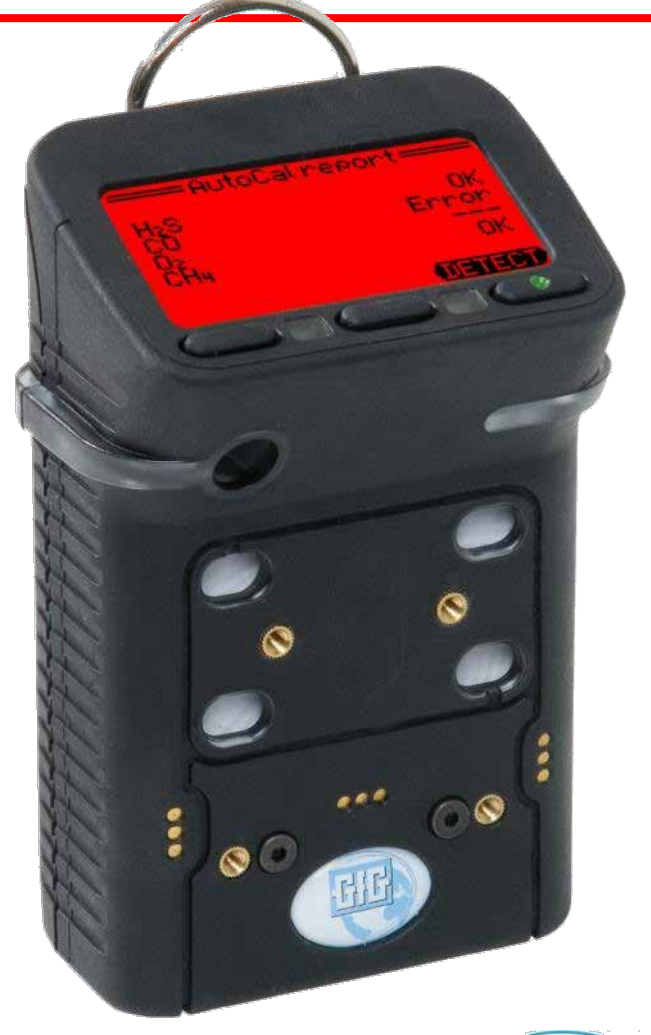

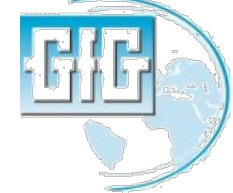

## Procedimiento para la calibración individual de un sensor (part 1)

Use este procedimiento cuando quiera que 1ain menu Jsen necesites calibrar un sensor de una sola vez )atalosser dence blip Presione y sostenga el botón "Reset" para otions SELECT MET mostrar el "Main Menu" y luego escoger "Service" Security code: <1100 En"Security Code" use "1100" como password Escoja "Sensors" luego seleccione el sensor 3BC44 que desee calibrar Service menu= System Asegúrese de usar "1100" como password. "1100" es un password especial que permite una Sensor menu: ventana de ajuste de  $O_2$ CH4 calibración en su máxima H>S. CП amplitud (SELECT) (EXI

Procedimiento para la calibración individual de un sensor (part 2)

- Una pantalla mostrará el menu de opciones para que seleccione el sensor.
- Si el sensor ser regulada al aire fresco entonces escoja "Zero"
- Si el sensor no necesita ser calibrado al aire fresco escoja "Calibrate"

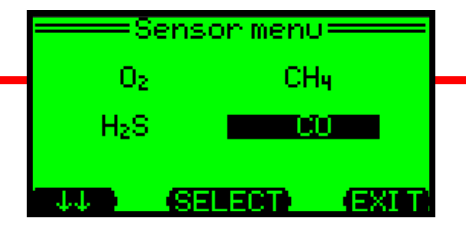

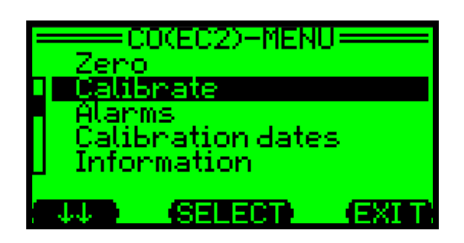

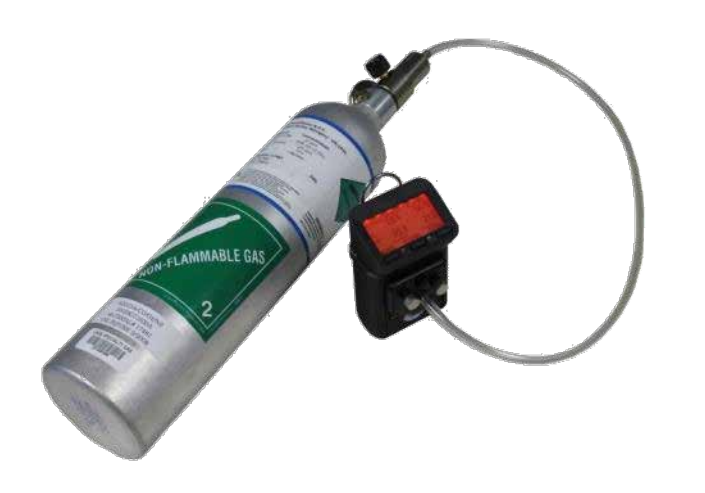

Procedimiento para la calibración individual de un sensor(part 3)

- Para realizar una calibración Cero aire libre:
  - Asegúrese que el sensor esté expuesto al aire libre, contaminante fresco
  - Asegúrese de remover el adaptador de calibración en caso estés usando el aire circundante para ajustar el sensor
  - La pantalla "Zero" mostrará la lectura actual
  - Presione "Start" para empezar el ajuste de aire fresco
  - Se indicará "OK" apenas el procedimiento es completado, después de lo cual la pantalla retornará a la pantalla "Zero"

DEBES guarder los resultados del aire fresco o ajustes de calibración de lo contrario no serán grabados en la memoria del equipo.

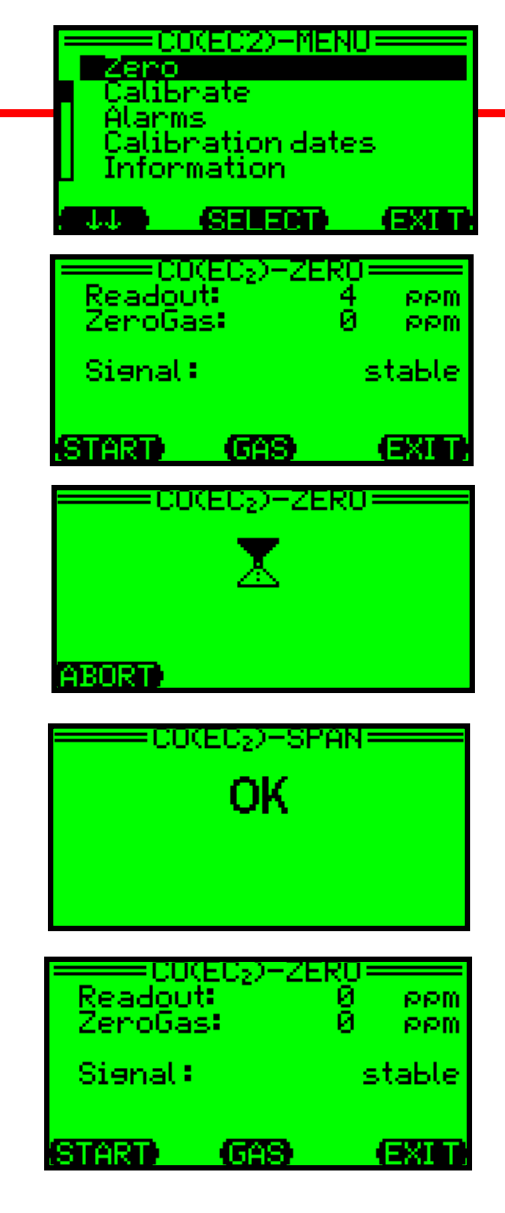

Guardando el sensor individual "Zero" y los resultados de "Calibration" (part 4)

- Es imprescindible guardar los resultados, de lo contrario, luego de unos minutos el equipo retornará a su estado normal de operación sin que los resultados estén grabados.
- Presione"Exit" para salvar los resultados y retornar a la normal operación
- Cada vez que presiones "Exit" se subirá un nivel en el programa del equipo.
- La pantalla final te preguntará si deseas salvar los nuevos cambios: "Save new adjustment?"
- Presione "Yes" para actualizar la memoria del equipo

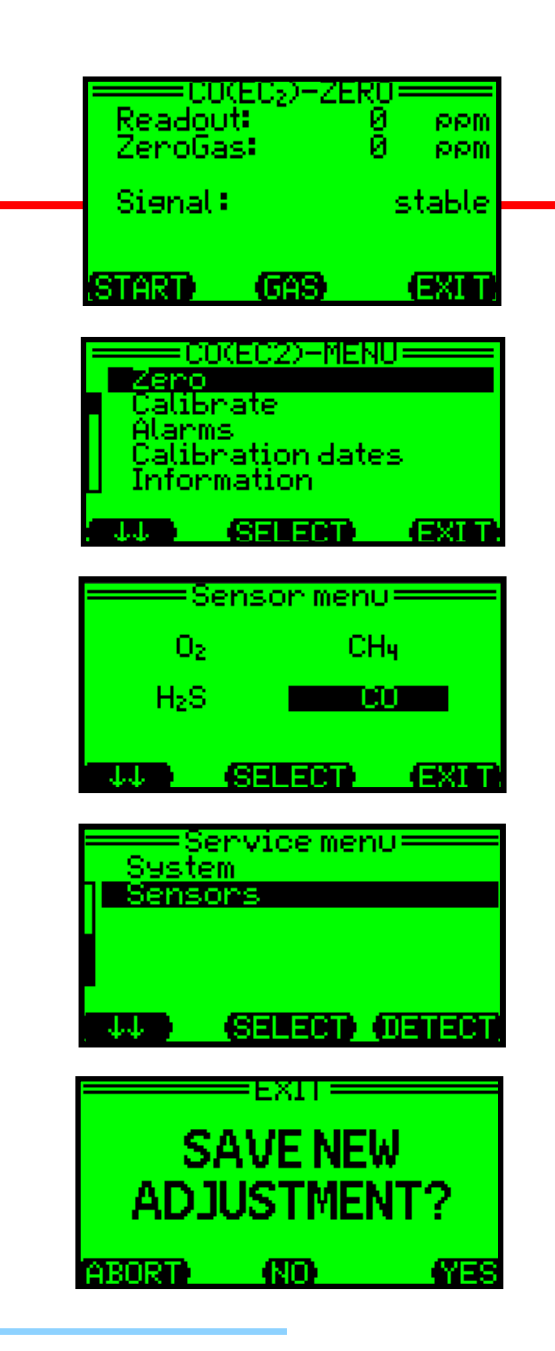

Procedimiento para la calibración individual de un sensor (part 5)

- Para realizer una calibración span :
  - Escoja el sensor a ser calibrado
  - Escoja "Calibrate" en el menu
  - Asegúrese que el adaptador, el gas de calibración y el regulador están conectados al equipo.
  - La pantalla de la calibración "Span" mostrará la concentración del "CalGas" que el equipo usará para regular el sensor
  - Verifique que la concentración de gas en el cilindro armonice con el valor "CalGas"
  - Si lo necesita, puede ajustar el valor "CalGas" seleccionando "Gas" al usar las direccionales (↑↑ or ↓↓) para cambiar la concentración
  - Presione "Exit" luego de finalizar el ajuste de concentración "CalGas"

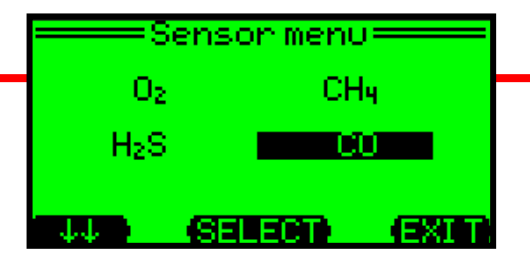

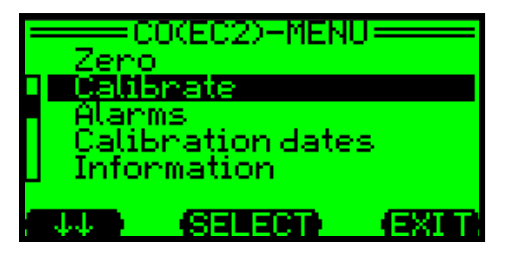

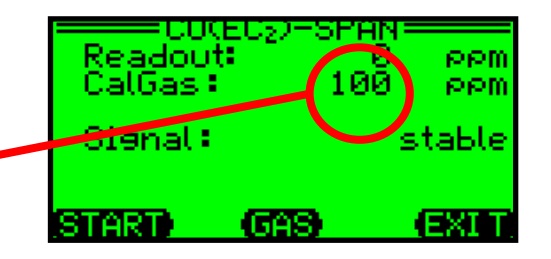

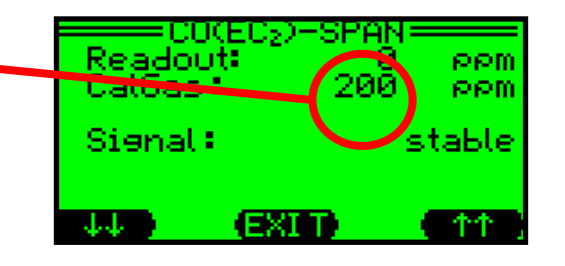

Procedimiento para la calibración individual de un sensor(part 6)

- Para realizer una calibración span :
  - El "Readout" muestra la actual lectura del sensor •
  - Abra la válvula del regulador para empezar el fluido de gas al sensor
  - El número "Readout" se incrementará a medida que el sensor responda al gas
  - Presione "Start" para empezar el ajuste de calibración
  - La pantalla de calibración "Span" mostrará un reloj de arena mientras está siendo regulado, luego, un mensaje "OK" apenas se haya completado.
  - Presione"Exit" para retornar el equipo a la operación normal.
  - Recuerde GUARDAR el nuevo ajuste de lo contrario los resultados no serán actualizados en la memoria del equipo.

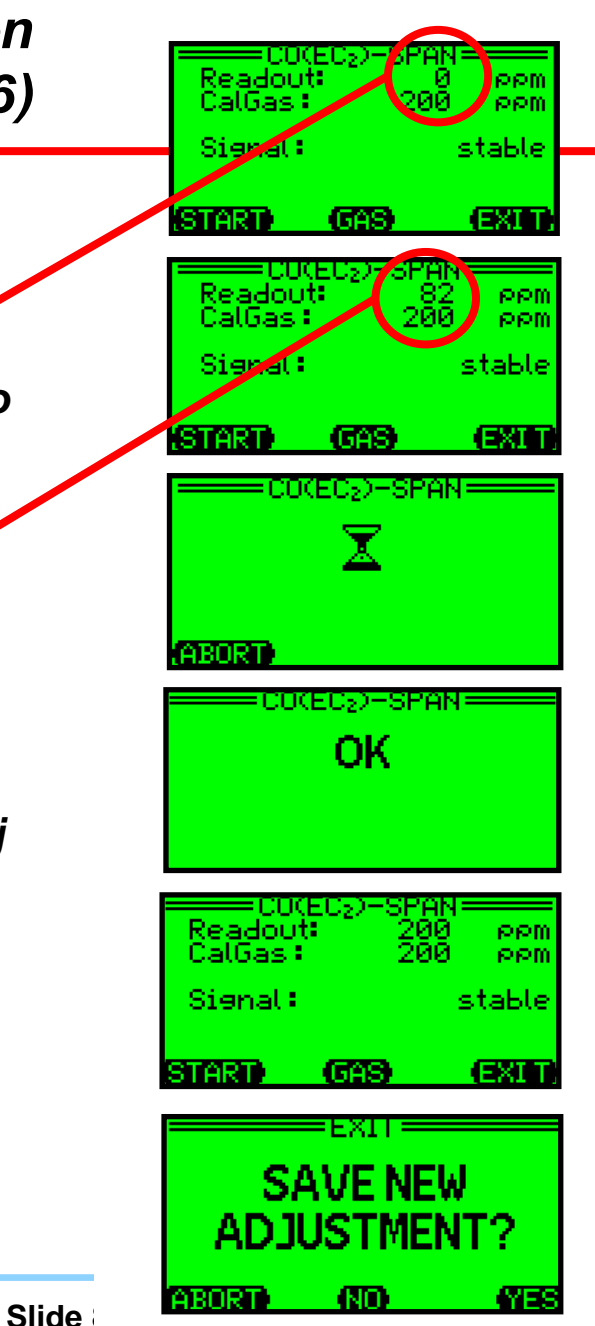

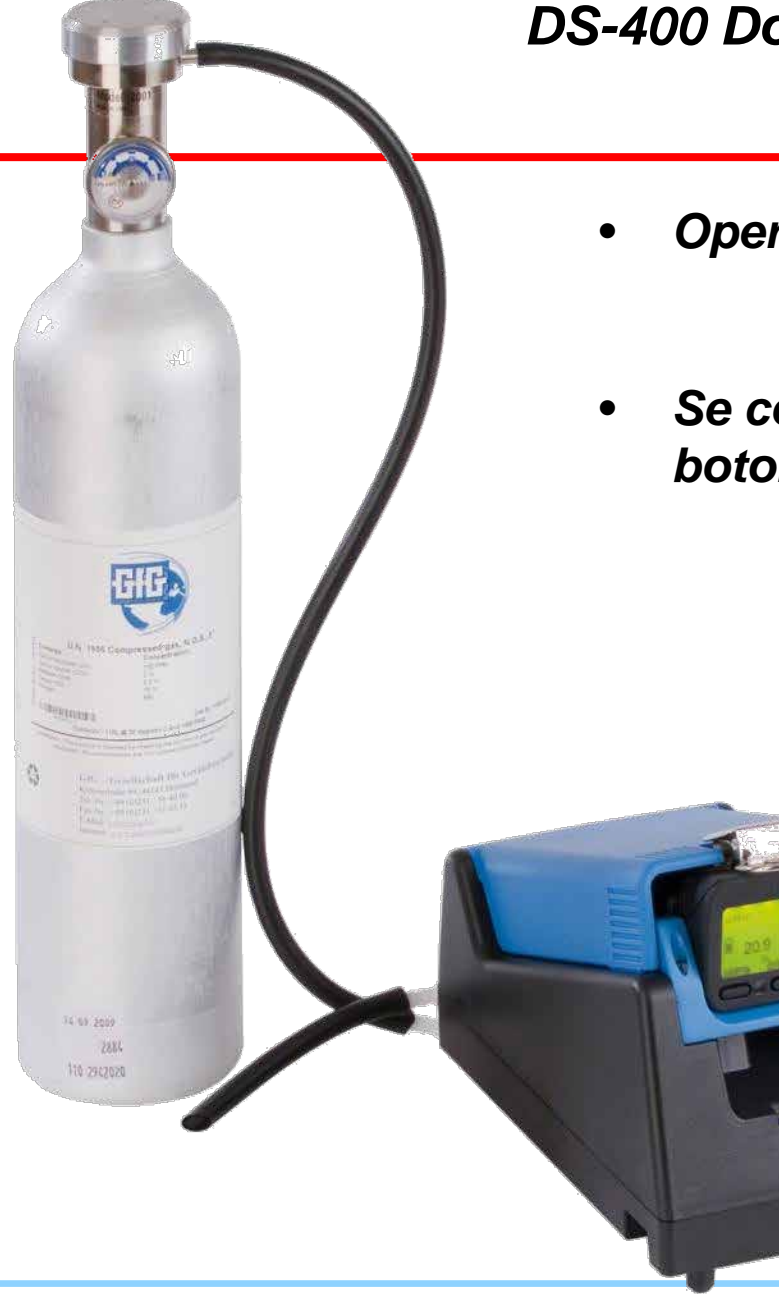

DS-400 Docking Station para tests diarios y/ o calibraciones periódicas

- Operación independiente:
  - No se requiere computador!
- Se controla el Docking station con los botones de control del equipo:
  - Presione "Test" para la prueba
  - Presione "Cal" para Auto Cal
  - Presione"Cancel" para cargar solamente

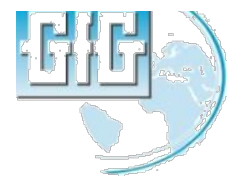

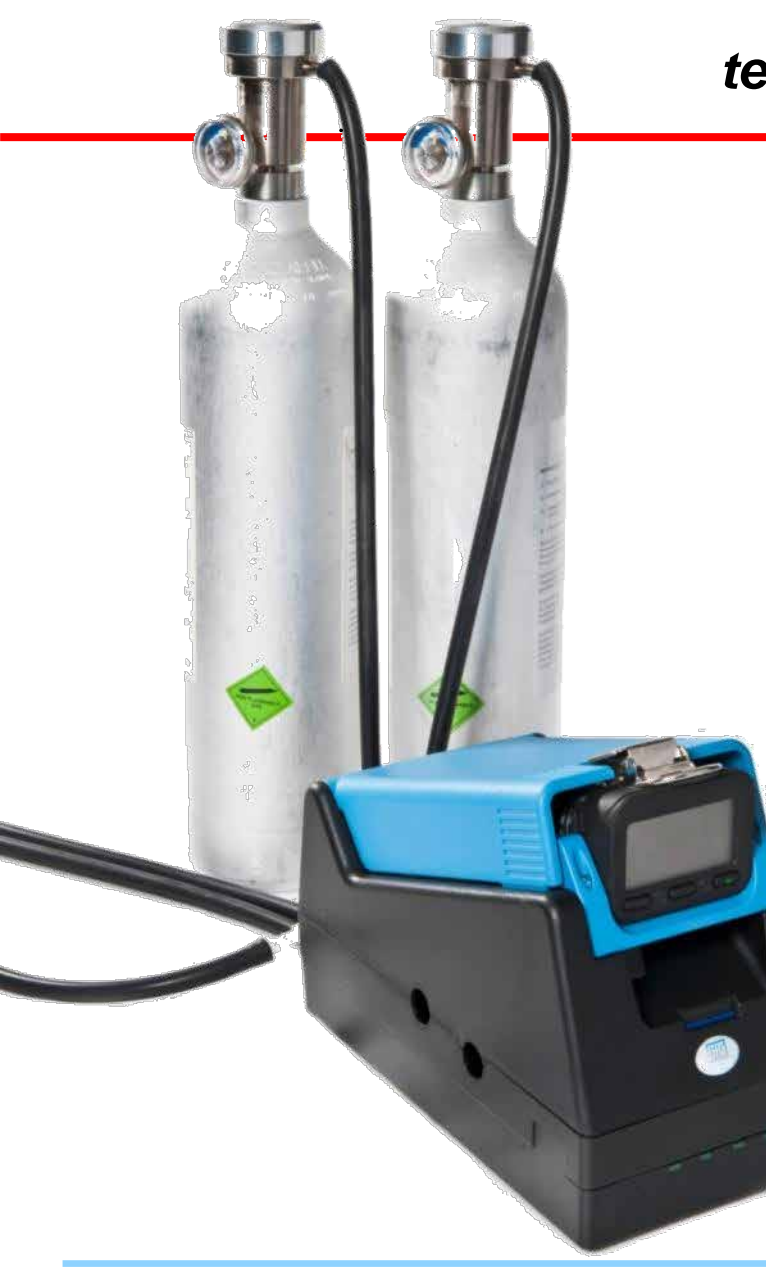

DS-404 Multi-inlet Docking Station para tests diarios y/ o calibraciones periódicas

- Entrada solo para 4 cilindros de gas
- Bomba automática y Cal para 5, 6 y 7 canales del equipo
- Soporta:
  - Quad mix ( $O_2$ , LEL, CO,  $H_2$ S)
  - 5-mix con SO<sub>2</sub>
  - 5-mix con CO<sub>2</sub>
  - Isobutileno
  - HCN
  - *NO*<sub>2</sub>
  - Y otros gases individual es

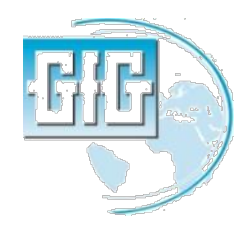

## Use DS400 Docking Station para tests diarios y/ o calibraciones periódicas

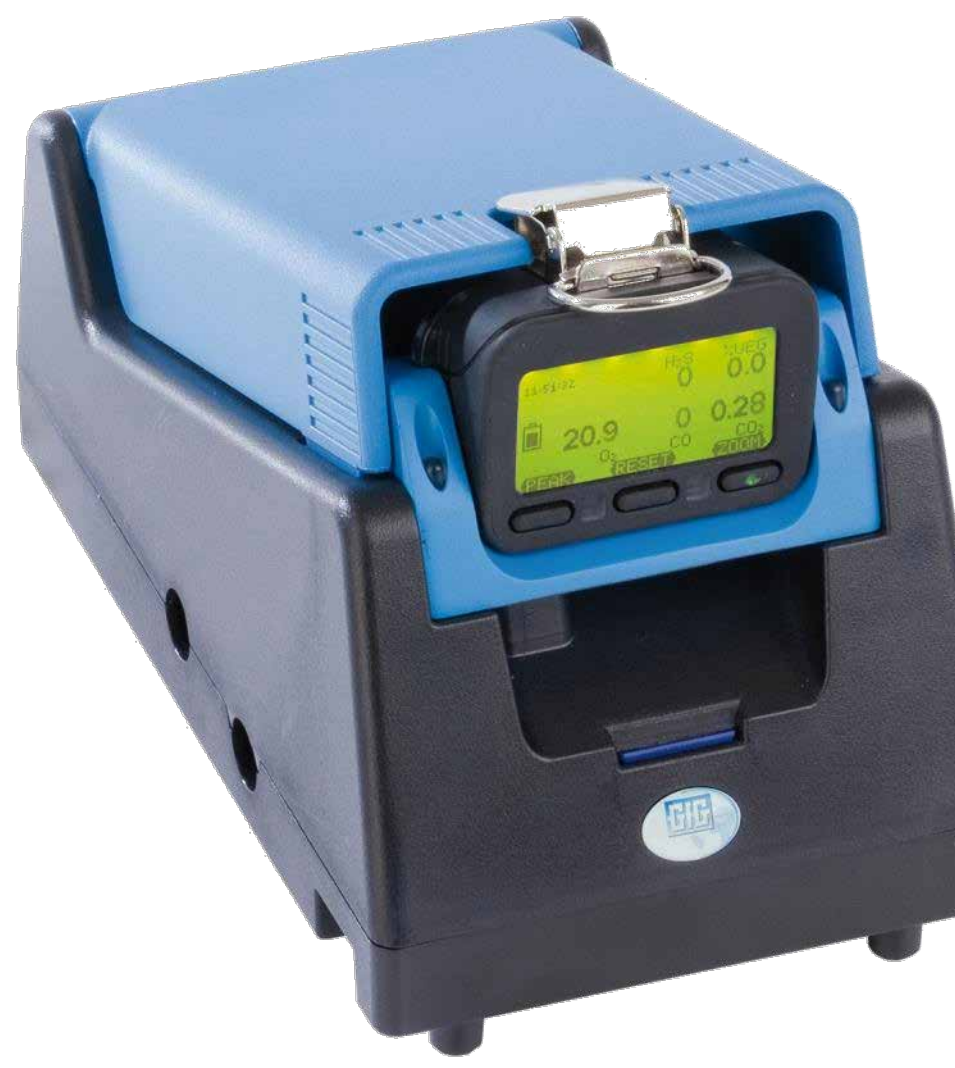

- Operación individual: DS-400 no require conección a una computadora externa
- Los resultados del test y otros mensajes son mostrados a través del LCD del equipo.

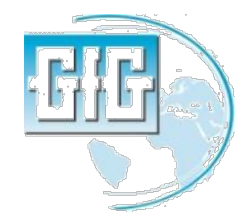

## Use DS-400 Docking Station para tests diarios y/ o calibraciones periódicas

- El uso de DS-400 permite al equipo guardar los "Bump Test" como un evento específico en la memoria del equipo.
- Es posible configurar la fecha de validez en la memoria del equipo
- La única manera de resetear el siguiente "Bump Test Due" fecha de validez es mediante el DS-400 Docking Station

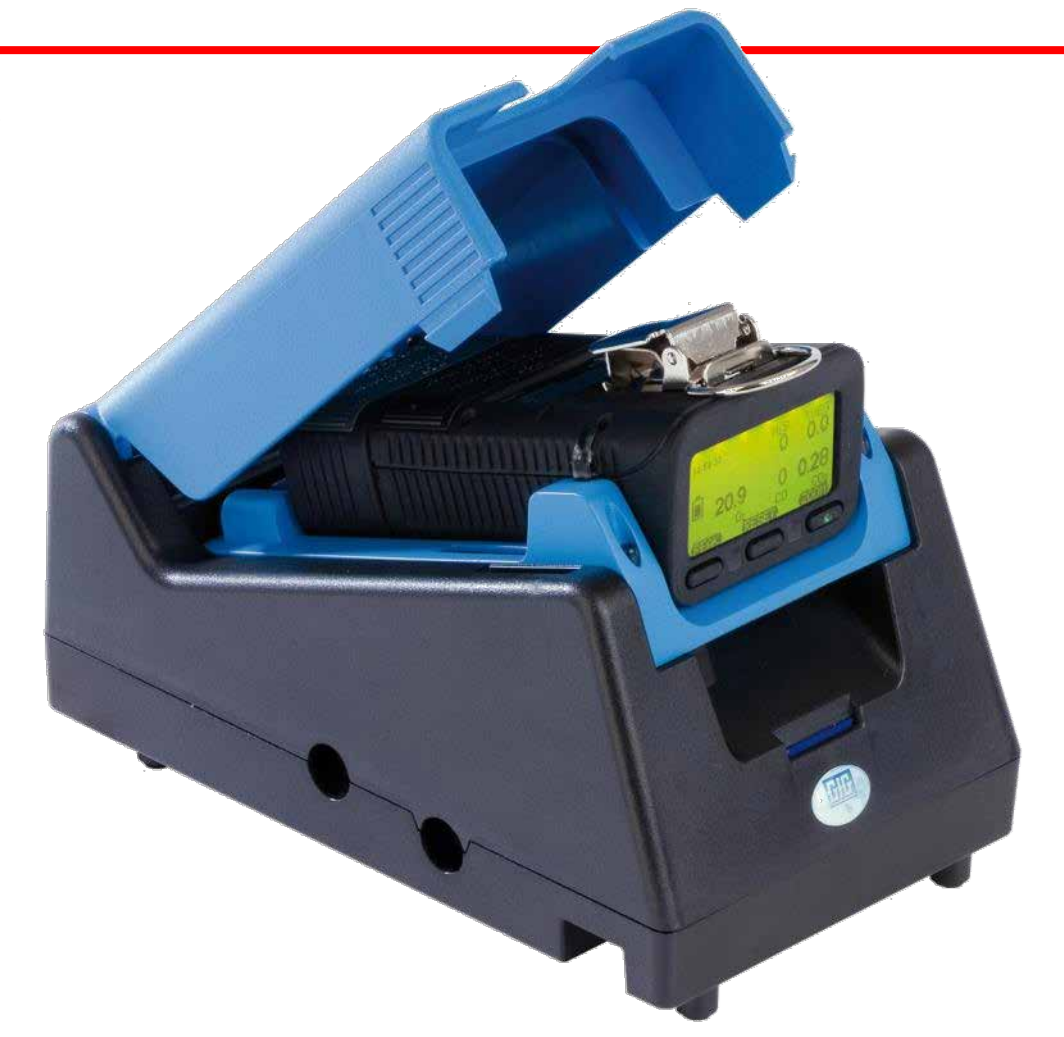

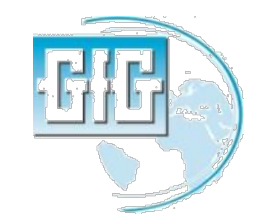

## Use DS-400 Docking Station para tests diarios y/ o calibraciones periódicas

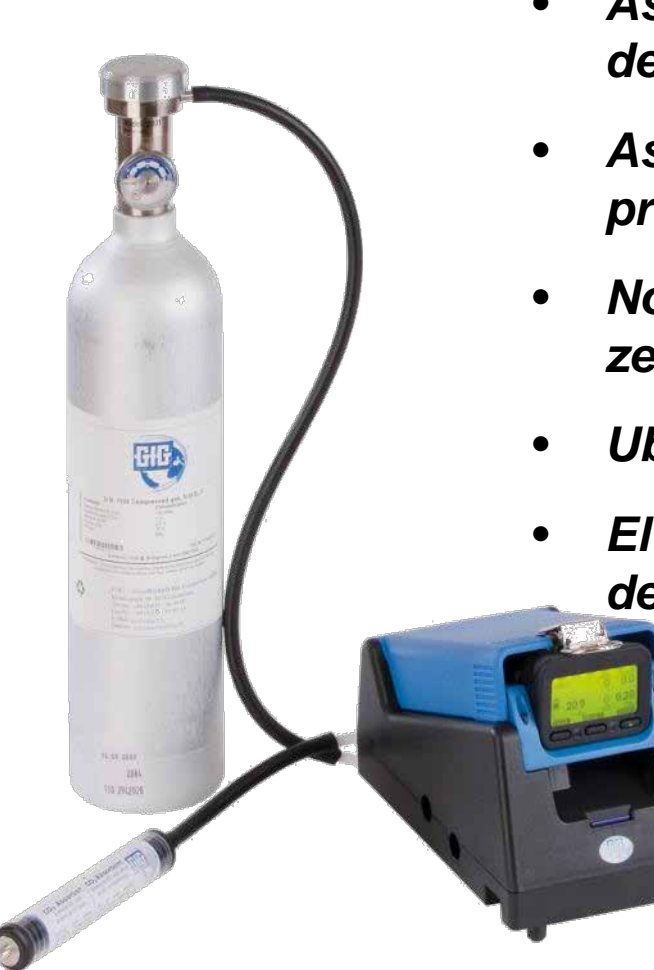

- Asegúrese que el DS-400 está conectado al test de gas y energía
- Asegúrese que el equipo está en aire fresco, prendido y que permita el calentamiento
- Note las lecturas del instrumento, y realice la cal zero al aire fresco si es necesario
- Ubique en el equpo en el DS-400
- El Docking station es controlado por el teclado del equipo:
  - Presione"Test" para el Bump Test
  - Presione "Cal" para Auto Cal
  - Presione "Cancel" para solo carga

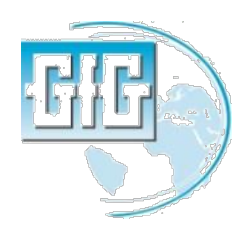

### Cómo hacer el bump test

- Asegúrese de prender el equipo
  - Mejor si el equipo calienta al menos 5 minutos antes del bump test
- Asegúrese que el Docking Station esté enchufado y conectado al gas
  - La entrada más alta es para aire fresco
  - La entrada más baja es para el gas span
- Ubique el equipo en el Docking Station
- La pantalla del equipo indicará el status y resultados del test.

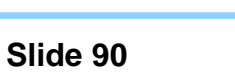

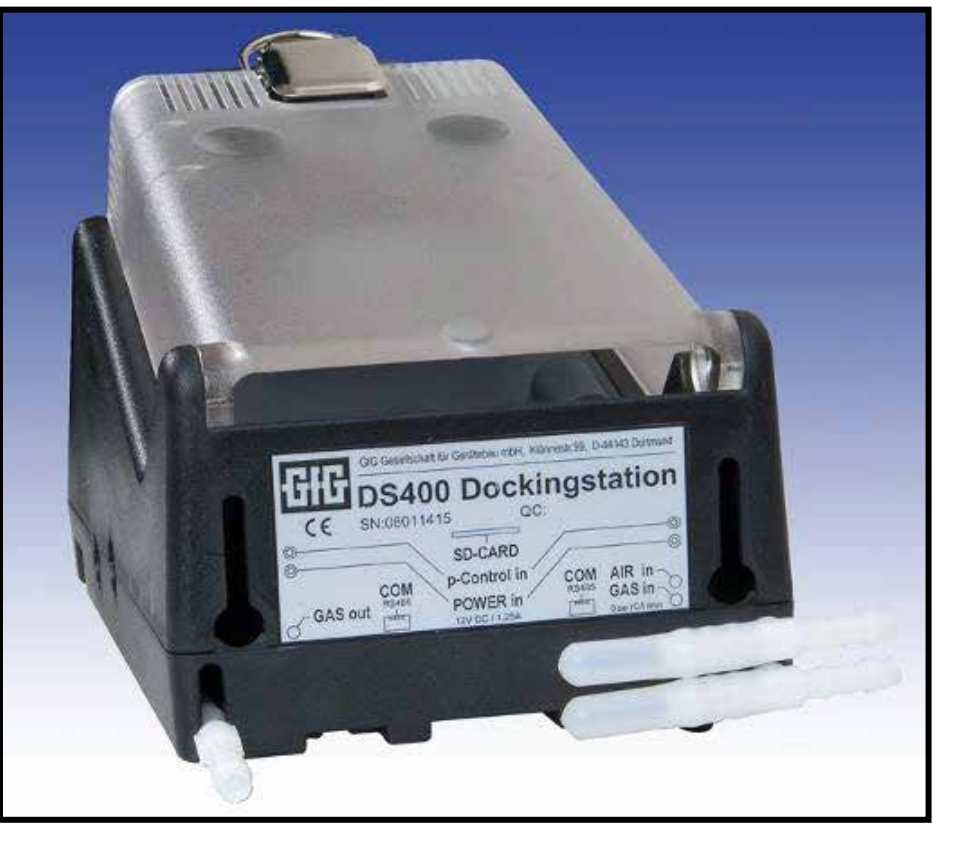

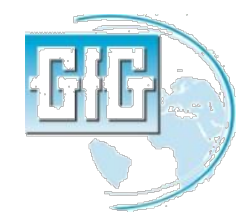

#### Cómo hacer el bump test

- Luego de un conteo de 10 segundos; el Docking Station realizerá automáticamente el bump test
- La pantalla del equipo mostrará una marca check encima de cada sensor cuando el bump check sea completado
- Si el equipo no es removido del Docking Station; 5 minutes luego que el test es completado el equipo automáticamente se apaga y pasará al modo carga.

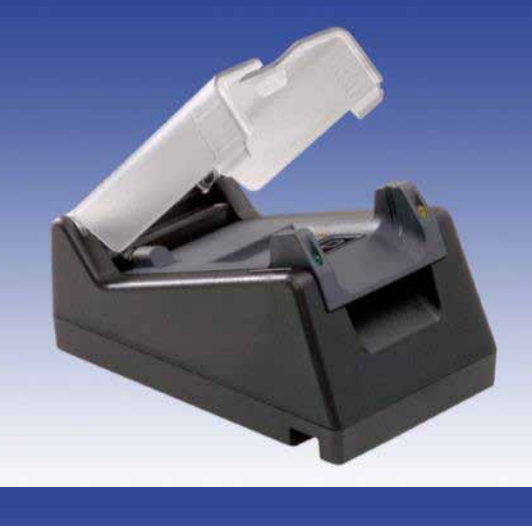

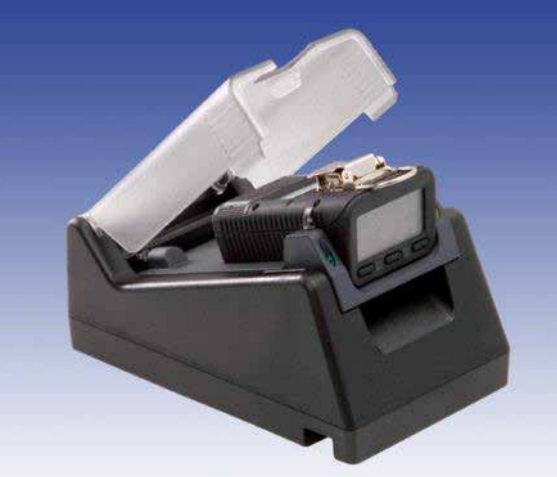

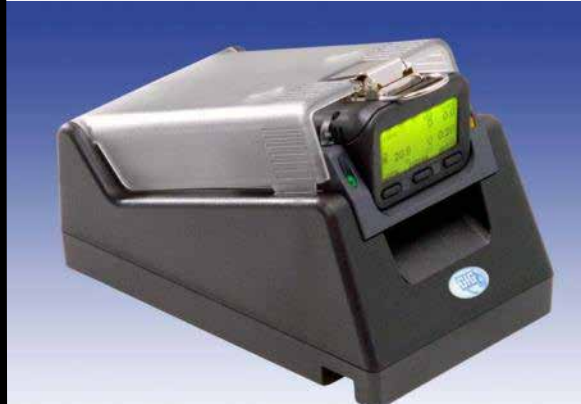

Sli

## **DS400 Docking Station**

- **§** Bump-Test incluye:
  - § Función de alarma Visual
  - § Fución de alarma Audible
  - § Tiempo para la activación de alarma 1
  - **§** Tiempo para la activación de alarma 2
  - § Tiempo para t50
- § El test de Calibración incluye:
  - **§** Ajustes Zero al aire libre
  - § Ajustes la calibración Span
- **§** Todos los resultados del :
  - **§** Son guardados en la memoria del equipo
  - § Son guardados en la tarjeta de memoria del Docking Station

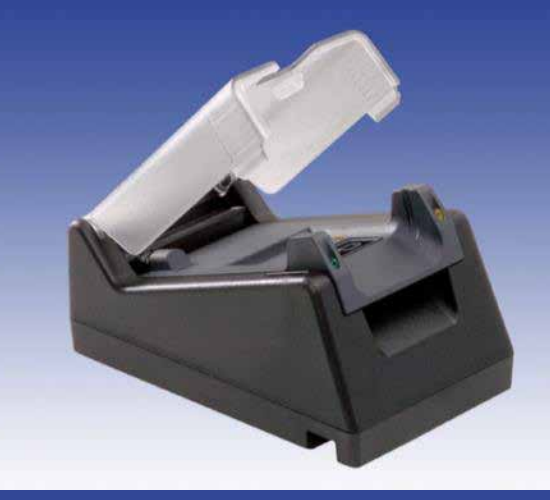

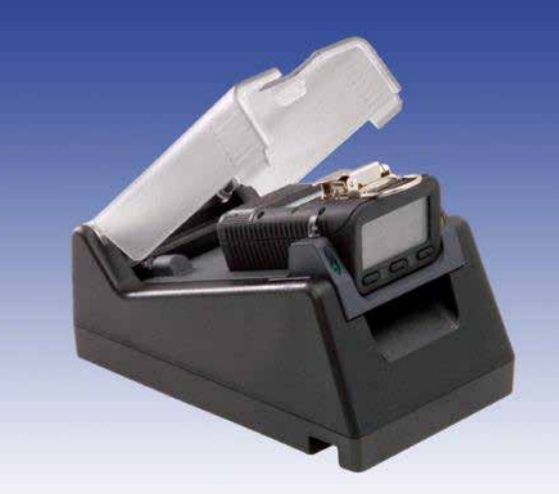

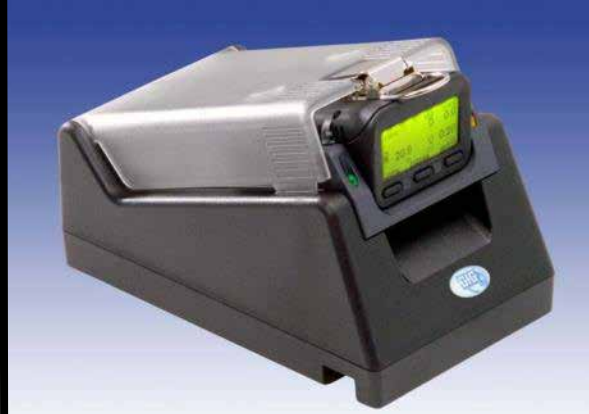

Sli

# Qué hacer cuando el equipo falla el bump test

- La pantalla de advertencia de color rojo y el mensaje indica que la prueba de funcionamiento ha fallado
- Esto significa que el equipo necesita ser "Autocal" antes de futuros usos
- Retire el equipo del Dock, y presione el botón "Reset" (en el centro) para limpiar el mensaje de alerta
- Coloque el instrumento de regreso en el Dock
- Antes que termine el conteo presione el botón Autocal

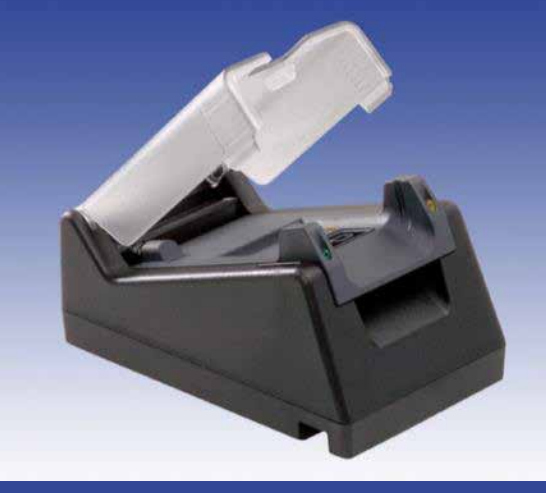

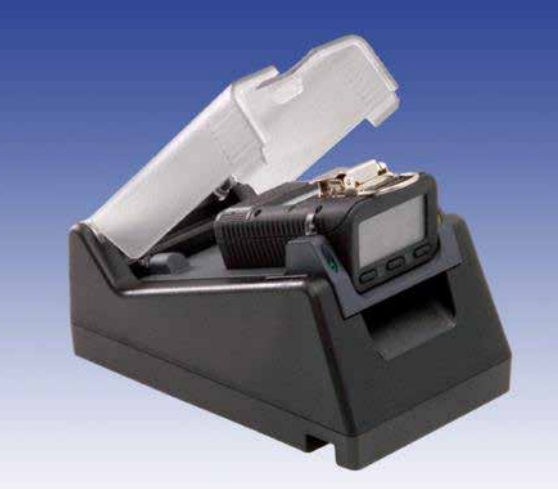

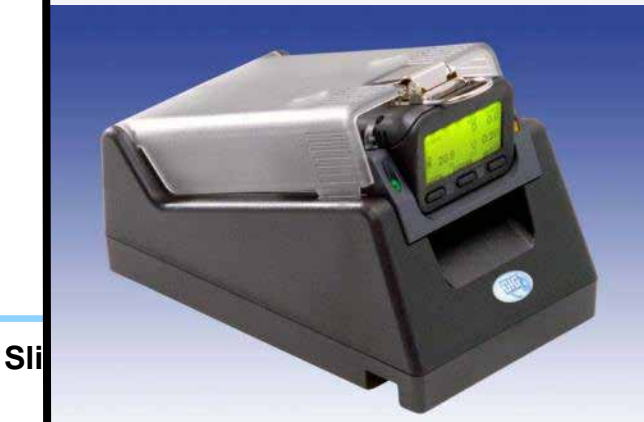

#### **Opciones de bandeja de carga DS-400**

- DS-400 Docking Stations puede ser equipado con un "individual" or "doble" bandeja de carga para recargar el equipo y la batería al mismo tiempo
- Las bandejas están disañadas para ser fácilmente intercambiadas

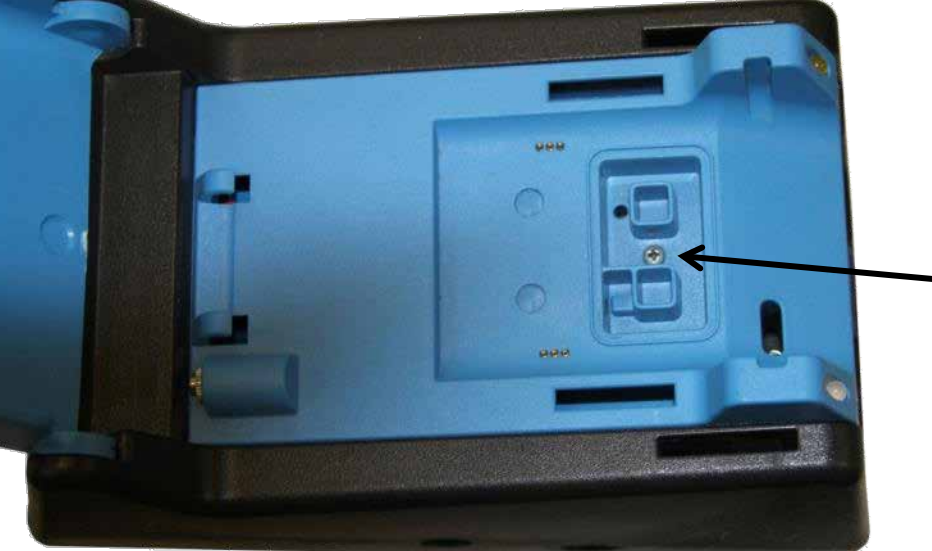

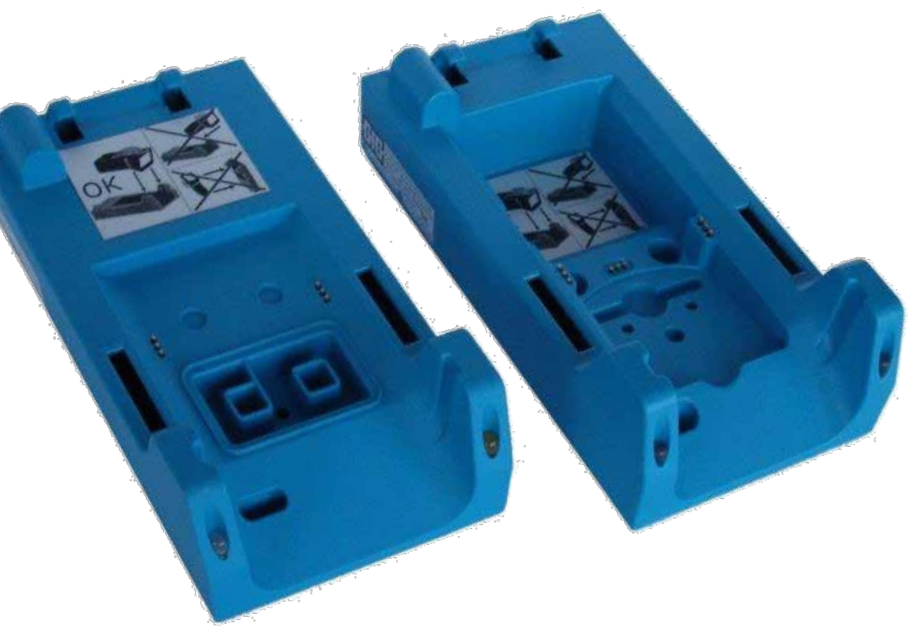

La bandeja de carga es asegurada en el case del Docking Station mediante un tornillo individual Phillips

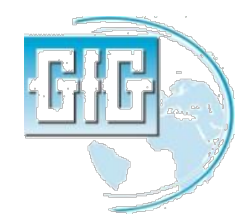

## *Retirar o cargar la bandeja de carga DS-400*

- Retire el tornillo de la bandeja de carga;
- Levante la bandeja del frente y tire hacia arriba y hacia adelante

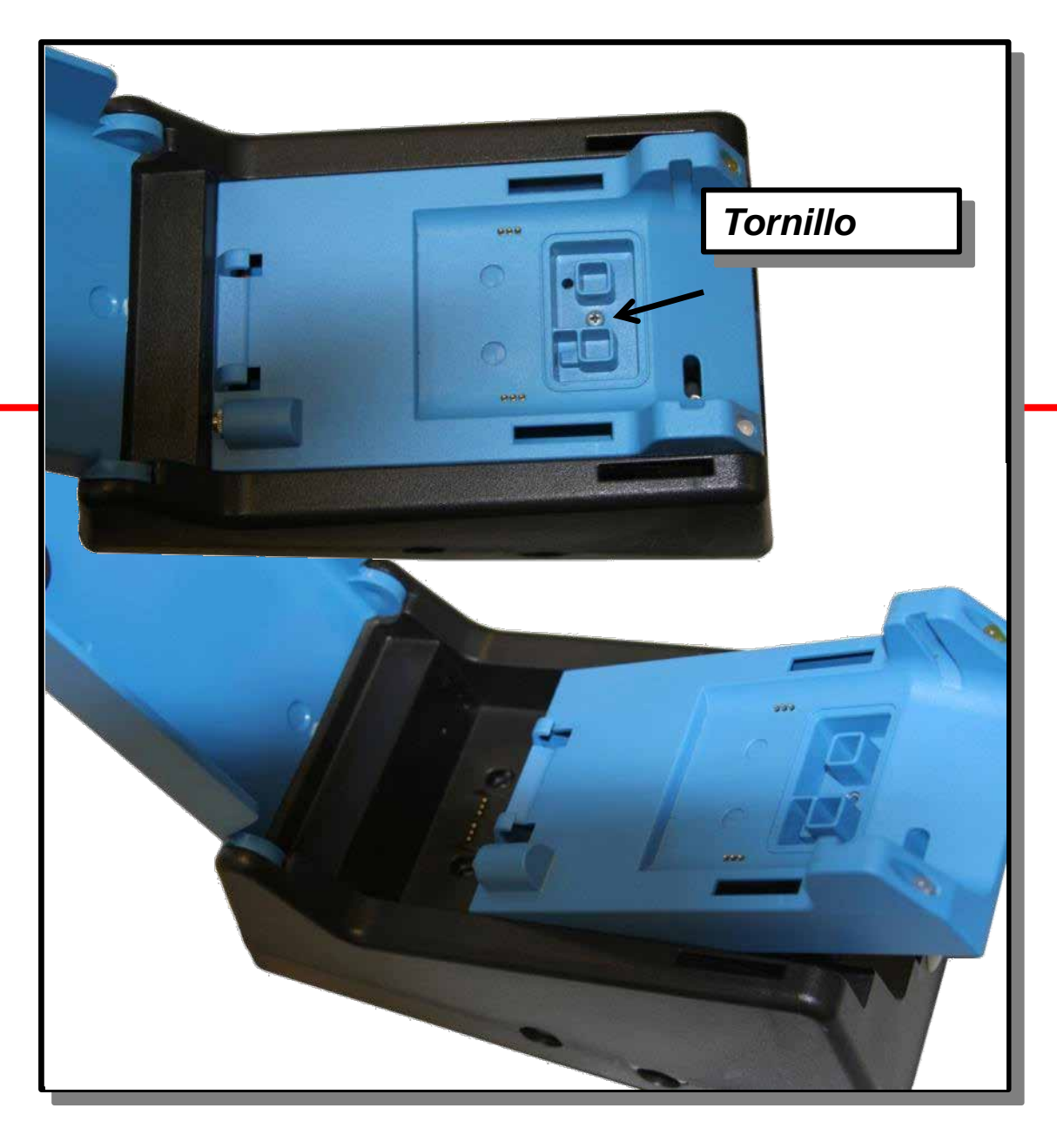

#### Puesta en marcha de la bomba

- Asegúrese que la bomba esté apropiadamente ajustada al equipo
- Adjunte el tubo y la muestra de ensayo
- Prenda el equipo
- Luego que el equipo ha completado el autocomprobación y la secuencia de calentamiento, use el interruptor parprender la bomba
- El Equipo indicará el estado de la batería de la bomba
- Bloquee la entrada para verificar que la alarma de bajo flujo se active apropiadamente

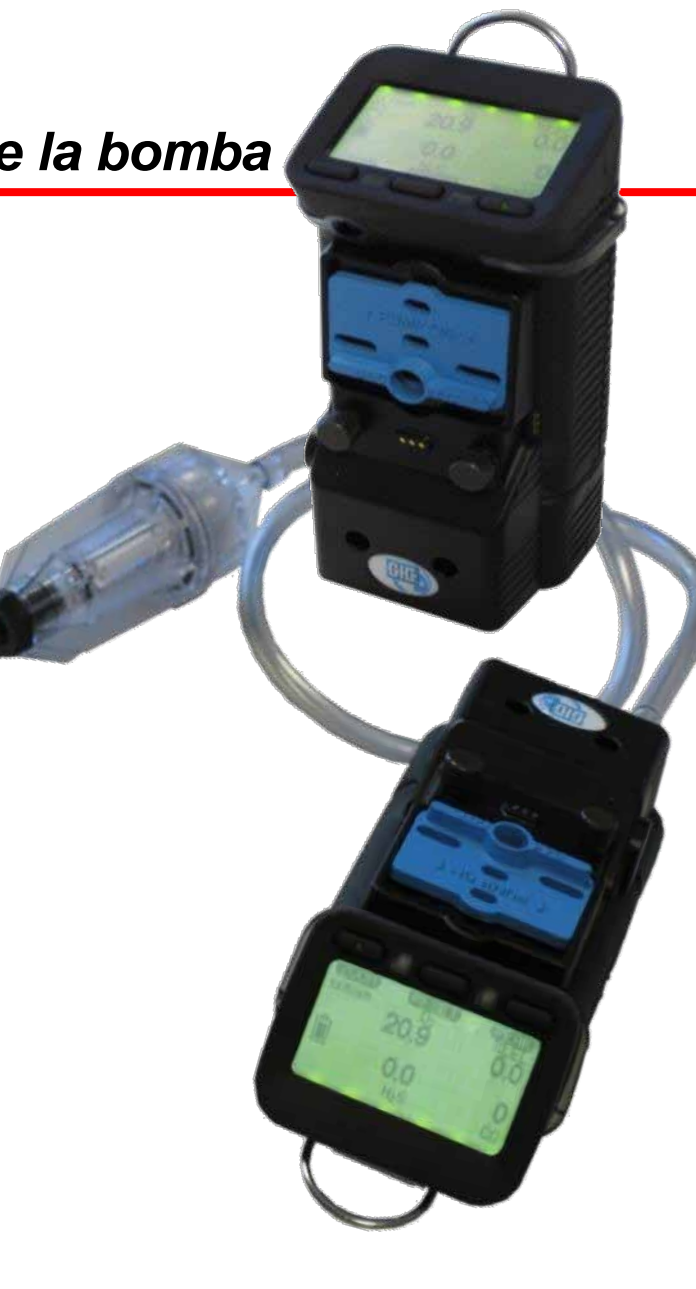

## Usando la muestra de bomba mecanizada

- Reglas para las muestras
  - Máxima distancia de muestra recomendada es de 100 metros con
    - 3 segundos por metro por tubo
    - 2 minutos como tiempo de muestra (respuesta de sensor)
- Espacio de muestra confinado:
  - Superior, al medio, inferior (como mínimo, muestra a cada 4 pies como intervalo )

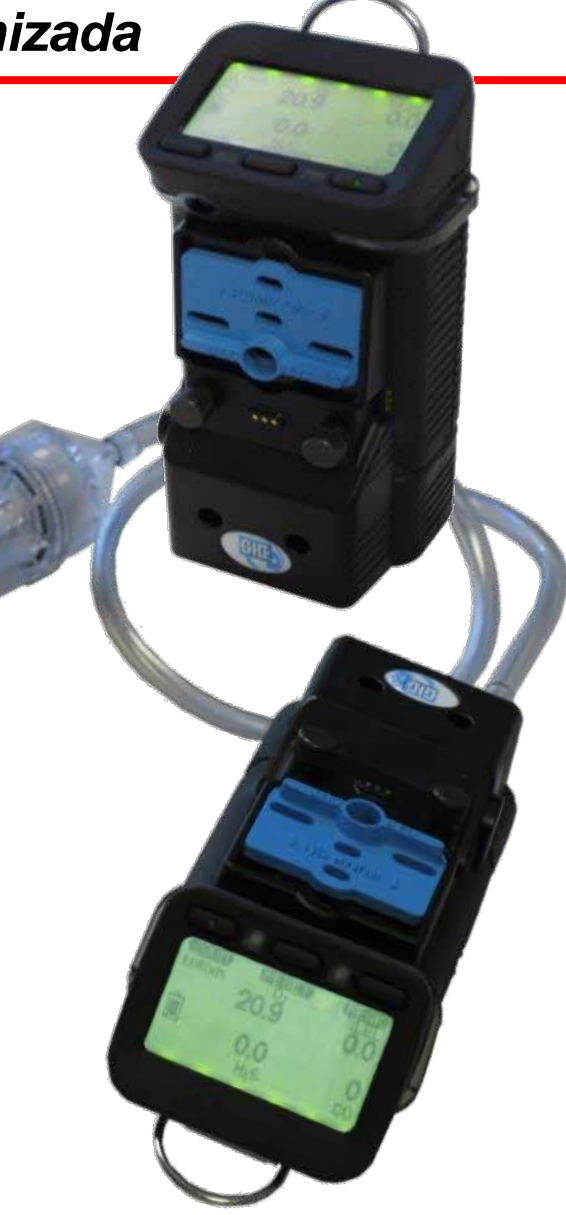

- Realice una apropiada puesta en marcha del instrument
- Asegúrese que al equipo ha tenido un bump-test apropiado antes del uso
- Realice un apropiada puesta en marcha de la bomba (si amplica)
- Make sure sample probe assembly is used whenever using the motorized sampling pump
- Asegúrese que el juego de piezas de la muestra de prueba está equipada con barrera hidrofóbica y filtros de partículas - Sustituir si está decolorada o sucio, o si se está bloqueando el flujo
- Pruebe todas las áreas requeridas
- Llene la hoja de test del gas

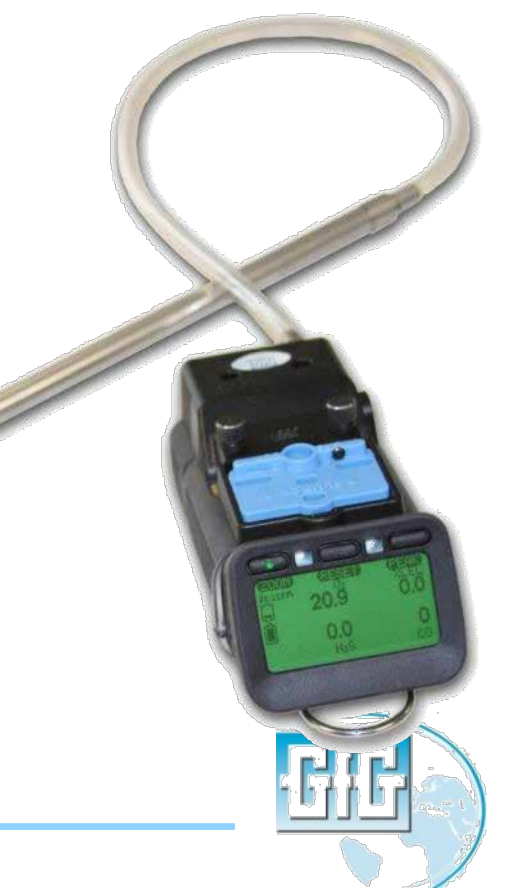

- Esperar hasta que la lectura del sensor se haya estabilizado completamente!
- Recuerde que puede necesitar hasta dos minutos o más para que los sensores terminen de estabilizarse
- Si se usa un tubo o una varilla, tiene que agregar un adicional de 1 segundo por pie de tubería para que el gas llegue a los sensores
  - De modo que, si estuviera probando un barco que tenía 10 metros de profundidad y con 10 pies de tubería, ¿cuánto tiempo se tarda en tomar y examinar muestras de la atmósfera en el fondo del barco?

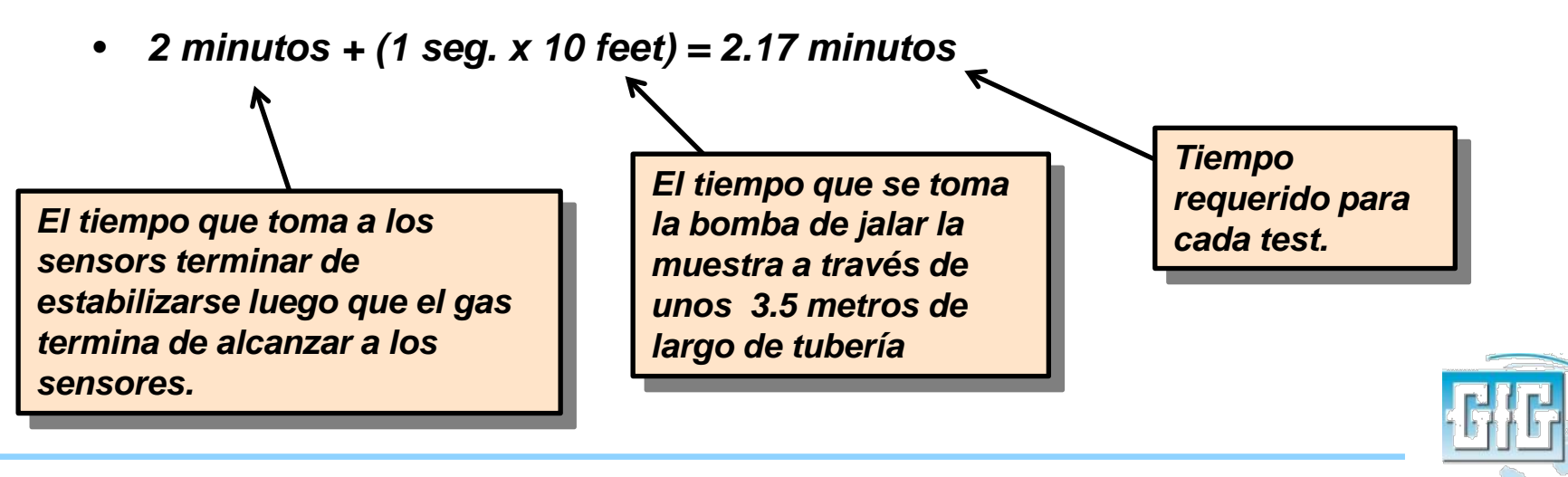

## Preguntas?

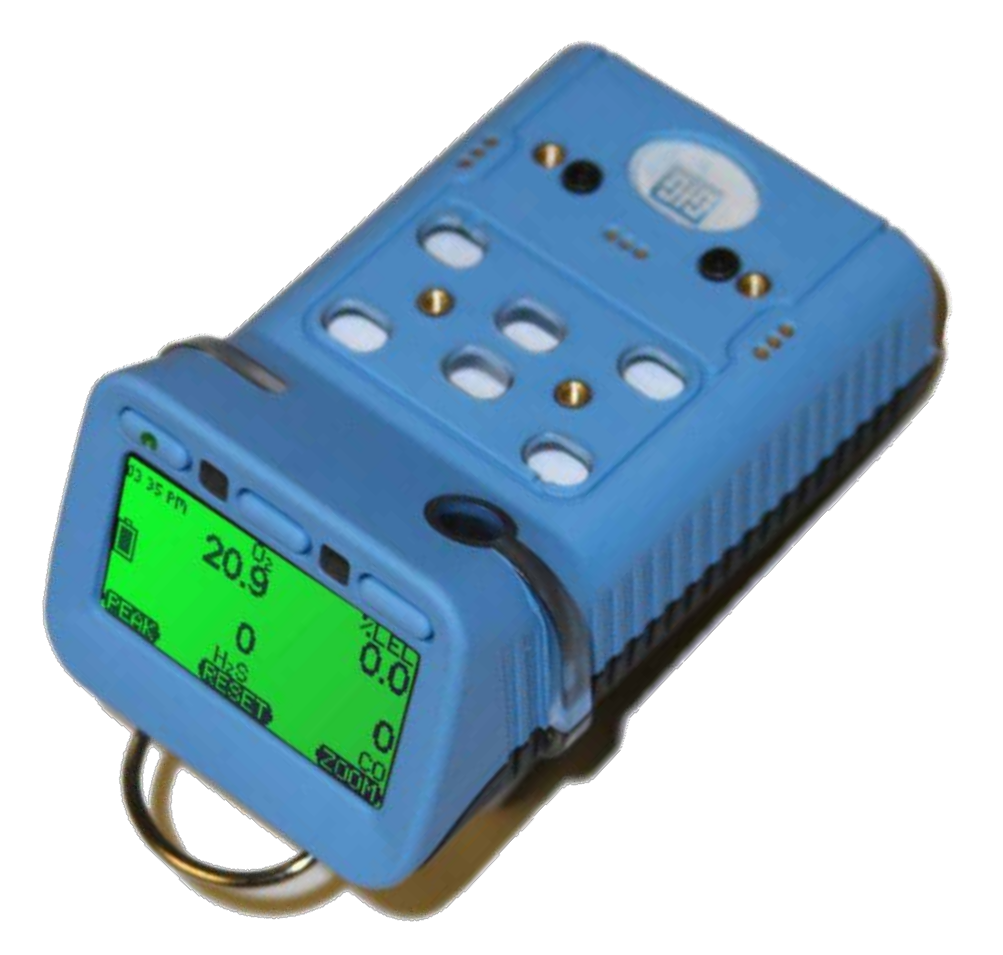

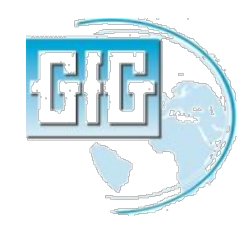

July 15, 2013

G450 and G460 basic user training

Slide 100